## No. 19500559 ALL MODELS

Codierung Steuergerät Elektro-Einbausatz für Anhängerkupplung

Code Control unit Electric wiring kit for towbars

Codage dispositif de commande Faisceau pour attelage 13 broches

Codifica dispositivo di controllo Cablaggio elettrico per ganci di traino

Contralor de codificacion Kits eléctricos para enganches de remolques

Bedieningsapparaat coderen Elektro-inbouwset voor aanhangerkoppeling

Aktywacja modulu sterujacego Zestaw modulu sterujacego

Kódovanie riadiaceho modulu Elektrosada pre ťažné zariadenie

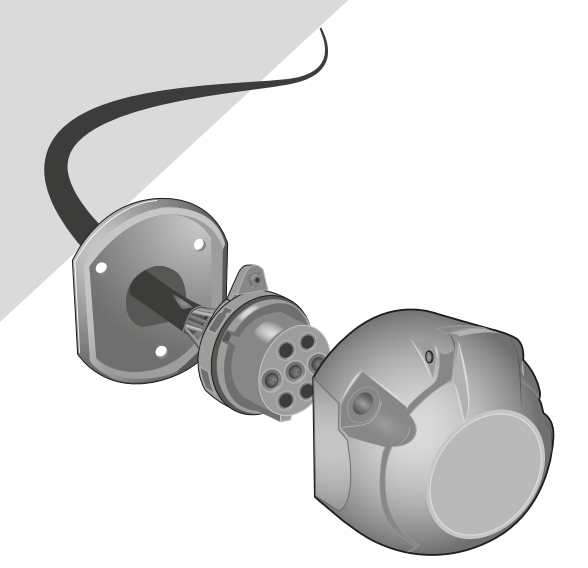

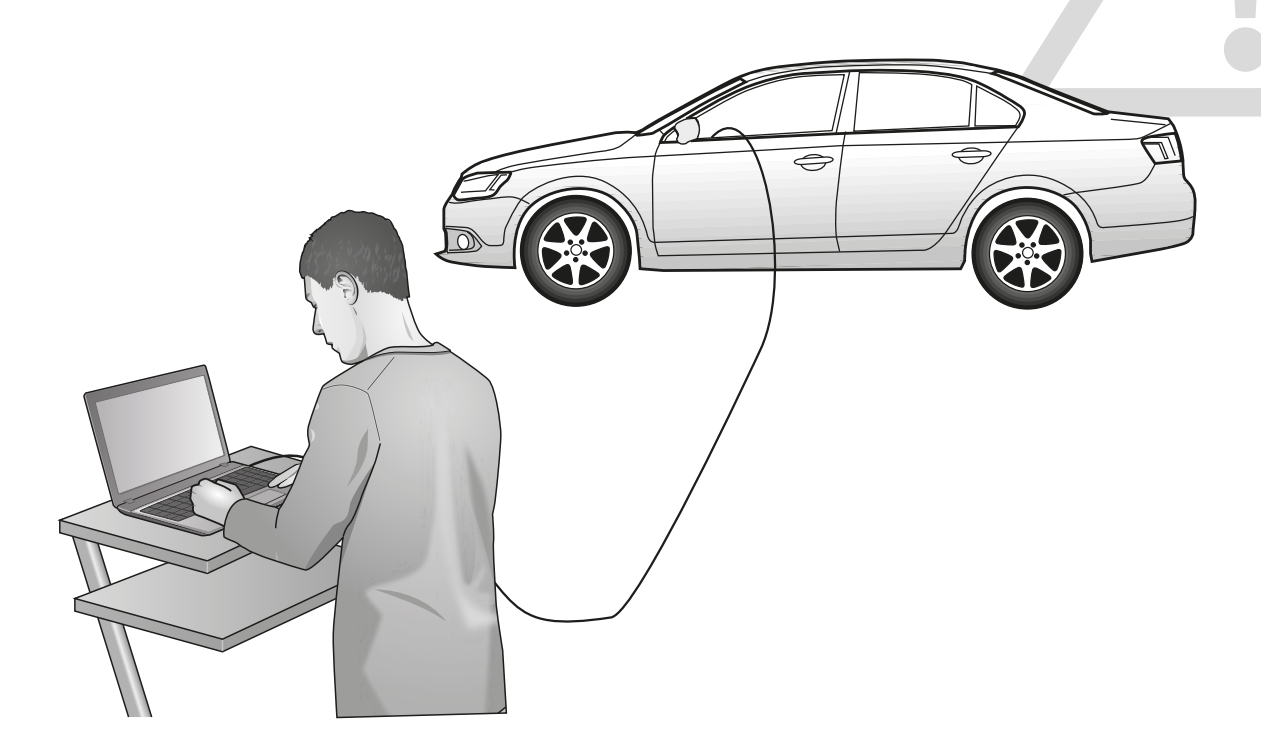

# AUDI

| 3-door     | 05/03 → MY 2009                                                                    | 1-2                                                                                                    |
|------------|------------------------------------------------------------------------------------|----------------------------------------------------------------------------------------------------|
| 3-door     | MY 2010 → 08/10                                                                    | 3-4                                                                                                    |
| Cabriolet  | 03/08 → MY 2009                                                                    | 1-2                                                                                                    |
| Cabriolet  | MY 2010 →08/10                                                                     | 3-4                                                                                                    |
| Sportback  | 09/04 → MY 2009                                                                    | 1-2                                                                                                    |
| Sportback  | MY 2010 → 08/10                                                                    | 3-4                                                                                                    |
| All models | 09/10 →                                                                            | 5-6                                                                                                    |
|            | 10/11 →                                                                            | 5-6                                                                                                    |
|            | 3-door<br>3-door<br>Cabriolet<br>Cabriolet<br>Sportback<br>Sportback<br>All models | 3-door $05/03 \Rightarrow MY 2009$ 3-door       MY 2010 $\Rightarrow 08/10$ Cabriolet $03/08 \Rightarrow MY 2009$ Cabriolet $03/08 \Rightarrow MY 2009$ Sportback $09/04 \Rightarrow MY 2009$ Sportback $09/04 \Rightarrow MY 2009$ All models $09/10 \Rightarrow$ $10/11 \Rightarrow$ 10/11 $\Rightarrow$ |

## SEAT

| Alhambra        | 08/10→          | 5-6 |
|-----------------|-----------------|-----|
| Altea           | 06/04→ MY 2009  | 7-8 |
| Altea           | MY 2010 →       | 3-4 |
| Altea Freetrack | 09/07 → MY 2009 | 7-8 |
| Altea Freetrack | MY 2010 →       | 3-4 |
| Altea XL        | 10/06 → MY 2009 | 7-8 |
| Altea XL        | MY 2010 →       | 3-4 |
| Leon            | 09/05 → MY 2009 | 7-8 |
| Leon            | MY 2010→        | 3-4 |
| Toledo          | 12/04→ MY 2009  | 7-8 |
| Toledo          | MY 2010 → 05/15 | 3-4 |

## SKODA

| Octavia II | Estate | 01/05→ 05/13   | 1-2 |
|------------|--------|----------------|-----|
| Octavia II | Saloon | 06/04→01/13    | 1-2 |
| Octavia II | Scout  | 03/07→07/14    | 1-2 |
| Superb II  | Estate | 01/10→ MY 2010 | 3-4 |
| Superb II  | Estate | MY 2011→ 08/15 | 5-6 |
| Superb II  | Saloon | 07/08→ MY 2010 | 3-4 |
| Superb II  | Saloon | MY 2011→ 05/15 | 5-6 |
| Yeti       |        | 09/09→         | 3-4 |

## VOLKSWAGEN

| Caddy          |       | 02/04 → MY 2009    | <u>17-18</u>  | Passat Alltrack | 02/12 → 10/14   | 5-6          |
|----------------|-------|--------------------|---------------|-----------------|-----------------|--------------|
| Caddy          |       | MY 2010 → 08/10    | 3-4           | Passat CC       | 06/08 →         | 13-14        |
| Caddy          |       | 09/10 →            | 19-20         | Passat Saloon   | 03/05 → 10/10   | 13-14        |
| Caddy III      | Life  | 07/04 → MY 2009    | 17-18         | Passat Saloon   | 11/10 → 10/14   | 5-6          |
| Caddy III      | Life  | MY 2010 → 08/10    | 3-4           | Passat Estate   | 08/05 → 10/10   | 13-14        |
| Caddy III/IV   | Life  | 09/10 <del>→</del> | <u>19-20</u>  | Passat Estate   | 11/10 → 10/14   | 5-6          |
| Caddy III      | Maxi  | 01/08 → MY 2009    | <u>17-18</u>  | Tiguan          | 11/07 → MY 2009 | 21-22        |
| Caddy III      | Maxi  | MY 2010 → 08/10    | 3-4           | Tiguan          | MY 2010 →07/10  | 3-4          |
| Caddy III/IV   | Maxi  | 09/10 →            | <u> 19-20</u> | Tiguan          | 08/10 → 05/11   | 19-20        |
| Caddy III/IV   | Cross | 06/13 →            | 5-6           | Tiguan          | 06/11 →03/16    | 5-6          |
| CC             |       | 01/12 →            | 5-6           | Touran          | 03/03 → MY 2009 | <u>22-23</u> |
| Eos            |       | 05/06 → 12/10      | 9-10          | Touran          | MY 2010 →07/10  | 19-20        |
| Eos            |       | 01/11 →            | 5-6           | Touran          | 08/10 → 08/15   | 5-6          |
| Golf Plus      |       | 02/05 → 02/09      | 9-10          | Sharan          | 09/10 →         | 5-6          |
| Golf Plus      |       | 03/09 →            | 3-4           |                 |                 |              |
| Golf V         |       | 10/03 →            | 9-10          |                 |                 |              |
| Golf V Estate  | 9     | 06/07 →            | 9-10          |                 |                 |              |
| Golf VI        |       | 10/08→             | 3-4           |                 |                 |              |
| Golf VI Estate | 9     | 09/09 →            | 3-4           |                 |                 |              |
| Golf VI Cabric | olet  | 06/11 →            | 11-12         |                 |                 |              |
| Jetta          |       | 08/05 → 12/10      | 15-16         |                 |                 |              |
| Jetta          |       | 01/11 →            | 5-6           |                 |                 |              |

| AUDI                                                                                                    |                                                                                                    |                                                                                                    | Set up trailer oper                                                                                                    | ation                                                                                                    |
|----------------------------------------------------------------------------------------------------|----------------------------------------------------------------------------------------------------|----------------------------------------------------------------------------------------------------|----------------------------------------------------------------------------------------------------|----------------------------------------------------------------------------------------------------|
| A3 3-door 05/03 →                                                                                                    |                                                                                                    |                                                                                                    |                                                                                                    |                                                                                                    |
| A3 Cabriolet $03/08 \rightarrow$<br>A3 Sportback $09/04 \rightarrow$                                                                                                    |                                                                                                    |                                                                                                    |                                                                                                    |                                                                                                    |
|                                                                                                    | SKU                                                                                                    | DA                                                                                                    | _                                                                                                    |                                                                                                    |
| $\underline{1}$                                                                                                    | Octavia Estate                                                                                                    | 01/05 →05/13                                                                                                    | 3                                                                                                    |                                                                                                    |
| → MY 2009                                                                                                    | Octavia Saloon                                                                                                    | 06/04 →01/13                                                                                                    |                                                                                                    |                                                                                                    |
|                                                                                                    |                                                                                                    | 03/07 →0//14                                                                                                    |                                                                                                    |                                                                                                    |
| D                                                                                                    | GB                                                                                                    |                                                                                                    | F                                                                                                    |                                                                                                    |
| Allgemein                                                                                                    | General                                                                                                    |                                                                                                    | Généralités                                                                                                    | Informazioni generali                                                                                                    |
| Nach Einbau des E-Satzes sind die<br>obligatorische Anhängerbeleuchtung sowie<br>die in einigen Ländern gesetzlich vorge-<br>schriebene Anhängerblinküberwachung ohne<br>jede Freischaltung am Fahrzeug gewährleistet!                                                                                                    | After the installation of t<br>obligatory trailer lighting<br>trailer indicator control<br>in a several countries at<br>without having to make<br>on the vehicle                                                                                                    | he electric kit, the<br>g as well as the<br>which is statutory<br>re guaranteed<br>any connections                                                                                      | Après l'installation du module électrique,<br>l'éclairage obligatoire de la remorque ainsi<br>que le contrôle des clignotants de la<br>remorque, prescrit dans certains pays,<br>sont assurés sans qu'il soit nécessaire<br>d'activer ces fonctions dans le véhicule!                                                                                                    | Dopo il montaggio del gruppo elettronico,<br>l'illuminazione obbligatoria e il controllo<br>dei lampeggianti del rimorchio (prescritto<br>dalla legge in alcuni paesi) sono<br>assicurati senza bisogno di alcuna<br>procedura di attivazione!                                                                                                    |
| Es wird jedoch die Meldung <b>"Steuergerät</b><br>falsch codiert" im Fehlerspeicher hinterlegt<br>(19 - Dia-gnoseinterface für Datenbus)! Dieser<br>Eintrag hat allerdings keine Auswirkung auf<br>weitere Funktionen und kann bis zum nächsten<br>planmäßigen Werkstatt-aufenthalt ignoriert<br>werden. Wir empfehlen eine Freischaltung<br>mittels herstellerseitigen Service-Testers (VAS<br>5051 / 5052) im Rahmen der jährlichen<br>Serviceintervalle!                                            | The message <b>"Control</b> it<br>coded" will, however, a<br>memory (19 – Diagnosis<br>bus)! Yet this entry has<br>other functions and car<br>your next regular servic<br>We recommend the cor<br>factory-mounted service<br>/ 5052) within the frames<br>service intervals!                                                                                                    | unit incorrectly<br>ippear in the fault<br>interface for data<br>no effect on the<br>be ignored until<br>e appointment.<br>nnection via the<br>e tester (VAS 5051<br>work of the annual | Toutefois, le message « <b>mauvais codage</b><br><b>du dispositif de commande</b> » sera affiché<br>dans la mémoire d'erreurs (19 – interface<br>de diagnostic pour bus de données)! Or,<br>ce message na aucune influence sur les<br>autres fonctions et il n'est pas nécessaire<br>de s'en occuper jusqu'au prochain service<br>prévu dans un garage. Nous vous<br>recommandons d'activer ces fonctions à<br>l'aide d'un testeur de service du fabricant<br>(VAS 5051 / 5052) dans le cadre des<br>intervalles annuels de service!                                  | Tuttavia, il messaggio di errore "Codifica<br>del dispositivo di controllo non corretta" è<br>registrata nella memoria<br>(19 – Interfaccia di diagnosi per il data<br>bus)! Questa registrazione non ha<br>comunque alcun effetto sulle ulteriori<br>funzioni, e può essere ignorata fino alla<br>prossima manutenzione periodica da<br>eseguire in officina. Consigliamo di<br>eseguire l'attivazione con il tester di<br>servizio originale del costruttore (VAS<br>5051 / 5052) nel quadro della<br>manutenzione annuale! |
| Codierung bitte wie folgt durchführen:                                                                                                    | Please ef fect coding as                                                                                                    | s follows:                                                                                                    | Veuillez effectuer le codage comme il<br>suit:                                                                                                    | Si prega di eseguire la codifica come segue:                                                                                                    |
| <ul> <li>Fahrzeug-Eigendiagnose</li> <li>Gateway-Verbauliste</li> <li>19 – Diagnoseinterface für Datenbus</li> <li>007-Codierung (Dienst \$1A) \ Lange<br/>Codierung lesen / schreiben</li> <li>69 – Anhängerfunktion (auf codiert schalten!)</li> </ul>                                                                                                    | <ul> <li>Vehicle self-diagnosis</li> <li>Gateway assembly lis</li> <li>19 – diagnosis interfa</li> <li>007-Coding (service \$<br/>write long coding</li> <li>69 – trailer function (service)</li> </ul>                                                                                                    | t<br>tce for data bus<br>i1A) \ Read /<br>switch to coded!)                                                                                                    | <ul> <li>autodiagnostic du véhicule</li> <li>liste d'assemblage gateway</li> <li>19 - interface de diagnostic pour<br/>bus de données</li> <li>007-codage (service \$1A) \ lire / écrire<br/>un code long</li> <li>69 - mode remorque (commuter à<br/>encodé!)</li> </ul>                                                                                                    | <ul> <li>Autodiagnosi del veicolo</li> <li>Lista del Gateway</li> <li>19 – Interfaccia di diagnosi per il<br/>data bus</li> <li>007-codifica (servizio \$1A) \ Lettura e<br/>scrittura di codici lunghi</li> <li>69 – Funzione rimorchio (commutare<br/>su codificato!)</li> </ul>                                                                                                    |
| Panrzeuge mit Einparknine<br>Die automatische Deaktivierung der rück-                                                                                                    | Vehicles with park ass                                                                                                    | ist systems                                                                                                    | parking                                                                                                    | Veicoli con sensori di parcheggio                                                                                                    |
| wärtigen Einparkhilfe im Anhängerbetrieb<br>wird durch nachfolgende Codierung des<br>Einparkhilfe-Steuergeräts erreicht:                                                                                                    | The automatic deactiva<br>park assist system in tu<br>will be effected by mea<br>subsequent coding of t                                                                                                    | ation of the rear<br>railer operation<br>ins of the<br>the park assist                                                                                                    | L'aide au parking arrière est désactivée<br>automatiquement dans le mode remorque<br>par le codage suivant du dispositif de<br>commande du système d'aide au parking:                                                                                                    | La disattivazione automatica dei sensori<br>di parcheggio posteriori quando è<br>attaccato un rimorchio si ottiene<br>attraverso la seguente programmazione<br>della centralina di controllo dei sensori:                                                                                                    |
| Nur Fahrzeuge bis Modelljahr 07:                                                                                                    | control unit:                                                                                                    | del vezr 07:                                                                                                    | Seulement pour vehicules jusque<br>année 07:                                                                                                    | Solamente per modelli fino al 07:<br>• Autodiagnosi del veicolo                                                                                                    |
| <ul> <li>Fain Zeug-Eigendragnisse</li> <li>Gateway-Verbauliste</li> <li>76 - Einparkhilfe</li> <li>07 - Steuergerät codieren</li> <li>Den Wert 10000 zur aktuellen Codierung<br/>addieren &amp; neu programmieren</li> </ul>                                                                                                    | Vehicle self-diagnosis     Gateway assembly lis     76 – park assist syste     07 – code control uni     Add the forma 10000                                                                                                    | s<br>s<br>em<br>t                                                                                                    | <ul> <li>autodiagnostic du véhicule</li> <li>liste d'assemblage gateway</li> <li>76 – aide au parking</li> <li>07 – coder le dispositif de commande</li> <li>additionner la valeur 10000 au code<br/>actuel et effectuer un nouveau<br/>paramétrage</li> </ul>                                                                                                    | Lista d'installazione Gateway<br>76 – Sensori di parcheggio<br>07 – Codificare la centralina di<br>controllo<br>Aggiungere il valore 10000 al codice<br>attuale e riprogrammare                                                                                                    |
| Fahrzeuge ab Modelljahr 08: /<br>Fahrzeuge mit PLA (Parklenkassistent)                                                                                                    | coding & reprogramn                                                                                                    | ne                                                                                                    | Véhicules à partir de l'année 08: /                                                                                                    | Modelli a partire dall'anno 08: /<br>Veicoli con "Parallel Park Assist"                                                                                                    |
| <ul> <li>Fahrzeug-Eigendiagnose</li> <li>Gateway-Verbauliste</li> <li>10 - Einparkhilfe II / Parklenkassistent</li> <li>008 Codierung (Dienst \$22)</li> <li>Byte 0 - Bit-Müster xxxxxx1<br/>(x = die vorhandenen Werte im Eingabefeld<br/>übernehmen, dazu Eingabemodus (BIN)<br/>einschalten!)</li> <li>mit OK bestätigen!</li> </ul> SKODA:                                                                                                    | Vehicles from model ye<br>Vehicles with park assist<br>• Vehicle self-diagnosis<br>• Gateway assembly lis<br>• 10 - park assist system<br>parallel park assist<br>• 008 Coding (service \$<br>• Byte 0 - bit pattern xx)<br>(x = accept the default<br>field for this purpose ac<br>(BIN) !)                                                                                                    | ear 08 on: /<br>st system<br>st<br>m II /<br>22)<br>xxxxx1<br>values in the input<br>ctivate input mode                                                                                 | <ul> <li>autodiagnostic du véhicule</li> <li>autodiagnostic du véhicule</li> <li>liste d'assemblage gateway</li> <li>10 - système d'aide au parking II / parallel park assist</li> <li>008 Codage (service \$22)</li> <li>Modèle Byte 0 bits xxxxxx1<br/>(x = reprendre les valeurs dans le champ de saisie et allumer le mode saisie<br/>(BIN)!)</li> <li>Confirmer en appuyant sur OK!</li> <li>SKODA:</li> </ul>                                                                                                    | <ul> <li>Autodiagnosi del veicolo</li> <li>Lista del Gateway</li> <li>10 - sensori di parcheggio II /<br/>parallel park assist</li> <li>008 Codifica (servizio \$22)</li> <li>Byte 0 - modello Bit xxxxxx1<br/>(X = applicare i valori disponibili nel<br/>campo di immissione, attivando il<br/>modo di immissione (BIN)!)</li> <li>Confermare con OK!</li> <li>SKODA:</li> <li>AVVERTENZA:</li> </ul>                                                                                                    |
| HINWEIS:                                                                                                    | confirm with OK !                                                                                                    |                                                                                                    | AVERTISSEMENT:                                                                                                    | Se il retronebbia del veicolo non dovesse                                                                                                    |
| Sollte sich die fahrzeugseitige Nebelschlußleuchte<br>nicht automatisch im Anhängerbetrieb abschalten,<br>muß ergänzend zur oben genannten Konfiguration<br>die Zentralelektrik wie folgt codiert werden:<br>Fahrzeug Eigendiagnose<br>• 09 Elektronische Zentralelektrik<br>• 007 Codierung (Dienst 1A)<br>• Bordnetz-SG Codierung lang<br>• Byte 8 - Bit-Muster x1xxxxx<br>(x = die vorhandenen Werte im Eingabefeld<br>übernehmen, dazu Eingabemodus (BIN)<br>einschalten!)<br>• mit OK bestätigen! | SKODA:<br>NOTE:<br>If the vehicle's rear fog lamp<br>automatically in trailer mod<br>must be entered in addition t<br>configuration of the central<br>Vehicle self-diagnosis<br>• 09 Electronic central elect<br>• 007 Coding (service 1A)<br>• Vehicle's electrical system<br>coding long<br>• Byte 8 - bit patter n x1xxx;<br>(x = accept the default vali<br>input field for this purpose<br>mode (BIN) !)<br>• confirm with OK ! | o does not switch off<br>e the following code<br>o the aforementioned<br>electrical system:<br>trical system<br>n controller<br>xxx<br>ues in the<br>e activate input                   | Si le feu brouillard arrière monté sur le<br>véhicule ne s'éteint pas automatiquement<br>durant le fonctionnement avec remorque,<br>il faut compléter la configuration<br>ci-dessus en codant l'électricité centrale<br>comme suit:<br>autodiagnostic du véhicule<br>• 09 Électricité centrale électronique<br>• 007 Codage (service 1A)<br>• Codage dispositif de commande circuit<br>de bord long<br>• Modèle Byte 8 bits x1xxxxxx<br>(x = reprendre les valeurs dans le champ<br>de<br>saisie et allumer le mode saisie (BIN)!)<br>• Confirmer en appuyant sur OK! | spegnersi automaticamente nell'esercizio<br>con rimorchio, oltre alla configurazione<br>lindicata sopra, è necessario codificare<br>l'impianto elettrico centrale come segue:<br>Autodiagnosi del veicolo<br>• 09 Impianto elettrico centrale elettronico<br>• 007 Codifica (servizio 1A)<br>• Codifica centralina rete di bordo lunga<br>• Byte 8 – modello Bit x1xxxxx<br>(x = applicare i valori disponibili nel<br>campo<br>di immissione, attivando il modo di<br>immissione<br>(BIN)!)<br>• Confermare con OK!          |
| 1                                                                                                    |                                                                                                    |                                                                                                    |                                                                                                    |                                                                                                    |

| AUDI                                                                                                    |                                                                                                    |                                                                                                    | Set up trailer opera                                                                                                    | tion                                                                                                    |
|----------------------------------------------------------------------------------------------------|----------------------------------------------------------------------------------------------------|----------------------------------------------------------------------------------------------------|----------------------------------------------------------------------------------------------------|----------------------------------------------------------------------------------------------------|
| A3 3-door 05/03 →                                                                                                    | -                                                                                                    |                                                                                                    |                                                                                                    |                                                                                                    |
| A3 Cabholet 05/08 →<br>A3 Sportback 09/04 →                                                                                                    | CKOL                                                                                                    |                                                                                                    | ]                                                                                                    |                                                                                                    |
|                                                                                                    |                                                                                                    | <b>JA</b>                                                                                                    | -                                                                                                    |                                                                                                    |
|                                                                                                    | Octavia Saloon                                                                                                    | 01/05 <del>→</del> 05/13                                                                                                    |                                                                                                    |                                                                                                    |
| → MY 2009                                                                                                    | Octavia Scout                                                                                                    | 03/07 <b>→</b> 07/14                                                                                                    |                                                                                                    |                                                                                                    |
| E                                                                                                    |                                                                                                    | )                                                                                                    | SK                                                                                                    | PL                                                                                                    |
| Generales                                                                                                    | Algemeen                                                                                                    |                                                                                                    | Vseobecne                                                                                                    | Informacje ogólne                                                                                                    |
| ¡Después del montaje del equipo eléctrico<br>queda asegurada la iluminación obligatoria de<br>remolque así como el control de intermitentes<br>del remolque prescritos por la ley en algunos<br>países sin ninguna clase de activación en el<br>vehículo!<br>Sin embargo queda memorizado el mensaje<br>"Codificación errónea del regulador" en la                                                                                                    | Na inbouw van de ele<br>verplichte aanhangerver<br>enkele landen wettelijk<br>knippercontrole van de a<br>enige vrijschakeling o<br>gegarandeerd!                                                                                                    | ektroset zijn de<br>lichting en de in<br>voorgeschreven<br>anhanger zonder<br>p het voertuig                                                                                                    | Po ukoncení montáze je zarucená<br>bezchybná funkcia vsetkych osvetlení<br>prívesu, potrebnych pre prevádzku vozidla.<br>Taktiez je zarucená kontrola smerovych<br>svetiel prívesu, zákonom povinná funkcia v<br>niektorych krajinách, a to bez toho, aby <b>sa</b><br>dodatocne aktivovala funkcia elektrosady<br>na polybram procitoral                                                                                                    | Po zakonczeniu montazu wiazki<br>gwarantowane jest poprawne działanie<br>wszystkich swiatel w przyczepie, oraz<br>kontrola kierunkowskazow przyczepy, ktora<br>jest obowiazkowa w niektórych panstwach,<br>bez dodatkowego akrywowanie jej w<br>module sterujacym samochodu.                                                                                                    |
| memoria de fallos<br>i(19 – Interfaz de diagnóstico para bus de<br>datos)! Este registro sin embargo, no tiene<br>ningún efecto sobre las demás funciones y<br>podrá ser ignorado hasta la próxima cita<br>prevista en el taller, iRecomendamos una<br>activación por medio del comprobador de<br>servicio del fabricante (VAS 5051 / 5052) con<br>motivo de los intervalos anuales de serviciol<br>i Tras haber realizado la activación, también se<br>desactivará automáticamente la ayuda trasera<br>al aparcamiento en la conducción con<br>remolque! | De melding "Bedienings:<br>gecodeer d" wordt<br>foutengeheugen achte<br>diagnose-interface voor ge<br>Deze invoer oetfent welisv<br>op andere functies uiten ka<br>geplande verblijf in de g<br>worden. Wij raden een activ<br>van een servicetester (V<br>vanwege de fabrikant in<br>jaarlijkse service-int<br>Gelieve codering als | <pre>apparaat foutlef<br/>echter in het<br/>ergelaten (19 -<br/>gevensinvoerbus)!<br/>waar geen invloed<br/>in tot het volgende<br/>arage genegeerd<br/>vering door middel<br/>AS 5051 / 5052)<br/>het kader van de<br/>tervallen aan!<br/>volgt door te</pre> | na paluonom pocitaci!<br>Avsak hlásenie "Riadiaca jednotka/modul<br>nesprávne kódované" sa ulozí do chybovej<br>pamäte vozidla (19 - diagnostické rozhranie<br>dátovej zbernice)! Tento záznam ale nemá<br>ziaden vplyv na ostatné funkcie a môze byt<br>kludne ignorovany aj do dalsieho<br>plánovaného servisného termínu. My<br>odporúcame aktiváciu funkcie elektrosady<br>prostredníctvom diagnostického prístroja<br>od vyrobcu: (VAS 5051 / 5052) vrámci<br>rocného servisného intervalu! | Po zamontowaniu wiazki modul sterujacy<br>samochodu pokaze <b>"komunikat ze</b><br><b>wystapil blaď</b> który zostanie zachowany<br>w jego pamieci (19 – diagnostyczna<br>pamiec)! Ten nie ma zadnego wplywu na<br>poprawne dzialanie innych funkcji<br>samochodu, dlatego moze byc ignorowany<br>az do nastepnego planowanego przegladu<br>serwisowego. Zaleca sie aktywacje funkcji<br>wiazki za posrednictwem urzadzenie<br>diagnostycznego (VAS 5051 / 5052)<br>podcas rocznego przegladu ! |
| Codificar del siguiente modo:                                                                                                    | • Figen diagnose voertui                                                                                                    | a                                                                                                    | Kódovanie vykonat nasledovne:                                                                                                    | Kodowanie wiazki:                                                                                                    |
| Lista Gateway     19 - Interfaz de diagnóstico para bus de dato     007-Codificación (servicio \$1A) \ Leer /     escribir     la codificación larga     69 - Función del remolque (codificación)     Vehiculos con sistema de ayuda para el     anarcamiento                                                                                                    | <ul> <li>Gateway-inbouwlijst</li> <li>19 – diagnose-interfact<br/>gegenvensinvoerbus</li> <li>007-Codering (dienst \$<br/>Lange codering lezen/\$</li> <li>69 – aanhangwagenfur<br/>(op "Gecodeerd" schak</li> </ul>                                                                                                    | 9<br>e für<br>1A) \<br>schrijven<br>nctie<br>ielen!)                                                                                                    | <ul> <li>Vlastná diagnostika vozidla</li> <li>Gateway-zoznam</li> <li>19 – Diagnostické rozhranie pre<br/>dátovú zbernicu</li> <li>007 Kódovanie (Sluzba \$1A) /<br/>Dlhé kódovanie (sluzba \$1A)</li> <li>69 – Funkcia prívesu (zmenit<br/>na "kódované")</li> </ul>                                                                                                    | <ul> <li>wlasna diagnostyka samochodu</li> <li>Gateway lista (Gateway = kodowanie<br/>urzadzenia diagnostycznego)</li> <li>19 - Diagnostyczna pamiec</li> <li>007 Programowanie (usluga \$1A) /<br/>Dlugie kodowanie - czytac / pisac</li> <li>69 - Funkcja przyczepy (zmienic<br/>na ekranie dotykowym na<br/>KODOW ANEI)</li> </ul>                                                                                                    |
| En vehículos con sistema de ayuda para el                                                                                                    | Voertuigen met parkeerh                                                                                                    | nulp                                                                                                    | Vozidlá s parkovacím asistentom                                                                                                    | Samochody z czujnikiem cofania                                                                                                    |
| aparcamiento (PDC) se debe codificar la<br>unidad de control PDC del siguiente modo:<br>Sólo vehículos hasta el modelo del año 07:                                                                                                    | Bij voertuigen met parke<br>regeleenheid van de park<br>te worden gecodeered:                                                                                                    | eerhulp dient de<br>eerhulp als volgt                                                                                                    | Automatická deaktivovácia zadného<br>parkovacieho senzora pri jazde s prívesom<br>sa vykoná prostredníctvom nasledovného                                                                                                    | Automatyczna dezaktywacje tylnego<br>czujnika cofania przy podlaczonej                                                                                                    |
| Autodiagnóstico del vehículo     Lista Gateway     76 - Sistema de avuda para el aparcamiento                                                                                                    | Uitsluitend voertuigen to<br>modeljaar 07:                                                                                                    | t                                                                                                    | kódovania riadiacej jednotky parkovacieho<br>senzora:                                                                                                    | przyczepie, wykonuje sie za posrednictwem<br>programowania czujnika cofania:<br>Tvlko dla samochodów do 07 <sup>-</sup>                                                                                                    |
| <ul> <li>O' - Codificar la unidad de control</li> <li>Adicionar el valor 10000 al código actual y reprogramar</li> <li>Vehículos a partir del año 08: /<br/>Vehículos con "Parallel Park Assist"</li> <li>Autodiagnóstico vehículo</li> </ul>                                                                                                    | <ul> <li>Zelfdiagnose voertuig</li> <li>Gateway-inbouwlijst</li> <li>76 - Parkeerhulp</li> <li>07 - Regeleenheid code</li> <li>De waarde van 10000 l<br/>code optellen &amp; nieuw</li> </ul>                                                                                                    | er en<br>bij de aktuele<br>programeren                                                                                                    | <ul> <li>Vlastná diagnostika vozidla</li> <li>Gateway zoznam</li> <li>76 – Parkovací senzor</li> <li>07 – Kódovanie riadiacej jednotky</li> <li>Prirátat hodnotu 10000 k aktuálnemu<br/>kódovaciemu císlu a nanovo programovat</li> </ul>                                                                                                    | <ul> <li>Wlasna diagnostyka samochodu</li> <li>Gateway lista</li> <li>76 - Czujnik cofania</li> <li>07 - Kodowanie modul sterujacego</li> <li>Doliczyc wartosc 10 000 do aktualnej<br/>wartosci w pamieci i zaprogramowac<br/>powtornie.</li> </ul>                                                                                                    |
| <ul> <li>Dista Gateway</li> <li>10 - ayuda al aparcamiento II / parallel<br/>park assist</li> <li>000 cadificación (comunic 622)</li> </ul>                                                                                                    | Voertuigen wahat het i<br>Voertuigen met PA (parke                                                                                                    | erassistent)                                                                                                    | Vozidla od rocnika 08: /<br>Vozidlá s parkovacím asistentom                                                                                                    | Samochody od 08: /<br>Samochody z czujnikiem cofania                                                                                                    |
| <ul> <li>Byte tipo 0 bitios xxxxxx1<br/>(x = introducir los valores existentes en e<br/>campo de entrada, jactivar al respecto el<br/>modo de introducción (BIN)!)</li> <li>¡Confirmar con OK!</li> <li>SKODA:</li> <li>NOTA:</li> <li>En caso de que la luz antiniebla trasera del<br/>vehículo no se apague automáticamente en el<br/>servicio con remolque, deberá codificarse el<br/>sistema eléctrico central adicionalmente a la</li> </ul>                                                                                                    | Eigen diagnose voertuig     Gateway-inbouwlijst     10 - parkeerhulp II / Par     008 Codering (dienst \$2:     Byte 0 - bitpatroon xxxx     (x = de aanwezige waarde     overnemen, hiervoor in     inschakelen!)     met OK bevestigen!     SKODA:                                                                                 | g<br>k Assist<br>2)<br>xxx1<br>n in het invoerveld<br>woermodus (BIN)                                                                                                    | <ul> <li>Vlastná diagnostika vozidla</li> <li>Gateway zoznam</li> <li>10 – Parkovaci senzor II /<br/>Parkovaci asistent</li> <li>008 Kódovanie (Sluzba \$22)</li> <li>Byte 0 - Bit-Vzor xxxxxx1<br/>(x = prevziat existujúce hodnoty z displeja,<br/>a potom zapnut modus (BIN)!)</li> <li>Potvrdit s OK!</li> <li>SKODA:</li> </ul>                                                                                                    | <ul> <li>Wlasna diagnostyka samochodu</li> <li>Gateway lista</li> <li>10 - Czujnik parkowania II/<br/>Asystent parkowania (usluga \$22)</li> <li>Byte 0 - Bit-Wzór xxxxxx1<br/>(x = wziac aktualne wartosci z<br/>wyswietlacza, a potem podlaczyc<br/>modus (BIN)!)</li> <li>Zatwierdzic OK!</li> </ul>                                                                                                    |
| configuración arriba mencionada del siguiente<br>modo:                                                                                                    | AANWIJZING!                                                                                                    | t voertuig ziidene                                                                                                    | POKYN:                                                                                                    | WAZNE:                                                                                                    |
| Autodiagnóstico vehículo<br>• 09 Sistema eléctrico central electrónico<br>• 007 Codificación (servicio 1A)<br>• Sistema de alimentación de a bordo<br>regulador<br>codificación larga                                                                                                    | gebruik van de aanhanger<br>worden uitgeschakeld<br>aanvulling op de bo<br>configuratie de centr<br>installatie als volgt worde                                                                                                    | r viet automatisch<br>r niet automatisch<br>, dan moet las<br>vengenoemde<br>ale elektrische<br>en gecodeerd:                                                                                                    | V prípade, ze sa pri prevádzke prívesu<br>automaticky nevypne hmlové svetlo na<br>vozidle, je potrebné vykonat este dodatocné<br>kódovanie v centrálnej elektrickej sieti:<br>Vlastná diagnóza vozidla                                                                                                    | W przypadku gdy przy podlaczeniu<br>przyczepy swiatlo przeciwmgielne w<br>samochodzie nie wylaczy sie<br>automatycznie, konieczne jest dodatkowe<br>zaprogramowanie:                                                                                                    |
| <ul> <li>byte tipo &amp; Dittos X IXXXXXXX<br/>(X = introducir los valores existentes en<br/>el campo de entrada, jactivar al respecto<br/>el modo de introducción (BIN)!)</li> <li>¡Confirmar con OK!</li> </ul>                                                                                                    | <ul> <li>O9 Elektronische centra<br/>elektrische installatie</li> <li>O07 Codering (dienst 1.<br/>Elektrische installatie-S</li> <li>Byte 8 - bitpatr oon x1&gt;<br/>(x = de aanwezige waai<br/>invoerveld overnemen, (<br/>(BIN) inschakelen!)</li> <li>Met OK bevestigen!</li> </ul>                                               | ale<br>A)<br>SG codering lang<br>(xxxxx<br>rden in het<br>dan invoermodus                                                                                                    | <ul> <li>OS Elektronicka centralna elektrická siét</li> <li>OOT Kódovanie (Sluzba 1A)</li> <li>Palubná siet-SG Kódovanie dlhé</li> <li>Byte 8 - Bit-Vzor x1xxxxxx<br/>(x = prevziat existujúce hodnoty z displeja,<br/>a potom zapnut modus (BIN)!)</li> <li>Potvrdit s OK!</li> </ul>                                                                                                    | <ul> <li>Wlasna diagnostyka</li> <li>09 Centralna elektroniczna siec</li> <li>007 Programowanie (usluga 1A)</li> <li>Centralna siec-SG Dlugie programowanie</li> <li>Byte 8 - Bit-Wzór x1xxxxxx</li> <li>(x = wziac aktualne wartosci z<br/>wyswietlacza, a potem podlaczyc modus<br/>(BIN)!</li> <li>Zatwierdzic OK!</li> </ul>                                                                                                    |
|                                                                                                    | (x = de aanwezige waar<br>invoerveld overnemen, (<br>(BIN) inschakelen!)<br>• Met OK bevestigen!                                                                                                    | r den in het<br>dan invoermodus                                                                                                    |                                                                                                    | wyswietlacza, a potem podlaczyc mo<br>(BIN)!)<br>• Zatwierdzic OK!                                                                                                    |

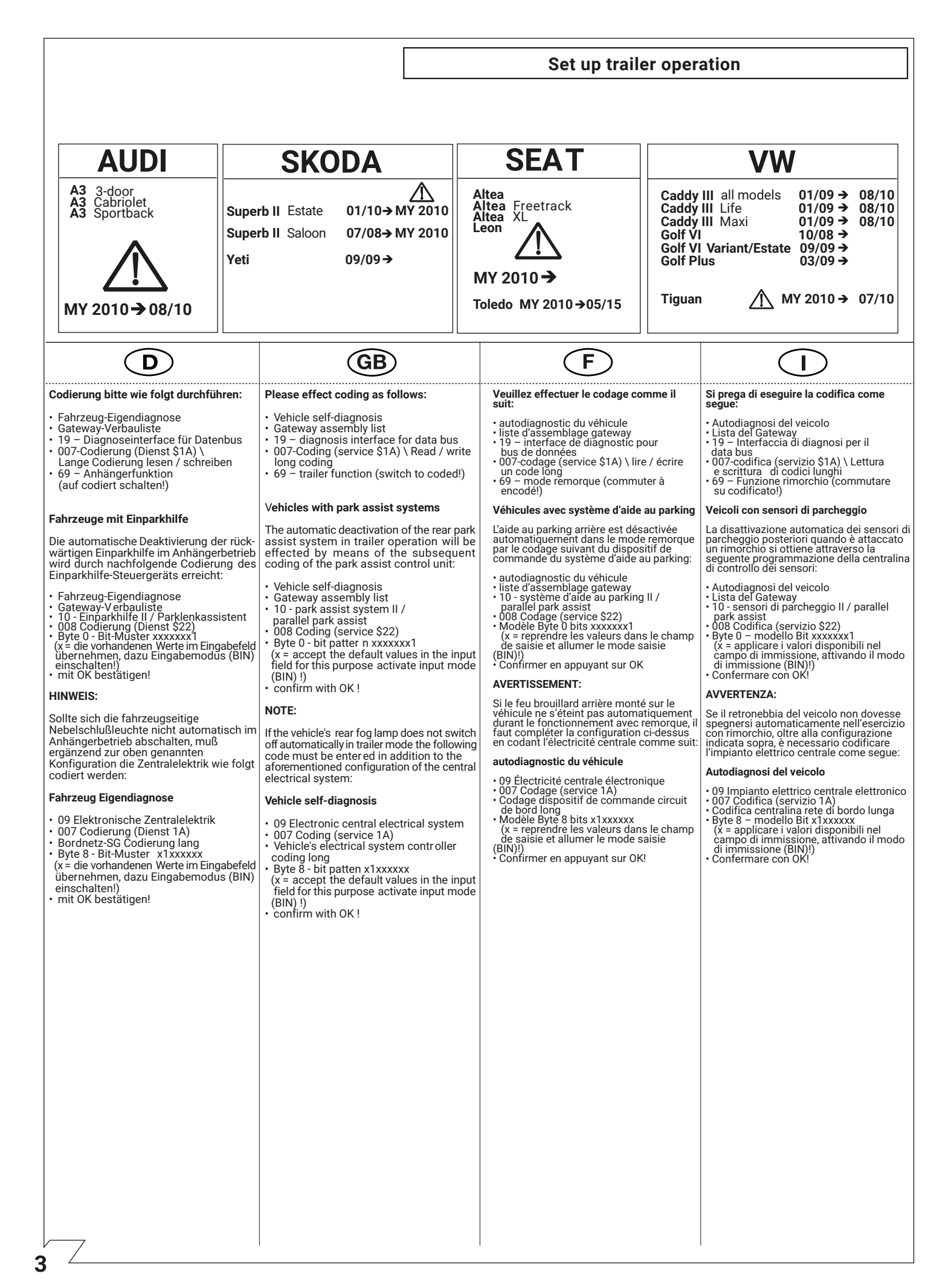

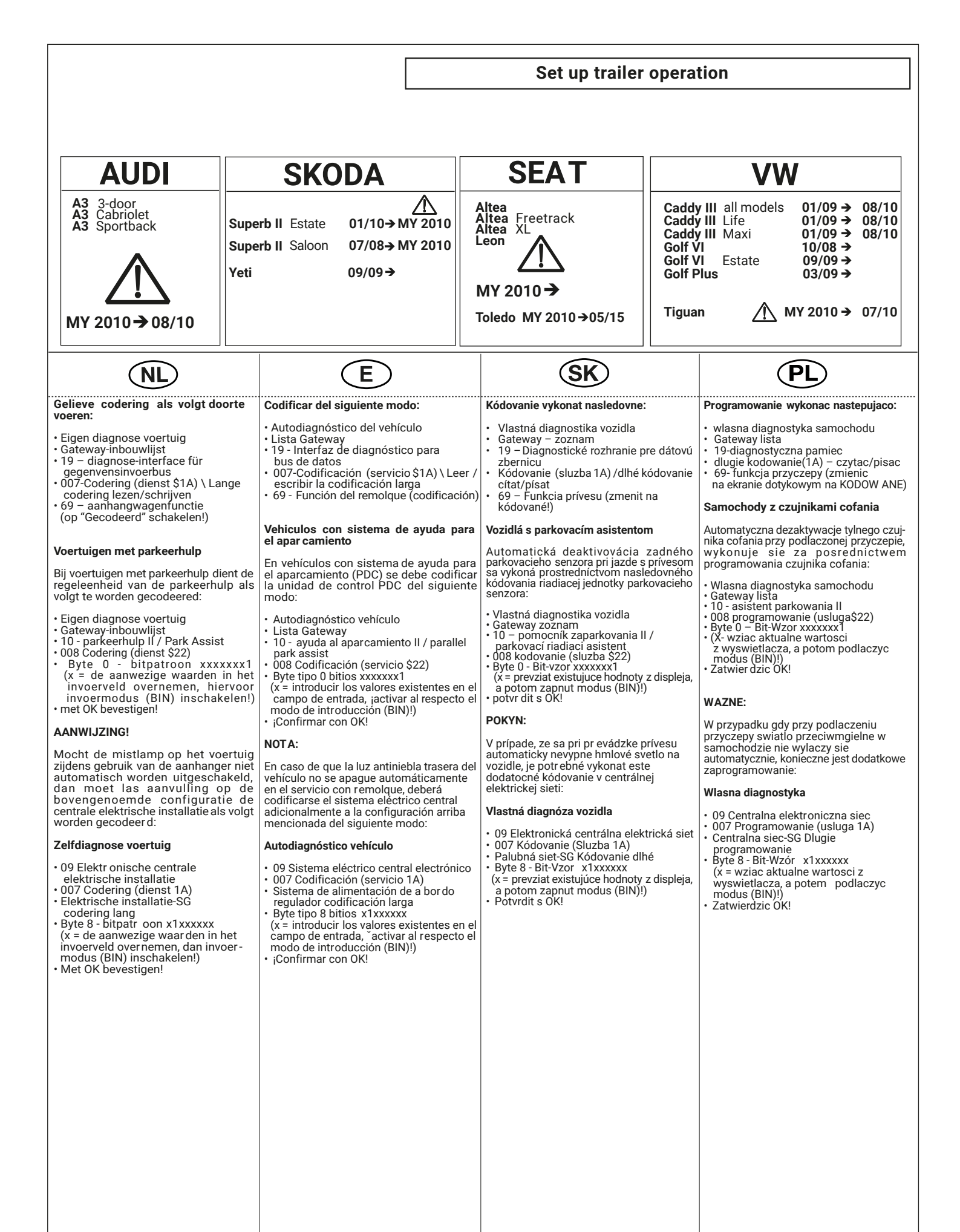

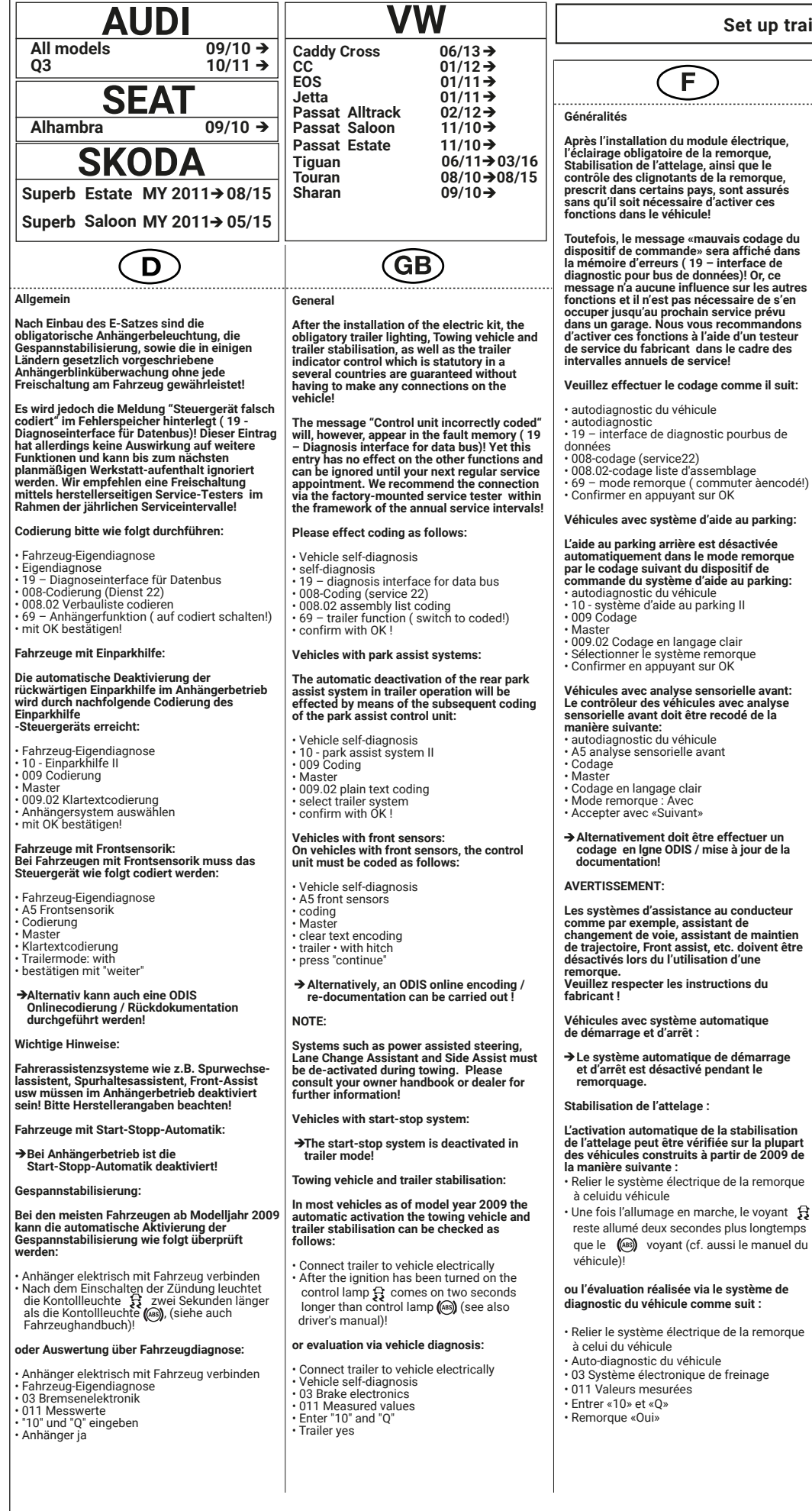

#### Set up trailer operation

Informazioni generali

manutenzione annuale!

Autodiagnosi del veicolo

Autodiagnosi

(• 69 – Fun: codificato!)

Dopo il montaggio del gruppo elettronico, l'illuminazione obbligatoria, Sistema di stabilizzazione rimorchio, e il controllo dei lampeggianti del rimorchio (prescritto dalla legge in alcuni paesi) sono assicurati senza bisogno di alcuna procedura di attivazione!

Tuttavia, il messaggio di errore "Codifica del dispositivo di controllo non corretta" e registrata nella memoria (19 – Interfaccia di diagnosi per il data bus)! Questa registrazione non ha comunque alcun effetto sulle ulteriori funzioni, e può essere ignorata fino alla prossima manutenzione periodica da eseguire in officina. Consigliamo di eseguire l'attivazione con il tester di servizio originale del costruttore nel quadro della manutenzione annuale!

Si prega di eseguire la codifica come segue:

• Autociagnosi • 19 – Interfaccia di diagnosi per il data bus • 008-codifica (servizio 22) • 008.02-codifica Lista (• 69 – Funzione rimorchio (commutare su

Veicoli con sensori di parcheggio: La disattivazione automatica dei sensori di parcheggio posteriori quando è attaccato un rimorchio si ottiene attraverso la seguente programmazione della centralina di controllo dei sensori:

Autodiagnosi del veicolo 10 - sensori di parcheggio II
 009 Codifica Padrone
009.02 codifica testo
selezionare sistema rimorchio
Confermare con OK!

Veicoli con sensori frontali:

Autodiagnosi del veicolo

codifica testo
 Trailer mode: "with"
 confermare con "avanti"

la centralina come seg

A5 sensori frontali

Codifica

effettuata!

AVVERTENZA:

Padrone

Nei veicoli con sensori frontali si deve codificare

→In alternativa, un ODIS on-line codifica / feed-back documentazione può essere

I sistemi di assistenza per il conducente, come ad es. assistente per il cambio di corsia, assistente per il mantenimento della corsia, Front-Assist

ecc., devono essere disattivati nella modalità con rimorchio!

Si prega di osservare le indicazioni del produttore!

→ Nel funzionamento con rimorchio lo start-stop automatico è disattivato!

Sistema di stabilizzazione rimorchio:

Veicoli con start-stop automatico:

Après l'installation du module électrique, l'éclairage obligatoire de la sur Apres l'instaliation du module electrique, l'éclairage obligatoire de la remorque, Stabilisation de l'attelage, ainsi que le contrôle des clignotants de la remorque, prescrit dans certains pays, sont assurés sans qu'il soit nécessaire d'activer ces fonctions dans le véhicule!

F

Toutefois, le message «mauvais codage du dispositif de commande» sera affiché dans la mémoire d'erreurs (19 – interface de diagnostic pour bus de données)! Or, ce message n'a aucune influence sur les autres fonctions et il n'est pas nécessaire de s'en occuper jusqu'au prochain service prévu dans un garage. Nous vous recommandons d'activer ces fonctions à l'aide d'un testeur de service du fabricant dans le cadre des intervalles annuels de service!

#### Veuillez effectuer le codage comme il suit:

autodiagnostic du véhicule

#### Véhicules avec système d'aide au parking:

L'aide au parking arrière est désactivée automatiquement dans le mode remorque par le codage suivant du dispositif de commande du système d'aide au parking: • autodiagnostic du véhicule • 10 - système d'aide au parking II • 009 Codage • Master

# Véhicules avec analyse sensorielle avant: Le contrôleur des véhicules avec analyse sensorielle avant doit être recodé de la manière suivante: • autodiagnostic du véhicule

- A5 analyse sensorielle avant

## → Alternativement doit être effectuer un codage en Igne ODIS / mise à jour de la documentation!

Les systèmes d'assistance au conducteur comme par exemple, assistant de changement de voie, assistant de maintien de trajectoire, Front assist, etc. doivent être désactivés lors du l'utilisation d'une romanue. remorque. Veuillez respecter les instructions du fabricant !

Véhicules avec système automatique de démarrage et d'arrêt :

Le système automatique de démarrage et d'arrêt est désactivé pendant le remorquage.

Stabilisation de l'attelage :

## L'activation automatique de la stabilisation de l'attelage peut être vérifiée sur la plupart des véhicules construits à partir de 2009 de la manière suivante :

- Relier le système électrique de la remorque à celuidu véhicule • Une fois l'allumage en marche, le voyant \, 🔒
- reste allumé deux secondes plus longtemps que le (iiii) voyant (cf. aussi le manuel du

#### ou l'évaluation réalisée via le système de diagnostic du véhicule comme suit :

- Relier le système électrique de la remorque
- Auto-diagnostic du véhicule
- 03 Système électronique de freinage
- 011 Valeurs mesurées

5

- nella maggior parte dei veicoli a partire dall'anno modello 2009 si può verificare l'attivazione automatica del sistema di stabilizzazione rimorchio come seque:
- collegare il rimorchio elettricamente con il veicolo
- all'inserimento dell'accensione si accende la spia di controllo 🛱 due secondi di più rispetto alla spia di controllo 🛞 vedi anche manuale del veicolo)

## oppure elaborazione tramite il sistema di diagnosi dell'automezzo:

- collegare il rimorchio elettricamente con il veicolo
   autodiagnosi del veicolo
   03 elettronica dei freni
   011 valori di misura
   digitare "10" e "Q"
   cirgorchia dei

- rimorchio sì

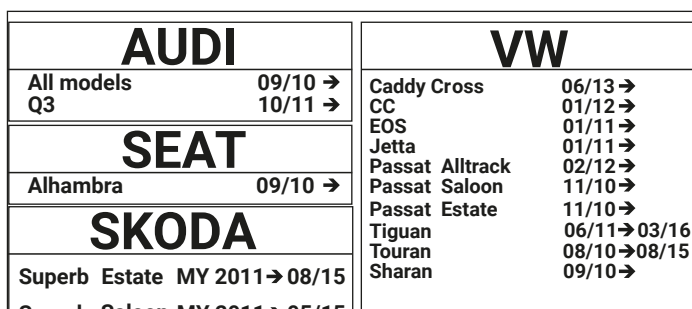

Superb Saloon MY 2011→ 05/15

#### SK)

#### Vseobecne

Po ukoncení montáze je zarucená bezchybná funkcia vsetkych osvetlení prívesu, Stabilizacia zaprahu, potrebnych pre prevádzku. Taktiez je zarucená kontrola smerovych svetiel prívesu, zákonom povinná funkcia v niektorych krajinách, a to bez toho, aby sa dodatocne aktivovala funkcia elektrosady na palubnom pocítaci!

Avsak hlásenie "Riadiaca jednotka nesprávne kódovaná" sa ulozí do chybovej pamäte vozidla (19 – diagnostické rozhranie dátovej zbernice)! Tento záznam ale nemá ziaden vplyv na ostatné funkcie a môze byt kludne ignorovany az do dalsieho plánovaného servisného termínu. My odporúcame aktiváciu funkcie elektrosady prostredníctvom diagnostického prístroja príamo od vyrobcu vrámci rocného servisného intervalu!

Programovanie uskutocnit nasledovne: Programovanie uskutocnit nasleć vlastna diagnostika vozidla • 19 – diagnosticke rozhranie pre datovu zbernicu • 008-programovanie (sluzba 22) • 008.02 zoznam programovat • 69 funkcia privesu (prepnut na naprogramovane!) • potvrdit pomocou OK

#### Vozidlá s parkovacím asistentom

Automatická deaktivovácia zadného parkovacieho senzora pri jazde s prívesom sa vykoná prostredníctvom nasledovného kódovania riadiacej jednotky parkovacieho

- vlastna diagnostika vozidla
- 10 senzor zaparko 009 programovanie senzor zaparkovania II

- Master 009.02 jasny text programovanie zvolit system privesu potvrdit s OK!

# Vozidla s prednymi senzormi: Na vozidlach s prednymi senzormi musi byt riadiaca jednotka kodovana nasledovne: • vlastna diagnostika vozidla • A5 prednymi senzormi • programovanie • Master • text programovanie • Modul origenu s (zanojany)

- Modul privesu: s (zapojeny)
  potvrdit "dalej" ("pokracovat")

→Alternatywnie Alternatywnie mozna wykonac ODIS Online programowanie / z powrotem do dokumentacji!

#### POKYN:

Asistencne systemy ako napr. asistent pre zmenu jazdneho pruhu ("Lane Change Assist"), asistent zachovania jazdneho pruhu ("Lane Assist"), predny asistent ("Front Assist") atd. musia byt pri zapojenom privese deaktivovane! Prosim dbat na udaje vyrobcu!

Vozidla s automatikou Start-Stop

→ Pri prevadzke privesu je automatika Start-Stop deaktivovana

Stabilizacia zaprahu: U vacsiny vozidiel od modeloveho roku 2009 sa moze automaticke aktivovanie stabilizacie zaprahu skontrolovat nasledovne:

- Prives spojte elektricky s vozidlom
- Po zapnuti zapalovania svieti kontrolka 🕃 o dve sekundy dlhsie ako kontrolka ( (pozri Prirucka k vozidlu)!

# Alebo vyhodnotenie diagnostikovania vozidla: • Prives spojte elektricky s vozidlom • Diagnostika samotneho vozidla • 03 Elektronika brzd • 011 Merane hodnoty

- Zadajte "10" a "Q" Prives "ano"

19500559 00

6

## Informacje ogólne

Po zakonczeniu montazu wiazki gwarantowane jest poprawne dzialanie wszystkich swiatel w przyczepie, Uklad stabilizacji zestawu z przyczepa oraz kontrola kierunkowskazow przyczepy, ktora jest obowiazkowa w niektórych panstwach, bez dodatkowego akrywowanie jej w module sterujacym samochodu.

PL)

Po zamortowaniu wiazki modul sterujacy samochodu pokaze "komunikat ze wystapil blaď który zostanie zachowany w jego pamieci ( 19 – diagnostyczna pamieci)! Ten nie ma zadnego wplywu na poprawne dzialanie innych funkcji samochodu, dlatego moze byc ignorowany az do nastepnego planowanego przegladu serwisowego. Zaleca sie aktywacje funkcji wiazki za posrednictwem urzadzenie diagnostycznego podcas rocznego przegladu!

Programowanie wykonac następujaco:

- Programowanie wykonać nastepuju Wlasna diagnostyka samochodu 19-diagnostyczna pamiec 008- programowanie (usluga 22) 008.02 lista programować 69-funkcja przyczepy (zmienic na zaprogramowane) zatwigdzie za pomoco OKI zatwierdzic za pomoca OK!
- Samochody z czujnikami cofania

#### Automatyczna dezaktywacje tylnego czujnika cofania przy podlaczonej przyczepie, wykonuje sie za posrednictwem programowania czujnika zofania cofania:

- Wlasna diagnostyka samochodu 10 asystent parkowania II 009 programowanie Master 009.02 jasny text programowanie wybrac system przyczepy Zatwierdzic OK!
- Dla samochodów z przednimi czujnikami

## parkowania: Dla samochodów z przednimi czujnikami parkowania modul sterujacy programujemy

nastepujaco:

- Wlasna diagnostyka samochodu A5 przednimi czujnikami parkowania programowanie Master
- text programowanie
- modul przyczepy:( podlaczony)
  zatwierdzic "dalej"

## →Alternativne se możné ODIS online kodovanie / spätna dokumentacia uskutočniť následovne

#### WA7NF:

Asystujace systemy np. Asystent zmiany pasa ruchu ("Lane Change Assist"), asystent zachowania pasa ruchu ("Lane Assist"), przedni asystent ("Front Assist") np. musza byc przy podlaczonej przyczepie deaktywowane ! Prosze dbac o zalecenia producenta samochodu!

→Samochody z automatyk Start-Stop: Przy eksploatacji przyczepy funkcja Start-Stop jest wylaczona!

Uklad stabilizacji zestawu z przyczepa: W wiekszosci samochodow od modelu roku 2009 mozna automatyczne uaktywnienie ukladu stabilizacji zestawu z przyczepa sprawdzic w nastepujacy sposob:

- Polaczyc uklad elektryczny przyczepy z ukladem elektrycznym samochodu
   Po wlaczeniu zaplonu swieci sie
- lampka kontrolna 🤮 swieci sie o dwie
- sekundy dluzej niz lampka kontrolna ()), (patrz podrecznik obslugi samochodu)!

#### Lub ocena poprzez diagnoze samochodu:

- Polaczyc układ elektryczny przyczepy z układem elektrycznym samochodu Diagnoza własna samochodu 03 Elektronika układu hamulcowego 011 Wartosci mierzone Wprowadzic "10" i "Q"

- Wprowadzic
   Przyczepa tak

#### Set up trailer operation

Algemeen

(NL)

Na inbouw van de elektroset zijn de verplichte aanhangerverlichting, Stabilisatie van de auto met aanhangwagen, en de in enkele landen wettelijk voorgeschreven knippercontrole van de aanhanger zonder enige vrijschakeling op het voertuig gegarandeerd!

De melding "Bedieningsapparaat foutief gecodeerd" wordt echter in het foutengeheu-gen achtergelaten (19 - diagnose-interface voor gegevensinvoerbus)! Deze invoer oetfent weliswaar geen invloed op andere functies uit en kan tot het volgende geplande verblijf in de garage genegeerd worden. Wij raden een activering door middel van een servicetester vanwege de fabrikant in het kader van de jaarlijkse service-intervallen aan!

Gelieve codering als volgt door te voeren:

Eigen diagnose voertuig
 Eigen diagnose
 19 - diagnose-interface für gegenvensinvoer-

19 – diagnose-interface fur gegenvensinvoer bus
 008-Codering (dienst 22)
 008.02-Codering inbouwlijst
 69 – aanhangwagenfunctie (op "Gecodeerd" schakelen!)

Bij voertuigen met parkeerhulp dient de regeleenheid van de parkeerhulp als volgt te

Bij voertuigen met frontsensorsysteem moet het regelapparaat als volgt worden gecodeerd:

Voertuigen met parkeerhulp:

worden gecodeered:

Eigen diagnose voertuig
 10 - parkeerhulp II
 009 Codering
 Meester
 009.02 Codering tekst

Selecteer aanhangwagen
 met OK bevestigen!

Eigen diagnose voertuig
 A5 frontsensorsysteem
 Codering
 Meester
 Codering tekst
 Trailermode: "with"
 bevestigen met "verder"

AANWIJZING:

→Als alternatief kan een ODIS online codering / feedback documentatie worden uitgevoerd!

Voertuigassistentiesystemen zoals bv. rijbaanwisselassistent, rijbaanassistent, front-assist enz. moeten bij gebruik van de aanhanger gedeactiveerd zijn! Fabrieksop-gaven in acht nemen a.u.b.!

Voertuigen met automatische start/stop:

→In de modus "Aanhangwagen" is de automatische start/stop gedeactiveerd!

Stabilisatie van de auto met aanhangwagen:

Bij de meeste voertuigen vanaf modeljaar 2009 kan de automatische activering van de stabilisatie van de auto met aanhangwagen als volgt gecontroleerd worden:

 Na het inschakelen van de ontsteking is het controlelampje 🔁 twee seconden langer dan het controlelampje 🍘 verlicht, (zie ook

Aanhangwagen elektrisch met voertuig verbinden

of analyse van de voertuigdiagnose:

Verbinden Eigen diagnose van het voertuig • 03 remelektronica • 011 meetwaarden • "10" en "Q" invoeren

Aanhangwagen elektrisch met voertuig

Version 1.0

voertuighandboek)!

Aanhangwagen ja

verhinden

#### Generales

¡Después del montaje del equipo eléctrico queda asegurada la iluminación obligatoria del remolque, estabilización del tiro, así como el control de intermitentes del remolque prescritos por la ley en algunos países sin ninguna clase de activación en el vehículo!

E

Sin embargo queda memorizado el mensaje

Sin embargo queda memorizado el mensaje "Codificación errónea del regulador" en la memoria de fallos i(19 – Interfaz de diagnóstico para bus de datos)! Este registro sin embargo, no tiene ningún efecto sobre las demás funciones y podrá ser ignorado hasta la próxima cita prevista en el taller. ¡Recomendamos una activación por medio del comprobador de servicio del fabricante con motivo de los intervalos anuales de servicio!

Codificar del siguiente modo:

- Autodiagnóstico del vehículo
- Autodiagnóstico
  19 Interfaz de diagnóstico para bus de datos
  008-Codificación (servicio 22)
  008.02-Codificación Lista
  69 Función del remolque (codificación)

#### Vehiculos con sistema de ayuda para el aparcamiento:

## En vehículos con sistema de ayuda para el aparcamiento (PDC) se debe codificar la unidad de control PDC del siguiente modo: • Autodiagnóstico vehículo

- Autodiagnóstico vehículo
- 10 ayuda al aparcamiento II
   009 Codificación
- Maestro 009.02 Codificación de texto Remolque seleccione ¡Confirmar con OK!

## En vehículos con sensores frontales debe codificarse el regulador como sigue:

→Alternativamente, un ODIS línea de codificación / comentarios sobre la documentación puede llevarse a cabo!

Vehículos con sistema automático de

jEn el servicio con remolque, el sistema automáticode arranque y parada está desactivado!

En la mayoría de los vehículos a partir del año de fabricación 2009 podrá comprobarse la activación automática de estabilización del tiro de la siguiente manera:

Establecer una conexión eléctrica entre el remolque y el vehículo
 Después de encender el contacto, la lámpara

piloto 🕀 se ilumina durante dos segundos más que la lámpara piloto 🛞 ivéase

o evaluación por medio del diagnóstico del vehículo:

Establecer una conexión eléctrica entre el remolque y el vehículo Autodiagnóstico del vehículo 03 Sistema electrónico de frenos 011 Valores medidos Introducir "10" y "Q" Remolque sí

también el manual del vehículo

arranque y parada:

Estabilización del tiro:

NUIA: ¡Los sistemas de asistencia, como p. ej. asistente de cambio de carril, asistente de mantenimiento en carril, Front-Assist, etc. deben estar desactivados en el modo remolque ¡Rogamos observar las indicaciones del fabricante!

- Autodiagnóstico vehículo A5 sensores frontales Codificación
- Maestro Codificación de texto Modo remoque: "with" confirmar con "continuar"

NOTA:

|                                                                                                    | Set                                                                                                    | up trailer operation                                                                                                    |                                                                                                    |
|----------------------------------------------------------------------------------------------------|----------------------------------------------------------------------------------------------------|----------------------------------------------------------------------------------------------------|----------------------------------------------------------------------------------------------------|
| SEAT                                                                                                    |                                                                                                    |                                                                                                    |                                                                                                    |
| Altea $06/04 \Rightarrow$<br>Altea Freetrack $09/07 \Rightarrow$<br>Altea XL $10/06 \Rightarrow$<br>Leon $09/05 \Rightarrow$<br>Toledo $12/04 \Rightarrow$<br>$\Rightarrow$ MY 2009                                                                                                    |                                                                                                    |                                                                                                    |                                                                                                    |
| <b>D</b>                                                                                                    | GB                                                                                                    | F                                                                                                    |                                                                                                    |
| Allgemein                                                                                                    | General                                                                                                    | Généralités                                                                                                    | Informazioni generali                                                                                                    |
| Nach Einbau des E-Satzes sind die<br>obligatorische Anhängerbeleuchtung sowie<br>die in einigen Ländern gesetzlich vorge-<br>schriebene Anhängerblinküberwachung<br>ohne jede Freischaltung am Fahrzeug<br>gewährleistet!                                                                                                    | After the installation of the electric kit, the obligatory trailer lighting as well as the trailer indicator control which is statutory in a several countries are guaranteed without having to make any connections on the vehicle!                                                                                                    | Aprčs l'installation du module électrique,<br>l'éclairage obligatoire de la remorque ainsi<br>que le contrôle des clignotants de la<br>remorque, prescrit dans certains pays,<br>sont assurés sans qu'il soit nécessaire<br>d'activer ces fonctions dans le véhicule!                                                                                                    | Dopo il montaggio del gruppo elettronico,<br>l'illuminazione obbligatoria e il controllo<br>dei lampeggianti del rimorchio (prescritto<br>dalla legge in alcuni paesi) sono assicurati<br>senza bisogno di alcuna procedura di<br>attivazione!                                                                                                    |
| Es wird jedoch die Meldung <b>"Steuergerät</b><br>falsch codiert" im Fehlerspeicher hinter-<br>legt (19 - Diagnoseinterface für Datenbus)!<br>Dieser Eintrag hat allerdings keine Aus-<br>wirkung auf weitere Funktionen und kann<br>bis zum nächsten planmäßigen Werkstatt-<br>aufenthalt ignoriert werden. Wir empfehlen<br>eine Freischaltung mittels herstellerseitigen<br>Service-Testers (VAS 5051 / 5052) im<br>Rahmen der jährlichen Serviceintervalle! | The message <b>"Control unit incorrectly</b><br><b>coded"</b> will, however, appear in the fault<br>memory (19 – Diagnosis interface for data<br>bus)! Yet this entry has no effect on the<br>other functions and can be ignored until<br>your next regular service appointment. We<br>recommend the connection via the factory-<br>mounted service tester (VAS 5051 / 5052)<br>within the framework of the annual service<br>intervals! | Toutefois, le message <b>«mauvais codage</b><br><b>du dispositif de commande»</b> sera affiché<br>dans la mémoire d'erreurs (19 – interface<br>de diagnostic pour bus de données)! Or,<br>ce message n'a aucune influence sur les<br>autres fonctions et il n'est pas nécessaire<br>de s'en occuper jusqu'au prochain service<br>prévu dans un garage. Nous vous<br>recommandons d'activer ces fonctions à<br>l'aide d'un testeur de service du fabricant<br>(VAS 5051 / 5052) dans le cadre des | Tuttavia, il messaggio di errore <b>"Codifica</b><br>del dispositivo di controllo non corretta"<br>è registrata nella memoria (19 – Interfaccia<br>di diagnosi per il data bus)! Questa<br>registrazione non ha comunque alcun<br>effetto sulle ulteriori funzioni, e può essere<br>ignorata fino alla prossima manutenzione<br>periodica da eseguire in officina.<br>Consigliamo di eseguire l'attivazione con<br>il tester di servizio originale del costruttore<br>(VAS 5051 / 5052) nel quadro della |
| Codierung bitte wie folgt durchführen:                                                                                                    | Please effect coding as follows:                                                                                                    | intervalles annuels de service!                                                                                                    | manutenzione annuale!                                                                                                    |
| <ul> <li>Fahrzeug-Eigendiagnose</li> <li>Gateway-V erbauliste</li> <li>19 - Diagnoseinterface für Datenbus</li> <li>007 - Codierung (Dienst 1A)</li> <li>69 - Anhängerfunktion (auf codiert schalten!)</li> </ul>                                                                                                    | <ul> <li>V ehicle self-diagnosis</li> <li>Gateway assembly list</li> <li>19 - diagnosis interface for<br/>data bus</li> <li>007 - coding (Service 1A)</li> <li>69 - trailer function (switch to<br/>coded)</li> </ul>                                                                                                    | Veuillez effectuer le codage comme il<br>suit:<br>• autodiagnostic du véhicule<br>• liste d'assemblage gateway<br>• 19 – interface de diagnostic pour<br>bus de données                                                                                                    | Si prega di eseguire la codifica come<br>segue:<br>• Autodiagnosi del veicolo<br>• Lista del Gateway<br>• 19 – Interfaccia di diagnosi per il<br>data bus                                                                                                    |
| Fahrzeuge mit Einparkhilfe                                                                                                    | Vehicles with park assist system                                                                                                    | • 007 - codage (service 1A)     • 69 – mode r emorque (commuter à     encodé!)                                                                                                    | codifica (servizio 1A)     69 – Funzione rimorchio (commutare su codificato!)                                                                                                    |
| Nach erfolgter Freischaltung wird im<br>Anhängerbetrieb auch die rückwärtige<br>Einparkhilfe automatisch deaktiviert!                                                                                                    | After the effected connection, the rear park<br>assist system will also automatically be<br>deactivated in trailer operation!                                                                                                    | Véhicules avec système d'aide au parking                                                                                                    | Veicoli con sensori di par cheggio                                                                                                    |
| OPTIONAL - je nach Modell:                                                                                                    | OPTIONAL - depending on model:                                                                                                    | Après l'activation, l'aide au parking arrière<br>est également désactivé automatiquement<br>dans la mode remorguel                                                                                                    | sensori di parcheggio posteriori vengono<br>disattivati automaticamente quando è                                                                                                    |

#### ontrolleuchte für Anhängerblinkanlage ¢¹¢

Die C2-Kontrolleuchte 44 im Kombi-Instrument blinkt beim Einschalten des Blinkers, wenn ein Anhänger an das Fahrzeug angeschlossen wurde. Ohne Freischaltung blinkt die Kontrolleuchte auch bei Ausfall einer Anhänger-Blinkleuchte weiter; der Fehler wird nur durch die Glühlampen-Ausfallanzeige

Nach erfolgter Freischaltung: Fällt am Anhänger eine Blinkleuchte aus, blinkt die Kontrolleuchte 🎝 nicht!

C2 control lamp for trailer indicator system ¢¹¢

The C2 control lamp **\$** in the combi-instrument flashes when the indicator is switched on if a trailer has been connected to the vehicle. Without activation the control lamp also continues to flash if a trailer indicator fails; the error is shown by the bulb failure display instrument!

After successful activation: if an indicator fails on the trailer the control lamp **4** does not flash! dans le mode remorque

#### EN OPTION - selon le modèle:

Voyant de contrôle C2 pour installation de clignotant pour remorque ( 4)

Si une remorque est raccordée au véhicule, le voyant de contrôle C2 do situé sur l'instrument combiné clignote lorsque l'on allume le clignotant. Sans activation, le voyant de contrôle continue à clignoter même si une lampe de clignotant de la remorque est en panne; l'erreur n'est alors signalée que par l'indicateur de panne des ampoules de situé sur l'instrument combiné!

Une fois l'activation effectuée: Si l'ampoule du clignotant de la remorque tombe en panne, le voyant de contrôle ofone clignote pas!

attaccato un rimorchio

#### OPTIONAL - a seconda del modello:

Spia di controllo C2 per il lampeggiatore del rimorchio (🎝

La spia di controllo C2 4<sup>1</sup> nello strumento combinato lampeggia quando si inserisce il lampeggiante, se è stato collegato un rimorchio al veicolo. Senza abilitazione la spia di controllo continua a lampeggiare anche in caso di guasto di una spia lampeggiante del rimorchio; l'errore viene visualizzato solo mediante l'indicazione di quasto della lampada 20 nello strumento guasto della lampada - ()-nello strumento combinato!

Dopo l'abilitazione: Se sul rimorchio si guasta una spia lampeggiante, la spia di controllo**4**5 non lampeggia!

### Set up trailer operation SEAT Altea Altea Freetrack 06/04 → 09/07 → 10/06 → Altea XL 09/05 → Leon Toledo 12/04 → → MY 2009 SK PL Ε NL Algemeen Generales Vseobecne Informacje ogólne

Na inbouw van de elektroset zijn de verplichte aanhangerverlichting en de in enkele landen wettelijk voorgeschreven knippercontrole van de aanhanger zonder enige vrijschakeling op het voertuig gegarandeerd!

De melding **"Bedieningsapparaat foutief gecodeer d"** wordt echter in het foutengeheugen achtergelaten (19 diagnose-interface voor gegevensinvoerbus)! Deze invoer oetfent weliswaar geen invloed op andere functies uit en kan tot het volgende geplande verblijf in de garage genegeerd worden. Wij raden een activering door middel van een servicetester (VAS 5051 / 5052) vanwege de fabrikant in het kader van de jaarlijkse service-intervallen aan!

#### Gelieve codering als volgt door te voeren:

- Eigen diagnose voertuig
- Gateway-inbouwlijst
  19 diagnose-interface für

- Ogenvensinvoerbus
  O07 Codering (dienst 1A)
  69 aanhangwagenfunctie (op "Gecodeerd" schakelen!)

## Voertuigen met hulpmiddelen bij invoegend parkeren

Nadat de activering doorgevoerd werd, wordt in de modus "Aanhangwagen" ook het hulpmiddel bij het achterwaartse, invoegende parkeren automatisch gedeactiveerd!

#### **OPTIONEEL** - afhankeliik van model:

C2-controlelampje voor knipperinstallatie aanhangwagen  ${}_{4}$ 

Het C2-controlelampje 👌 in het combi-instrument knippert bij het inschakelen van instrument knippert bij het inschakelen van de richtingaanwijzer als er een aanhangwagen op het voertuig aangesloten werd. Zonder activering knippert het controlelampje ook nog steeds bij uitval van een knipperlamp van de aanhangwagen; de fout wordt enkel door het uitvaldisplay van de gloeilampen in het combi-instrument  $\langle \underline{0} \rangle$  aangegeven!

Na doorgevoerde activering: Indien er aan de aanhangwagen een knipperlamp uitvalt, knippert het controlelamje 4 niet!

¡Después del montaie del equipo eléctrico queda asegurada la iluminación obligatoria del remolque así como el control de intermitentes del remolque prescritos por la ley en algunos países sin ninguna clase de activación en el vehículo!

Sin embargo queda memorizado el mensaje **"Codificación errónea del** r**egulador**" en la memoria de fallos regulador " en la memoria de rando ¡(19 – Interfaz de diagnóstico para bus de datos)! Este registro sin embargo, no tiene ningún efecto sobre las demás funciones y podrá ser ignorado hasta la próxima cita prevista en el taller. "Recomendamos una activación por medio del comprobador de servicio del fabricante (VAS 5051 / 5052) con motivo de los intervalos anuales de servicio! de los intervalos anuales de servicio

## Rogamos llevara cabo la codificación de la siguiente manera:

- Autodiagnóstico del vehículo Lista de montaje Gateway 19 - Interfaz de diagnóstico para
- bus de datos 007 Codificación (servicio 1A) 007 - Codificación (se 69 - Funciones remolque
- (iconmutar a codificado!)

#### Vehículos con ayuda al aparcamiento

¡Tras haber realizado la activación, también se desactivará automáticamente la ayuda trasera al aparcamiento en la conducción con remolgue!

#### OPCIONAL - según el modelo:

Lámpara de control C2 para los intermitentes del remolque da

La lámpara de control C den el instrumento combinado parpadea al poner el intermitente, si se ha enganchado un remolque al vehículo. Si no se ha realizado el Veniculo. Si no se na realizado el desbloqueo seguirá parpadeando la lámpara de control incluso al producirse un fallo en el intermitente del remolque; jel fallo sólo se visualizará en la indicación de fallos de bombillas (C) en instrumento combinado! combinado!

Tras haber realizado el desbloqueo: ¡Si falla uns lámpara de luz intermitente del remolque, no parpadeará la lámpara de control **4**]

Po ukoncení montáze je zarucená bezchybná funkcia vsetkych osvetlení prívesu, potrebnych pre prevádzku. Taktiez je zarucená kontrola smerovych svetiel prívesu, zákonom povinná funkcia v niektorych krajinách, a to bez toho, aby sa dodatocne aktivovala funkcia elektrosady na palubnom pocítaci!

Avsak hlásenie "Riadiaca jednotka Avsak hlasenie "Riadiaca jednotka nesprávne kódovaná" sa ulozí do chybovej pamäte vozidla (19 – diagnostické rozhranie dátovej zbernice)! Tento záznam ale nemá ziaden vplyv na ostatné funkcie a môze byt kludne ignorovanvay do dalsieho plánovaného servisného termínu. My odporúcame aktiváciu funkcie elektrosady prostredníctvom diagnostického prístroja priamo od vyrobcu (VAS 5051 / 5052) vrámci rocného servisného intervalu!

#### Kódovanie vykonat nasledovne:

Vlastná diagnostika vozidla

- Gateway zoznam (Gateway = kódovanie diagnostického rozhrania pre dátové
- zbernice) 19 – Diagnostické rozhranie pre dátovú
- zbernicu
- Dlhé kódovanie cítat / písat
- 69 Funkcia prívesu (zmenit dotykom na displej na hodnotu KÓDOV ANÉ!)

Vozidlá s parkovacím senzor om Po úspeznej aktivácii elektrosady **sa** automaticky deaktivuje aj zadny parkovací senzor pri jazde s prívesom

Volitelna konfiguracia - zavisla od typu

C2-Kontr olne svetlo pre smerove svetla privesu 👌

C2 kontrolne svetlo 44 na pristr ojovej doske bilka po zapruti smeroveho svetla, ak je prives napojeny na vozidlo. Bez aktivovania funkcie elektrosady blika nadalej kontrolne svetlo aj pri defektiosady blik ziarovke na smerovom svetle privesu. Chyba sa ukaze len prostrednictvom rozsvietenia symbolu () na pristrojovej doske. doske.

Po uspesnej aktivacii funkcie elektrosady: V pripade defektnej ziarovky smeroveho svetla privesu, kontrolne svetlo **4** neblika

Po zakonczeniu montazu wiazki gwarantowane jest poprawne dzialanie wszystkich swiatel w przyczepie, oraz kontrola kierunkowskazow przyczepy, ktora jest obowiazkowa w niektórych panstwach, bez dodatkowego akrywowanie jej w module sterujacym

Po zamontowaniu wiazki modul sterujacy wystapil blad" który zostanie zachowany gamech zachowany w jego pamieci (19 – diagnostyczna pamieci) Ten nie ma zadnego wpływu na poprawne działanie innych funkcji samochodu, dłatego moze byc ignorowany az do patenpego planowanego przedładu az do nastepnego planowanego przegladu serwisowego. Zaleca sie aktywacje funkcji wiazki za posrednictwem urzadzenie diagnostycznego (VAS 5051 / 5052) podcas rocznego przegladu !

#### Kodowanie wiazki:

samochodu.

- wlasna diagnostyka samochodu Gateway lista (Gateway = kodowanie urzadzenia diagnostycznego)

- 19 Diagnostyczna pamieć
  Dlugie kodowanie czytac / pisac
  69 Funkcja przyczepy (zmienic na ekranie dotykowym na KODOW ANE!)

Samochody z czujnikiem cofania Po prawidlowym zamontowaniu wiazki elektrycznej, czujniky cofania przy podlaczonej przyczepie automatycznie sie wylaczaju.

## Konfiguracja - zalezna od typu samochodu

C2 - kontrolka kierunkowskazow przyczepy ¢l¢

**C2 kontrolka swieci po wlaczeniu** kierunkowskazow, gdy podpieta jest przyczepa do samochodu. Bez aktywacji funkcji wiazki kontrolka swieci nawet. W przypadku awarii kierunkowskazow przyczepy awaria bedzie sygnalizowana przez kontrolke

Po aktywacji funkcji wiazki w przypadku awarii kierunkowskazów w przyczepie kontrolka C2 nie swieci

8

| VW                                                                                                    |                                                                                                    | Set up trailer operation                                                                                                    |                                                                                                    |  |  |  |
|----------------------------------------------------------------------------------------------------|----------------------------------------------------------------------------------------------------|----------------------------------------------------------------------------------------------------|----------------------------------------------------------------------------------------------------|--|--|--|
| Golf Plus $02/05 \rightarrow 0$ Golf V $10/03 \rightarrow$ Golf V Estate $06/07 \rightarrow$ Eos $05/06 \rightarrow 1$                                                                                                    | 2/09<br>2/10                                                                                                    |                                                                                                    |                                                                                                    |  |  |  |
| D                                                                                                    | GB                                                                                                    | F                                                                                                    |                                                                                                    |  |  |  |
| Allgemein                                                                                                    | General                                                                                                    | Généralités                                                                                                    | Informazioni generali                                                                                                    |  |  |  |
| Nach Einbau des E-Satzes sind die obligatorische<br>Anhängerbeleuchtung sowie die in einigen<br>Ländern gesetzlich vorgeschriebene Anhänger-<br>blinktüberwachung ohne jede Freischaltung am<br>Fahrzeug gewährleistet!<br>Es wird jedoch die Meldung "Steuergerät falsch<br>codiert" im Fehlerspeicher hinterlegt (19 -<br>Dia-gnoseinterface für Datenbus)! Dieser Eintrag<br>hat allerdings keine Auswirkung auf weitere<br>Funktionen und kann bis zum nächsten<br>planmäßigen Werkstatt-aufenthalt ignoriert<br>werden. Wir empfehlen eine Freischaltung mittlels<br>herstellerseitigen Service-Testers (VAS 5051 /<br>5052) im Rahmen der jährlichen Serviceintervalle<br>Codierung bitto wie falst durchfühzor: | After the installation of the electric kit, the obligatory trailer lighting as well as the trailer indicator control which is statutory in a several countries are guaranteed without having to make any connections on the vehicle! The message "Control unit incorrectly coded" will, however, appear in the fault memory (19 – Diagnosis interface for data bus)! Yet this entry has no effect on the other functions and can be ignored until your next regular service appointment. We recommend the connection via the factory-mounted service tester (VAS 5051 / 5052) within the framework of the annual service intervals! | Après l'installation du module électrique, l'éclairage<br>obligatoire de la remorque ainsi que le contrôle des<br>clignotants de la remorque, prescrit dans certains<br>pays, sont assurés sans qu'il soit nécessaire<br>d'activer ces fonctions dans le véhicule!<br>Toutefois, le message «mauvais codage du<br>dispositi de commanden sera affiché dans la<br>s mémoire d'erreurs (19 – interface de diagnostic<br>pour bus de données) Or, ce message n'a aucune<br>influence sur les autres fonctions et il n'est pas<br>nécessaire de s'en occuper jusqu'au prochain<br>service prévu dans un garage. Nous vous<br>recommandons d'activer ces fonctions à l'aide d'un<br>testeur de service du fabricant (VAS 5051 / 5052)<br>dans le cadre des intervalles annuels de service! | Dopo il montaggio del gruppo elettronico,<br>l'illuminazione obbligatoria e il controllo dei<br>lampeggianti del rimorchio (prescritto dalla legge in<br>alcuna procedura di attivazione!<br>Tuttavia, il messaggio di errore "Codifica del<br>dispositivo di controllo non corretta" è registrata<br>nella memoria (19 – Interfaccia di diagnosi per il<br>data bus)! Questa registrazione non ha comunque<br>alcun effetto sulle ulteriori funzioni, e può essere<br>ignorata fino alla prossima manutenzione periodica<br>da esseguire in officina. Consigliamo di eseguire<br>l'attivazione con il tester di servizio orginale del<br>costruttore (VAS 5051 / 5052) nel quadro della<br>manutenzione annuale! |  |  |  |
| <ul> <li>Fahrzeug-Eigendiagnose</li> <li>Gateway-Verbauliste</li> <li>19 – Diagnoseinterface für Datenbus</li> <li>007-Codierung (Dienst \$1A) \ Lange Codierung<br/>lesen / schreiben</li> <li>69 – Anhängerfunktion ( auf codiert schalten!)</li> </ul>                                                                                                    | Vehicle self-diagnosis     Gateway assembly list     Gateway assembly list     19 - diagnosis interface for data bus     007-Coding (service \$1A) \ Read / write long     coding     coding trailer function ( switch to coded!)     Vehicles with park assist system                                                                                                    | Veuillez effectuer le codage comme il suit:<br>• autodiagnostic du véhicule<br>• liste d'assemblage gateway<br>• 19 – interface de diagnostic pour bus de données<br>• 007-codage (service \$1A) \ lire / écrire un code long<br>69 – mode remorque (commuter à encodé!)<br>Véhicules avec système d'aide au parking                                                                                                    | Si prega di eseguire la codifica come segue:<br>• Autodiagnosi del veicolo<br>• Lista del Gateway<br>• 19 – Interfaccia di diagnosi per il data bus<br>• 007-codifica (servizio \$1A) \ Lettura e scrittura di<br>codici lunghi<br>• 69 – Funzione rimorchio (commutare su<br>codificato)                                                                                                    |  |  |  |
| Option 1:                                                                                                    | Option 1:                                                                                                    | Option 1:                                                                                                    | Veicoli con sensori di parcheggio                                                                                                    |  |  |  |
| Nach erfolgter Freischaltung wird im<br>Anhängerbetrieb auch die rückwärtige<br>Einparkhilfe automatisch deaktiviert!                                                                                                    | After the effected connection, the rear park assist<br>system will also automatically be deactivated in<br>trailer operation!                                                                                                    | Après l'activation, l'aide au parking arrière est<br>également désactivé automatiquement dans le<br>mode remorque!                                                                                                    | Option 1:<br>Dopo aver completato l'attivazione, i sensori di<br>parcheggio posteriori vengono disattivati                                                                                                    |  |  |  |
| Option 2:<br>Die automatische Deaktivierung der rückwärtige<br>Einparkhilfe im Anhängerbetrieb wird durch<br>nachfolgende Codierung des Einparkhil-<br>fe-Steuergeräts erreicht:                                                                                                    | The automatic deactivation of the rear park assist<br>system in trailer operation will be effected by<br>means of the subsequent coding of the park<br>assist control unit:                                                                                                    | L'aide au parking arrière est désactivée<br>automatiquement dans le mode remorque par le<br>codage suivant du dispositif de commande du<br>système d'aide au parking:                                                                                                    | automaticamente quando è attaccato un rimorchio!<br>Option 2:<br>La disattivazione automatica dei sensori di<br>parcheggio posteriori quando è attaccato un<br>rimorchio si ottiene attraverso la seguente                                                                                                    |  |  |  |
| Fahrzeug-Eigendiagnose     Gateway-Verbauliste     10 - Einparkhilfe II / Parklenkassistent     008 Codierung (Dienst \$22)     Byte 0 - Bit-Muster xxxxxx1     (x = die vorhandenen Werte im Eingabefeld     übernehmen, dzu Eingabemodus (BIN)     einschalten!)     • mit OK bestätigen!                                                                                                    | Vehicle self-diagnosis     Gateway assembly list     10 - park assist system II / parallel park assist     008 Coding (service \$22)     Byte 0 - bit pattern xxxxxx1     (x = accept the default values in the input field for     this purpose activate input mode (BIN) !)     confirm with OK !     NOTE:                                                                                                    | <ul> <li>autodiagnostic du véhicule</li> <li>liste d'assemblage gateway</li> <li>10 - système d'aide au parking II / parallel park<br/>assist</li> <li>008 Codage (service \$22)</li> <li>Modèle Byte 0 bits xxxxxx1<br/>(x = reprendre les valeurs dans le champ de saisie<br/>et allumer le mode saisie (BIN)!)</li> <li>Confirmer en appuyant sur OK</li> </ul>                                                                                                    | programmazione della centralina di controllo dei<br>sensori:<br>• Autodiagnosi del veicolo<br>• Lista del Gateway<br>• 10 - sensori di parcheggio II / parallel park assist<br>• 008 Codifica (servizio \$22)<br>Byte 0 – modello Bit xxxxxxx1<br>(x = applicare i valori disponibili nel campo di<br>immissione attivando il modo di immissione                                                                                                    |  |  |  |
| HINWEIS:<br>Sollte sich die fahrzeugseitige Nebelschluß-<br>leuchte nicht automatisch im Anhängerbetrieb<br>abschalten, muß ergänzend zur oben genannten<br>Konfiguration die Zentralelektrik wie folgt codier<br>werden:                                                                                                    | If the vehicle's rear fog lamp does not switch off<br>automatically in trailer mode the following code<br>must be entered in addition to the aforementioner<br>configuration of the central electrical system:<br>Vehicle self-diagnosis                                                                                                    | AVERTISSEMENT:<br>Si le feu brouillard arrière monté sur le véhicule ne<br>s'éteint pas automatiquement durant le<br>fonctionnement avec remorque, il faut compléter<br>la configuration ci-dessus en codant l'électricité<br>centrale comme suit:                                                                                                    | (BIN)!)<br>• Confermare con OK!<br>AVVERTENZA:<br>Se il retronebbia del veicolo non dovesse spegnersi<br>automaticamente nell'esercizio con rimorchio. oltre                                                                                                    |  |  |  |
| Fahrzeug Eigendiagnose<br>• 09 Elektronische Zentralelektrik<br>• 007 Codierung (Dienst 1A)<br>• Bordnetz-SG Codierung lang<br>• Byte 8 - Bit-Muster x1xxxxx<br>(x = die vorhandenen Werte im Eingabefeld<br>übernehmen, dazu Eingabemodus (BIN)<br>einschalten!)<br>• mit OK bestätigen!                                                                                                    | O9 Electronic central electrical system     O07 Coding (service 1A)     Vehicle's electrical system controller coding long     Byte 8 - bit pattern x1xxxxx     (x = accept the default values in the input field     for this purpose activate input mode (BIN) !)     confirm with OK !     Release the towing vehicle and trailer     stabilisation!                                                                                                    | autodiagnostic du véhicule<br>• 09 Électricité centrale électronique<br>• 007 Codage (service 1A)<br>• Codage dispositif de commande circuit de bord<br>long<br>• Modèle Byte 8 bits x1xxxxxx<br>(x = reprendre les valeurs dans le champ de saisie<br>et allumer le mode saisie (BIN)!)<br>• Confirmer en appuyant sur OK!                                                                                                    | alla configurazione indicata sopra, è necessario<br>codificare l'impianto elettrico centrale come segue:<br>Autodiagnosi del veicolo<br>0 91 Impianto elettrico centrale elettronico<br>007 Codifica (servizio 1A)<br>• Codifica centralina rete di bordo lunga<br>• Byte 8 – modello Bit x1xxxxx<br>(x = applicarei valori disponibili nel campo di<br>immissione, attivando il modo di immissione (BIN)!)                                                                                                    |  |  |  |
| Freischaltung der Gespannstabilisierung                                                                                                    | For vehicles from production date 06.06.2005<br>which are factory fitted with a control unit that                                                                                                    | Activation de la stabilisation de l'attelage                                                                                                    | Abilitazione del sistema di stabilizzazione del                                                                                                    |  |  |  |
| Bei Fahrzeugen ab Produktionsdatum<br>06.06.2005 die werksseitig mit einem<br>Steuergerät ausgestattet sind, welches die<br>Gespannstabilisierung unterstützt, muss diese<br>Funktion zwingend aktiviert werden!                                                                                                    | supports trailer stabilisation, this function must be<br>activated!<br>With guided troubleshooting → Skip: Function /<br>component selection                                                                                                    | Sur les véhicules produits à compler du<br>06.06.2005, équipés d'origine d'un calculateur<br>autorisant la stabilisation d'attelage, cette fonction<br>doit obligatoirement être activée! À «Dénistane quidé des erreurs» → sauter:                                                                                                    | rimorchio<br>Nei veicoli prodotti dopo il 06.06.2005, che sono<br>dotati di serie di una centralina che supporta il<br>sistema di stabilizzazione del complessivo                                                                                                    |  |  |  |
| Bei Geführte Fehlersuche →Sprung: Funktions-,<br>Bauteilauswahl                                                                                                    | Chassis     Brake system     01 – Self-diagnosing systems                                                                                                    | sélection de la fonction ou de la pièce<br>• Châssis                                                                                                    | obligatoriamente attivata!                                                                                                    |  |  |  |
| <ul> <li>Fahrwerk</li> <li>Fermsanlage</li> <li>01 – Eigendiagnosefähige Systeme</li> <li>ABS</li> <li>Funktionen</li> <li>Anpassung – J104 mit Gespannstabilisierung</li> <li>Weiter</li> <li>Anpassung – J104 mit Gespannstabilisierung</li> <li>Prüfprogramm starten, den Anweisungen Folge<br/>leisten und Fragen beantworten!</li> <li>Achtung: Wird im Rahmen des Prüfprogramms<br/>eine Frage mit NEIN beantwortet,<br/>kann die Gespannstabilisierung nicht aktiviert<br/>werden!</li> </ul>                                                                                                    | <ul> <li>ABS</li> <li>Functions</li> <li>Adaptation – J104 with towing vehicle and trailer stabilisation</li> <li>Next</li> <li>Adaptation – J104 with towing vehicle and trailer stabilisation</li> <li>Start test program, follow instructions and answer questions!</li> <li>Warning: If you answer a test program question with N0 the towing vehicle and trailer stabilisation cannot be activated!</li> </ul>                                                                                                    | Olispositif de freinage     Olispositif de freinage     Olispositif de freinage     Olispositif de freinage     Olispositif de freinage     Olispositif de freinage     Aas     Fonctions     Adaptation – J104 avec stabilisation de l'attelage     Adaptation – J104 avec stabilisation de l'attelage     Adaptation – J104 avec stabilisation de l'attelage     Lancer le logiciel de vérification, suivre les     instructions     et répondre aux questions!     Attention: si on répond NON à une question dans     le cadre du logiciel de vérification, la stabilisation     de l'attelage ne put pas être activée!                                                                                                    | Con Ricerca guasti guidata ->Sano: Sceita<br>funzione / componente<br>• Telaio<br>• Impianto freni<br>• 01 - Sistemi per diagnosi finale<br>• ABS<br>• Funzioni<br>• Adattamento – J104 con sistema di stabilizzazione<br>rimorchio<br>• Avvani<br>• Adattamento – J104 con sistema di stabilizzazione<br>rimorchio<br>• Avviare il programma di controllo, seguire le<br>istruzioni e rispondere alle domande!<br>Attenzione: se durante il programma di controllo si                                                                                                    |  |  |  |
| Alternativ:<br>• Fahrzeug-Eigendiagnose<br>• Eigendiagnose<br>• 1000 - Gateway-Verbauliste auslesen<br>• 03 - Bremsenelektronik<br>• 015 - Zugriffsberechtigung<br>• 015.02 - Security-Access (automatisch)<br>• Codewort 15082 eingeben<br>• Mit Q bestätigen<br>• Zurück zu 03 - Bremsenelektronik<br>• 012 - Anpassung<br>• Kanalnummer 56 eingeben<br>• Mit Q bestätigen<br>• Auf 1 schalten (Anhänger stabilisier. Aktiviert)<br>• Speichern<br>• Übernehmen                                                                                                    | Auternative:         Vehicle self-diagnosis         • Vehicle self-diagnosis         • 1000 - Readout gateway installation list         03 - Brake electronics         • 015 0.2 - Security access (automatic)         • Enter code word 15082         • Confirm with Q         • Back to 03 - Brake electronics         • 012 - Adaptation         • Enter channel number 56         • Switch to 1 (trailer stabiliser activated)         • Save         • Accept                                                                                                    | Auternatur:<br>• Autodiagnostic du véhicule<br>• Autodiagnostic<br>• 1000 – Sélectionner la liste d'assemblage<br>gateway<br>• 03 – Système électronique de freinage<br>• 015 – Autorisation d'accès<br>• 015.02 – Accès sécurité (automatique)<br>• Saisir le code 15082<br>• Confirmer avec Q<br>• Retour à 03 – système électronique de freinage<br>• 012 - ajustement<br>• Saisir le numéro de canal 56<br>• Appuyer sur 1 (stabilisation de la remorque<br>activée.)<br>• Sauvegarder<br>• Accepter                                                                                                    | Irisponde a una domanda con NQ, il sistema di<br>stabilizzazione del rimorchio non può essere attivato!<br>Alternativo:<br>• Autodiagnosi del veicolo<br>• Autodiagnosi<br>• 1000 - Leggere elenco centraline Gateway<br>• 03 – Elettronica dei freni<br>• 015 – Autorizzazione all'accesso<br>• 015.02 – Accesso di sicurezza (automatico)<br>• Immettere il codice 15082<br>• Confermare con Q<br>• Indietro a 3 – Elettronica dei freni<br>• 012 - Adeguamento<br>• Immettere il numero canale 56<br>• Passare a 1 (stabilizzazione rimorchio attivata)<br>• Salva<br>• Applica                                                                                                    |  |  |  |

**9**  $\angle$ 

|                                                                                                    |                                                                                  |                                                                                                    | Set up trailer oper                                                                                                    | ation                                                                                                    |  |  |
|----------------------------------------------------------------------------------------------------|----------------------------------------------------------------------------------|----------------------------------------------------------------------------------------------------|----------------------------------------------------------------------------------------------------|----------------------------------------------------------------------------------------------------|--|--|
| Golf Plus $02/05 \Rightarrow 02/09$ Golf V $10/03 \Rightarrow$ Golf V Estate $06/07 \Rightarrow$ Eos $05/06 \Rightarrow 12/10$                                                                                                    |                                                                                  | Golf Plus $02/05 \Rightarrow 02/09$ Golf V $10/03 \Rightarrow$ Golf V Estate $06/07 \Rightarrow$ Eos $05/06 \Rightarrow 12/10$                                                                                                    |                                                                                                    |                                                                                                    |  |  |
| E                                                                                                    |                                                                                  | NL                                                                                                    | PL                                                                                                    | SK                                                                                                    |  |  |
| nerales<br>sepués del montaje del equipo eléctrico qu<br>egurada la iluminación obligatoria del remol<br>mo el control de intermitentes del remolqu<br>sercitos por la ley en algunos países sin nin<br>ise de activación en el vehículo!<br>o embargo queda memorizado el mensaje<br>odificación errónea del regulador" en la me<br>los<br>9 – Interfaz de diagnóstico para bus de da<br>jistro sin embargo, no tiene ningún efecto :<br>más funciones y podrá ser ignorado hasta<br>źxima cita prevista en el taller, iRecomenda<br>tivación por medio del comprobador de see<br>iricante (VAS 5051 / 5052) con motivo de l<br>ervalos anuales de servicio!<br>gamos llevar a cabo la codificación de la s<br>anera:<br>utodiagnóstico del vehículo<br>ista Gateway<br>9 - Interfaz de diagnóstico para bus de datu<br>07-Codificación larga<br>9 - Función del remolque (codificación)<br>hículos con ayuda al aparcamiento                                                                                                    | Alge<br>ada<br>lique así<br>anh<br>anh<br>anh<br>anh<br>anh<br>anh<br>anh<br>anh | meen<br>bouw van de elektroset zijn de verplichte<br>hangerverlichting en de in enkele landen wettelijk<br>geschreven knippercontrole van de aanhanger<br>fer enige vrijschakeling op het voertuig<br>arandeerd!<br>helding "Bedieningsapparaat foutief gecodeerd"<br>it echter in het foutengeheugen achtergelaten<br>diagnose-interface voor gegevensinvoerbus)!<br>einvoer oetfent weliswaar geen invloed op<br>are functies uit en kan tot het volgende geplande<br>iff in de garage genegeerd worden. Wij raden een<br>vering door middel van een servicetester (VAS<br>1 / 5052) vanwege de fabrikant in het kader van<br>artiljkse service-intervallen aan!<br>eve codering als volgt door te voeren:<br>en diagnose voertuig<br>teway-inbouwlijst<br>– diagnose-interface für gegenvensinvoerbus<br>/ Codering (dienst \$1A) \ Lange codering<br>//schrijven<br>– aanhangwagenfunctie (op "Gecodeerd"<br>akelen!)<br>rtuigen met parkeerhulp                                                                                                    | Informacje ogólne<br>Po zakonczeniu montazu wiazki gwarantowane<br>jest poprawne dzialanie wszystkich swiatel w<br>przyczepie, oraz kontrola kierunkowskazów<br>przyczepy, która jest obowiazkowa w niektórych<br>panstwach, bez dodatkowego aktywowania jej<br>w module sterujacym samochodu.<br>Po zamontowaniu wiazki elektrycznej modul<br>sterujacy samochodu pokaze komunikat ze<br>wystapil blad, który zostanie zachowany w jego<br>pamieci (19 – diagnostyczna pamiec) komunikat<br>ten nie ma zadnego wplywu na poprawne dzialanie<br>innych funkcji samochodu, dlatego moze byc<br>ignorowany az do nastepnego planowanego<br>przegladu serwisowego. Zaleca sie aktywacje<br>funkcji wiazki za posrednictwem urzadzenie<br>diagnostycznego ( VAS 5051/5052) podczas<br>rocznego przegladu.<br>Programowanie wiazki :<br>• wlasna diagnostyka samochodu<br>Gatewa lista<br>• 19-diagnostyczna pamiec<br>• dlugie kodowanie(1A) – czytac/pisac<br>• 69- funkcja przyczepy (zmienic na ekranie<br>dotykowym na KODOW ANE)                                                                                                    | <ul> <li>Vseobecne</li> <li>Po ukonceni montáže je zarucená bezchybn<br/>funkcia vsetkych osvetlení prívesu potrebnyc<br/>pre prevádzku vozidla. Taktiez je zarucená<br/>niektorych krajinách zákonom predpisan<br/>kontrola smerovych svetiel prívesu a to bez toha<br/>aby sa dodatocne aktivovala funkcia elektrosad<br/>na palubnom pocitaci!</li> <li>Avsak hlásenie "Riadiaca jednotka nesprávne<br/>kodovaná" sa ulozi do chybovej pamäte vozidí<br/>(19 – diagnostické rozhranie dátovej zbernice<br/>Tento záznam ale nemá ziaden vplyv na ostatn<br/>funkcie a môze byt kludne ignorovany az d<br/>dalsieho plánovaného servisného terminu<br/>Odporucame aktiváciu funkcie elektrosad<br/>prostrednictvom diagnostického pristroja priam<br/>od vyrobcu (VAS 5051 / 5052) v rámci rocnéh<br/>servisného intervalu!</li> <li>Kodovanie vykonat nasledovne:</li> <li>Vlastná diagnostika vozidla</li> <li>Gateway – zoznam</li> <li>19 – Diagnostické rozhranie pre dátovú<br/>zbernicu</li> <li>Kódovanie (sluzba 1A) /dlhé kódovanie<br/>critať/pisat</li> </ul>                                                                                                    |  |  |
| icion 1:<br>as haber realizado la activación, también :<br>asctivará automáticamente la ayuda trase<br>arcamiento en la conducción con remolqu                                                                                                    | optio<br>Nada<br>se mod<br>ra al achtu<br>e! geac                                | on 1:<br>at de activering doorgevoerd werd, wordt in de<br>us "Aanhangwagen" ook het hulpmiddel bij het<br>erwaartse, invoegende parkeren automatisch<br>stiveerd!                                                                                                    | Samochody z asystentem parkowania<br>Opcja 1:<br>Po aktywacji wiazki, automatycznie wylacza sie<br>czyjniki parkowania z tylu samochodu                                                                                                    | Vozidlá s parkovacim asistentom<br>Voliteľné 1:<br>Po uspesnej aktivácii elektrosady sa automatick<br>deaktivuje aj zadny parkovaci senzor pri jazde                                                                                                    |  |  |
| cion 2:<br>vehículos con sistema de ayuda para el<br>arcamiento (PDC) se debe codificar la unio<br>ntrol PDC del siguiente modo:<br>utodiagnóstico vehículo<br>ista Gateway<br>0 - ayuda al aparcamiento II / parallel park.<br>08 Codificación (servicio \$22)<br>yte tipo 0 bitios xxxxxx1<br>= introducir los valores existentes en el car<br>trada,<br>tivar al respecto el modo de introducción (<br>confirmar con OK!<br>TA:<br>caso de que la luz antiniebla trasera del vi<br>se apague automáticamente en el servici-<br>nolque, deberá codificarse el sistema eléc<br>ntral adicionalmente a la configuración an<br>encionada del siguiente modo:<br>todiagnóstico vehículo<br>9 Sistema eléctrico central electrónico<br>07 Codificación (servicio 1A)<br>istema de alimentación de a bordo regulac<br>dificación larga<br>yte tipo 8 bitos x1xxxxx<br>= introducir los valores existentes en el car<br>trada,<br>tivar al respecto el modo de introducción (<br>¡Confirmar con OK!<br>tivación de la estabilización del tiro<br>vehículos fabricados a partir del 06.06.20<br>uipados de fabrica con una unidad de con<br>nolques es imprescindible activar esta fur<br>el diagnóstico guiado de fallos salto: so<br>funciones/componentes<br>hasis<br>istema de freno<br>1 – sistemas con capacidad de autodiagno<br>AB<br>unciones<br>daptación – J104 con estabilización del tiro<br>instrucciones y responder a las preguntas<br>tención: și dentro del margen del program<br>omprobacitos del vehiculo<br>utodiagnóstico del vehiculo<br>utodiagnóstico<br>000 - Salida de lectura lista de montaje Gat<br>3 - Sistema electrónico de los frenos<br>15 - Autorización de caceso<br>15.02 - Acceso de seguridad (automático)<br>troducir la palabra de cave 15082<br>onfirmar con Q<br>on podrá activarse la estabilización del tir<br>outodiagnóstico del vehiculo<br>utodiagnóstico del vehiculo<br>utodiagnóstico del vehiculo<br>utodiagnóstico del seguridad (automático)<br>15.02 - Acceso de seguridad (automático)<br>15.02 - Acceso de seguridad (automático)<br>15.02 - Acceso de seguridad (automático) |                                                                                  | on 2:<br>oortuigen met parkeerhulp dient de<br>leenheid van de parkeerhulp als volgt te worden<br>odeered:<br>en diagnose voertuig<br>teway-inbouwlijst<br>- parkeerhulp II / Park Assist<br>3 Codering (dienst \$22)<br>e 0 - bitpatroon xxxxxx1<br>e' de aanwezige waarden in het invoerveld<br>rimemen, hiervoor invoermodus (BIN)<br>hakelen!)<br>t OK bevestigen!<br>WUZING:<br>ht de mistlamp op het voertuig tijdens gebruik<br>de aanhanger niet automatisch worden<br>seschakeld, dan moet als aanvulling op de<br>engenoemde configuratie de centrale elektrische<br>allatie als volgt worden gecodeerd:<br>fdiagnose voertuig<br>Elektronische centrale elektrische installatie<br>7 Codering (dienst 1A)<br>ktrische installatie-SG codering lang<br>e 8 - bitpatroon x1xxxxxx<br>: de aanwezige waarden in het invoerveld<br>nemen,<br>voor invoermodus (BIN) inschakelen!)<br>et OK bevestigen!<br>chakeling van de stabilisatie van de<br>hangwagencombinatie<br>eleide foutopsporing Sprong: functie-/<br>ponertkeuze<br>assis<br>minstallatie<br>- Systemen in staat tot zelfdiagnose<br>S<br>S<br>S<br>S<br>S<br>S<br>S<br>S<br>S<br>S<br>S<br>S<br>S | <ul> <li>Opcja 2:<br/>Automatyczna dezaktywacje tylnego czuj-<br/>nika cofania przy podlaczonej przyczepie,<br/>wykonuje sie za posrednictwem programowania<br/>czujnika cofania:</li> <li>Wasna diagnostyka samochodu</li> <li>Gateway lista</li> <li>10 - asistent parkowania II</li> <li>008 pr ogramowanie (usluga\$22)</li> <li>Byte 0 - Bit-Wzor xxxxxx1</li> <li>Yke vzia aktualne wartości z wyswietlacza,<br/>a potom podlaczyc modus (BIN)!)</li> <li>Zatwier dzic OK!</li> <li>W przypadku gdy czujniki parkowania z tylu<br/>samochodu nie zostana automatycznie wylaczone<br/>konieczna jest dodatkowa atywcja, która<br/>wykonuje sie nastepujaco:<br/>Mlasna diagnostyka</li> <li>09 Centralna elektr oniczna siec</li> <li>007 pr ogramowanie (usluga 1A)</li> <li>centralna elektr oniczna siec</li> <li>007 pr ogramowanie (usluga 1A)</li> <li>centralna siec - SG dlugie pr ogramowanie</li> <li>Byte 8 - Bit - Wzórx1xxxxxx (x- wziac aktualne<br/>wartości<br/>z wyswietlacza, a potem podlaczyc modus (BIN)</li> <li>ztatwierdzic OK.!</li> <li>Aktywacja systemu stabilizacji przyczepy<br/>W modelach od daty produkcji 06.06.2005 które<br/>sa fabrycznie wypos azone w modul<br/>odpowiadajacy za stabilizacje przyczepy<br/>W modelach od tay produkcji 05.02.005 które<br/>sa fabrycznie wypos azone w modul<br/>odpowiadajacy za stabilizacje przyczepy</li> <li>Wyszukiwanie bledów przejsc dalej :<br/>wybór funkcji- / czesci</li> <li>Podwozie</li> <li>System hamulcowy</li> <li>01 - system wlasnej diagnostyki</li> <li>ABS</li> <li>Funkcji</li> <li>Przystosowanie - J104 ze stabilizacja<br/>podlaczonej przyczepy</li> <li>Balej</li> <li>Przystosowanie - J104 ze stabilizacja<br/>podlaczonej przyczepy</li> <li>Start testujacego pr ogramu,<br/>sledzic komunikaty i odpowiadac na pytania</li> <li>Uwaga: Jezeli w trakcie testujacego programu<br/>na któres z pytan odpowiemy NIE, aktywacja<br/>podlaczonej przyczepy nie jest mozliwa.</li> <li>Alternatywnie:</li> <li>wlasna diagnostyka samochodu</li> <li>wlasna diagnostyka samochodu</li> <li>wlasna diagnostyka samochodu</li> <li>wlasna diagnostyka samochodu</li> <li>wlasna diagnostyka samochodu</li> <li>wla</li></ul> | Voliteľ né: 2         Automatyczna dezaktywacje tylnego czuj-<br>nika cofania przy podlaczonej przyczepie,<br>wykonuje sie za posrednictwem programowani<br>czujnika cofania:         • Wlasna diagnostyka samochodu<br>Gateway lista         • 10 - asistent parkowania II         • 008 pr ogramowanie (usluga\$22)         • Byte 0 - Bit-Wzor xxxxxx1         • (X-wzia catkualne wartosci z wyswietlacza,<br>a potom podlaczyc modus (BIN)!)         • Zatwier dzic OK!         POKYN:         Y pripade, ze sa pri prevádzke prives<br>automaticky nevypne na vozidle hmlové svetki<br>je potrebné vykonat este dodatocné kodovani<br>v centrálnej elektrickej sieti a to nasledovne:         Vlastná diagnoza vozidla         • 09 Elektr onická centrálna elektrická siet         • 07 Kodovanie (Sluzba 1A)         • Palubná siet - SG Kodovanie dlhé         • Byte 8 – Bit - Vzor x1xxxxxx         (x = pr evziat existujuce hodnoty z displeja,<br>a potom zapnut modus (BIN)!)         Potrviťi s OK!         Aktivácia systém na stabilizáciu tahaného<br>privesu         U modelov s rokom vyroby od 06.06.2005, ktor<br>su vybavené riadiacou jednotkou od vyrobcu<br>utáto podporuje systém na stabilizáciuu tahaného<br>privesu, je potrebné tuto funkciubezpodmienecn<br>aktivovat!         Vyhladávanie poruch Preskocit: Vybe<br>funkcii/dielcov         • Podvozok         • Bizdovy systém         • 01 - Systémy schopné vlastnej diagnozy         • ABS         • |  |  |

| VW                                                                                                    |                                                                                                    | Set up trailer operation                                                                                                    |                                                                                                    |  |  |  |
|----------------------------------------------------------------------------------------------------|----------------------------------------------------------------------------------------------------|----------------------------------------------------------------------------------------------------|----------------------------------------------------------------------------------------------------|--|--|--|
| Golf VI Cabriolet 06/1                                                                                                    | 1→                                                                                                    |                                                                                                    |                                                                                                    |  |  |  |
|                                                                                                    |                                                                                                    |                                                                                                    |                                                                                                    |  |  |  |
|                                                                                                    | GB                                                                                                    | F                                                                                                    |                                                                                                    |  |  |  |
| Codierung bitte wie folgt durchführen:                                                                                                    | Please effect coding as follows:                                                                                                    | Veuillez effectuer le codage comme il suit:                                                                                                    | Si prega di eseguire la codifica come segue:                                                                                                    |  |  |  |
| <ul> <li>Coalerung bitte wie folgt durchführen:</li> <li>- Fahrzeug-Eigendiagnose</li> <li>- Diagnoseinterface für Datenbus</li> <li>- 008-Codicung (Dienst 22)</li> <li>- 008 02 Verbauliste codieren</li> <li>- 69 - Anhängerfunktion</li> <li>(auf codiert schalten!)</li> <li>- mit OK bestätigen!</li> </ul> Fahrzeuge mit Einparkhilfe: Die automatische Deaktivierung der rückwärtigen Einparkhilfe ein Anhänger-betrieb wird durch nachfolgende Co-dierung des Einparkhilfe - Collection of the Codierung des Einparkhilfe - Einparkhilfe und Anhänger-betrieb wird durch nachfolgende Co-dierung des Einparkhilfe - Collection of the Codierung des Einparkhilfe - Einparkhilfe U/ Parklenkassistent - 008 Codierung (Dienst S22) - Byte 0 - Bit-Muster xxxxxxx1 - Gateway-Verbauliste - Collection of the Codierung des Einparkhilfe - Collection of the Codierung des Einparkhilfe - Collection of the Codierung des Einparkhilfe - Collection of the Codierung des Einparkhilfe - One Codierung (Dienst S22) - Byte 0 - Bit-Muster xxxxxxx1 - Automatische Aktivierti Gespannstabillisierung: - Bei Anhängerbetrieb ist die Start-Stopp-Automatik deaktivierti Gespannstabillisierung: Bei den meisten Fahrzeugen ab Modelljahr 2009 - Automatik deaktivierti Gespannstabillisierung <ul> <li>vie folgt überprüft werden:</li> <li>- Anhänger elektrisch mit Fahrzeug</li> <li>verbinden</li> <li>- Nach dem Einschalten der Zündung</li> <li>kuchet die Kontolleuchte (Start Stopp-Automatik</li> <li>- Sekunden länger als die Kontolleuchte (Start Stopp-Automatik</li> <li>- Sekunden länger als die Kontolleuchte (Start Stopp-Automatik</li> <li>- Anhänger elektrisch mit Fahrzeug</li> <li>- Sekunden länger als die Kontolleuchte (Start Stopp-Automatik</li> <li>- Sach dem Einschalten der Zündung</li> <li>- Vanhänger ja Start Stopp-Automatik</li> <li>- Anhänger ja</li> <li>- Anhänger ja</li> <li>- Anhänger ja</li> </ul> | <ul> <li>Vehicle self-diagnosis</li> <li>• Vehicle self-diagnosis</li> <li>• 19 - diagnosis interface for data bus</li> <li>• 0086-Coding (service 22)</li> <li>• 0080 20 assembly list coding</li> <li>• 69 - trailer function (switch to coded!)</li> <li>• confirm with OK !</li> </ul> Vehicles with park assist systems: The automatic deactivation of the rear park assist system in trailer operation will be effected by means of the subsequent coding of the park assist control unit: <ul> <li>• Vehicle self-diagnosis</li> <li>• Gateway assembly list</li> <li>• 10 - park assist system II / parallel park assist</li> <li>• OB6 Coding (service \$22)</li> <li>• Byte 0 - bit pattern xxxxx11</li> <li>(x = accept the default values in the input field for this purpose activate input mode (BIN) !)</li> <li>• confirm with OK !</li> </ul> NOTE: Vehicles and trailer stabilisation: In most vehicles as of model year 2009 the automatic activation the towing vehicle and trailer stabilisation: In most vehicles as of model year 2009 the automatic activation the towing vehicle and traile stabilisation: In most vehicles as of model year 2009 the automatic activation the towing vehicle and traile stabilisation: In most vehicles as of model year 2009 the automatic activation the towing vehicle and traile stabilisation: In most vehicles as of model year 2009 the automatic activation the towing vehicle and traile stabilisation: In most vehicles as of model year 2009 the automatic activation the towing vehicle and traile stabilisation Can be checked as follows: <ul> <li>• Connect trailer to vehicle electrically</li> <li>• After the ignition has been turned on the control lamp f() ones on two seconds longer than control lamp f() (see also driver's manual)!</li> </ul> Or evaluation via vehicle diagnosis <ul> <li>• O3 prake electronics</li> <li>• O3 prake electronics</li> <li>• O3 prake electronics</li> <li>• O4 and 'Q'</li> <li>• Trailer yes</li> </ul> | <ul> <li>venuez errecuer le codage comme il suit:</li> <li>autodiagnostic du véhicule</li> <li>autodiagnostic</li> <li>19 – interface de diagnostic pour<br/>bus de données</li> <li>008.02-odage liste d'assemblage</li> <li>90 – mode remorque (commuter à<br/>encode!)</li> <li>Confirmer en appuyant sur OK</li> <li>Véhicules avec système d'aide au parking:</li> <li>L'aide au parking arrière est désactivée<br/>automatiquement dans le mode remorque par le<br/>codage suivant du dispositif de commande du<br/>système d'aide au parking II /<br/>parallel park assist</li> <li>encode()</li> <li>autodiagnostic du véhicule</li> <li>ent d'assemblage gateway</li> <li>encode()</li> <li>système d'aide au parking II /<br/>parallel park assist</li> <li>encode (ENV)</li> <li>confirmer en appuyant sur OK</li> <li>AVERTISSEMENT:</li> <li>Véhicules avec système automatique<br/>de d'emarrage et d'arrêt :</li> <li>Le système automatique de démarrage et<br/>d'arrêt est désactivé pendant le remorquage.</li> <li>Stabilisation de l'attelage :</li> <li>L'activation automatique de la tabilisation de<br/>l'attelage peut être vérificé sur la plupart des<br/>véhicules construits à partir de 2009 de la manière<br/>suivante :</li> <li>Relier le système dectrique<br/>de la remorque à celui du véhicule</li> <li>Une fois Iglumage en marche, le<br/>voyant L'areste allumé deux secondes<br/>plus longtemps que le voyant (@)(cf.<br/>aussile manuel du véhicule</li> <li>Ou l'évaluation réalisée via le système de<br/>diagnostic du véhicule</li> <li>autordiagnostic du véhicule</li> <li>autordiagnostic du véhicule</li> <li>autord du sincu de l'attelage illumage en arche, le<br/>voyant L'areste allumé deux secondes<br/>plus longtemps que le voyant (@)(cf.<br/>aussile manuel du véhicule</li> <li>autordiagnostic du véhicule</li> <li>autordiagnostic du véhicule</li> <li>autordiagnostic du véhicule</li> <li>autordiagnostic du véhicule</li> <li>autordiagnostic du véhicule</li> <li>autordiagnostic du véhicule</li> <li>autordiagnostic du véhicule</li> <li>autordiagnostic du véhicule</li> <li>autordiagnostic du véhicule</li> <li>autordiagnostic du</li></ul> | Si prega di eseguire la codifica come segue:<br>• Autodiagnosi del veicolo<br>• Autodiagnosi<br>• 19 – Interfaccia di diagnosi per il<br>data bus<br>• 008-codifica (servizio 22)<br>• 008.02-codifica Lista<br>• 69 – Fuzione rimorchio (commutare su<br>codificato)<br>Veicoli con sensori di parcheggio:<br>La disattivazione automatica dei sensori di<br>parcheggio posteriori quando è attaccato un<br>rimorchio si ottiene attraverso la seguente<br>programmazione della centralina di controllo dei<br>sensori:<br>• Autodiagnosi del veicolo<br>• Lista del Gateway<br>• 10 - sensori di parcheggio II / parallel<br>park assist<br>• 008 Codifica (servizio \$22)<br>• Byte 0 - modello Bit xxxxxx1<br>(x = applicarei valori disponibili nel campo<br>di immissione, attivando il modo di<br>immissione (BINI))<br>• Confermare con Ok!<br>AVVERTENZA:<br>Veicoli con start-stop automatico:<br>• Nel funzionamento con rimorchio lo start-stop<br>automatico è disattivato!<br>Sistema di stabilizzazione rimorchio:<br>nella maggior parte dei veicoli a partire dall'anno<br>modello 2009 si può verificare l'attivazione<br>automatica del sistema di stabilizzazione rimorchio:<br>nella maggior parte dei veicoli a partire dall'anno<br>modello 2009 si può verificare l'attivazione<br>automatica del sistema di stabilizzazione rimorchio:<br>nella maggior parte dei veicolo ettricamente<br>con il veicolo<br>• ollegare il rimorchio elettricamente<br>con il veicolo<br>• ollegare il rimorchio elettricamente<br>con il veicolo<br>• ollegare il rimorchio elettricamente<br>con il veicolo<br>• ollegare il rimorchio elettricamente<br>con il veicolo<br>• ollegare il rimorchio elettricamente<br>con il veicolo<br>• ollegare il rimorchio elettricamente<br>con il veicolo<br>• autodiagnosi del veicolo]!<br>• oppure elaborazione tramite il sistema di diagnosi<br>dell'automezzo:<br>• collegare il rimorchio elettricamente<br>con il veicolo<br>• autodiagnosi del veicolo<br>• autodiagnosi del veicolo<br>• autodiagnosi del veicolo<br>• autodiagnosi del veicolo<br>• autodiagnosi del veicolo<br>• autorica dei freni<br>• 111 velori di misura<br>• 111 velori di misura<br>• 111 velori di veicolo<br>• 111 velori |  |  |  |
| 11                                                                                                    |                                                                                                    |                                                                                                    |                                                                                                    |  |  |  |

| VW                                                                                                    |                                                                                                    | Set up trailer oper                                                                                                    | ation                                                                                                    |  |  |
|----------------------------------------------------------------------------------------------------|----------------------------------------------------------------------------------------------------|----------------------------------------------------------------------------------------------------|----------------------------------------------------------------------------------------------------|--|--|
| Golf VI Cabriolet 06/1                                                                                                    | l→                                                                                                    |                                                                                                    |                                                                                                    |  |  |
|                                                                                                    |                                                                                                    | PL                                                                                                    | SK                                                                                                    |  |  |
| Codificar del siguiente modo:                                                                                                    | Gelieve codering als volgt door te voeren:                                                                                                    | Programovanie uskutocnit nasledovne:                                                                                                    | Programowanie wykonac nastepujaco:                                                                                                    |  |  |
| <ul> <li>Loanner del siguiente modo:</li> <li>Autodiagnóstico del vehículo <ul> <li>Autodiagnóstico</li> <li>19-Interfaz de diagnóstico para bus de datos</li> <li>008-Codificación Lista</li> <li>008-Codificación Lista</li> </ul> </li> <li>Presidente con sistema de ayuda para el aparcamiento:</li> <li>En vehículos con sistema de ayuda para el aparcamiento (PDC) se debe codificar la unidad de control PDC del siguiente modo:</li> <li>Autodiagnóstico vehículo <ul> <li>Lista Gateway</li> <li>10-ayuda al aparcamiento II / parallel park assist <ul> <li>008 Codificación (servicio \$22)</li> <li>Byte tipo Ditios xxxxxxxx</li> </ul> </li> <li>Porte del siguiente modo:</li> <li>Autodiagnóstico vehículo <ul> <li>Lista Gateway</li> <li>10-ayuda al aparcamiento II / parallel park assist <ul> <li>008 Codificación (servicio \$22)</li> <li>Byte tipo Ditios xxxxxxxxxx</li> </ul> </li> <li>Porte del siguiente modo:</li> <li>Confirmar con OKI</li> </ul> </li> <li>NOTA: <ul> <li>Vehículos con sistema automático de arranque y parada: <ul> <li>automático de arranque y parada está desactivado!</li> </ul> </li> <li>Estabilización del tiro: <ul> <li>En la servicio con remolque, el sistema automático de arranque y parada está desactivado!</li> </ul> </li> <li>Estabilización del tiro: <ul> <li>En la mayoría de los vehículos a partir del año de fabricación 2009 podrá comprobarse la activación automática de estabilización del tiro de la siguiente manera: <ul> <li>estabilecer una conexión eléctrica entre el remolque y el vehículo </li> <li>Después de encerión eléctrica entre el remolque y el vehículo <ul> <li>Sistelacer una conexión eléctrica entre el remolque y el vehículo </li> <li>Autodiagnóstico del vehículo <ul> <li>Autodiagnóstico del vehículo </li> <li>Osistema electrónico de frenos <ul> <li>Olitolito y 'y''</li> </ul> </li> <li>establecer una conexión eléctrica entre el remolque y el vehículo <ul> <li>Autodiagnóstico del vehículo </li> <li>Autodiagnóstico del vehículo </li> <li>Autodiagnóstico del vehículo </li> <li>Osistema electrónic</li></ul></li></ul></li></ul></li></ul></li></ul></li></ul></li></ul></li></ul> | <ul> <li>Leineve codering als voigt door te voeren:</li> <li>Eigen diagnose voertuig</li> <li>Eigen diagnose interface für<br/>gegervensinwoerbus</li> <li>008-Codering (dienst 22)</li> <li>008.02-Codering inbouwligt</li> <li>69 – aanhangwagenfunctie<br/>(op "Gecoderid" schakelen!)</li> <li>Voertuigen met parkeerhulp dient de<br/>regeleenheid van de parkeerhulp als volgt te<br/>worden gecodeered:</li> <li>Eigen diagnose voertuig</li> <li>Cateway-inbouwligt</li> <li>10 - parkeerhulp 1/ Park Assist</li> <li>008 Codering (dienst 522)</li> <li>Byte 0 - bitpatroon xxxxxx1<br/>(x = de aanwezige waarden in het<br/>invoerveld overmemen, hiervoor<br/>invoernodus (BIN) inschakelen!)</li> <li>Met Ok bevestigen!</li> <li>AANWUJZING:</li> <li>Voertuigen met automatische start/stop:</li> <li>In de modus "Aanhangwagen" is de<br/>automatische satt/stop gedeactiveerd!</li> <li>Stabilisatie van de auto met aanhangwagen:</li> <li>Bij de meeste voertuigen vanaf modeljaar 2009<br/>kan de automatische activering van de stabilisatie<br/>van de auto met aanhang-wagen als volgt<br/>gecontroleerd worden:</li> <li>Aanhangwagen elektrisch met<br/>voertuig verbinden</li> <li>Na het inschakelen van de ontsteking<br/>is het controlelampie (twe seconden<br/>langer dan het controlelampie (twe<br/>voertuig verbinden</li> <li>Na het inschakelen van de ontsteking<br/>is het controlelampie (twe<br/>voertuig verbinden</li> <li>Yof analyse van de voertuigdiagnose:</li> <li>Aanhangwagen elektrisch met<br/>voertuig verbinden</li> <li>Eigen diagnose van het voertuig</li> <li>O3 emelektronica</li> <li>O1 metwaarden</li> <li>Ti meetwaarden</li> <li>Ti metwaarden</li> <li>Ti metwaarden</li> <li>Ti metwaarden</li> <li>Ti metwaarden</li> <li>Aanhangwagen ja</li> </ul> | <ul> <li>rugrantovanie uskutočnit nasledovne:</li> <li>vlastna diagnostika vozida</li> <li>19 - diagnostika vozinie pre datovu zbernicu</li> <li>008-programovanie (sluzba 22)</li> <li>008.02 zoznam programovat</li> <li>69 funkcia privesu (preput na naprogramovane)</li> <li>potvrdit pomocou OK</li> <li>Vozidlá s parkovacím asistentom</li> <li>Automatická deaktivovácia zadného parkovacieho senzora pri jazde s prívesom sa vykoná prostrednictvom nasledovného kódovania riadiacej jednotky parkovacieho senzora:</li> <li>Vlastná diagnostika vozidla</li> <li>Gateway zoznam</li> <li>10 - pomocnik zaparkovania II / parkovací indiaci asistent</li> <li>008 kodovanie (sluzba 522)</li> <li>Byte 0 - Bitvzor xxxxxx1</li> <li>(x - prevziat existijuce hodnoty z displeja, a potom zapnut modus (BINI)</li> <li>optvrdit s OK!</li> <li>POKYN:</li> <li>Vozidla s automatikou Start-Stop:</li> <li>Pri prevadzke privesu je automatika Start-Stop deaktivovana</li> <li>Stabilizacia zaprahu:</li> <li>U vacsiny vozidiel od modeloveho roku 2009 sa moze automaticke aktivovanie stabilizacie zaprahu skontrolovat nasledovne:</li> <li>Prives spojte elektricky s vozidlom</li> <li>Pro zapnuti zapalovania svieti kontrolka (m)</li> <li>(pozri Prirucka k vozidlu)!</li> <li>Alebo vyhodnotenie diagnostikovania vozidla:</li> <li>O11 Merane hodnoty</li> <li>Zadajte 10° a Q</li> <li>Prives "ano"</li> </ul> | Programowanie wykonac następująco:<br>• Wlasna diagnostyka samochodu<br>• 19-digonostyczna pamice<br>• 008.02 lista programowane<br>• 2010 - 2010 - 2010 - 2010<br>• zatwierdzic za pomoca OK!<br>Samochody z czujnikami cofania<br>Automatyczna dezaktywacje tylnego czujnika<br>cofania przy podlaczonej przyczepie, wykonuje sie<br>za posrednictwem programowania czujnika cofani<br>• Wlasna diagnostyka samochodu<br>• Gateway lista<br>• 10- asisten tparkowania II<br>• 008 programowania (uslugaS22)<br>• Byte 0 - Bit-Wzor xxxxx1<br>X-wziac aktualne wartosci z wyswietlacza,<br>a potom podlaczyc modus (BIN)!)<br>• Zatwierdzic OK!<br>WAZNE:<br>Samochody z automatyk Start-Stop:<br>• Przy eksploatacji przyczepy funkcja<br>Start-Stop jest wyłaczona!<br>Układ stabilizacji zestawu z przyczepa:<br>W wiekszosci samochodow od modelu roku 2009<br>mozna automatyczne usktywnienie układu<br>stabilizacji zestawu z przyczepa;<br>W wiekszosci samochodow od modelu roku 2009<br>mozna automatyczne usktywnienie układu<br>stabilizacji zestawu z przyczepa;<br>w iekszosci samochodow od modelu roku 2009<br>mozna automatyczne usktywnienie układu<br>stabilizacji zestawu z przyczepa;<br>układe nelektryczny msarnochodu<br>• Po właczeniu zapionu swieci sie o dwie<br>sekundy dluzej niz łampka kontrolna (***)<br>(patrz podrecznik obsługi samochodu)<br>• Do ukaczeniu zapionu swieci sie<br>1ampka kontrolna (***)<br>(patrz podrecznik obsługi samochodu)<br>• Diagnoza własna samochodu<br>• Diagnoza własna samochodu<br>• Diagnoza własna samochodu<br>• Diagnoza twiasne samochodu<br>• Diagnoza taki<br>* Połaczycu kład elektryczny przyczepy<br>z układem elektrycznym samochodu<br>• Diagnoza własna samochodu<br>• Diagnoza twiasne samochodu<br>• Diagnoza twiasne samochodu<br>• Diagnoza twiasne samochodu<br>• Diagnoza twiasne samochodu<br>• Diagnoza trace i mori ?<br>• Przyczepa tak |  |  |

Г

| V                                                                                                    | N                                                                                                    |                                                                                                    | Set up trailer operation                                                                                                    |                                                                                                    |                                                                                                    |                                                                                                    |                                                                                                    |                                                                                            |
|----------------------------------------------------------------------------------------------------|----------------------------------------------------------------------------------------------------|----------------------------------------------------------------------------------------------------|----------------------------------------------------------------------------------------------------|----------------------------------------------------------------------------------------------------|----------------------------------------------------------------------------------------------------|----------------------------------------------------------------------------------------------------|----------------------------------------------------------------------------------------------------|--------------------------------------------------------------------------------------------|
| Passat CC<br>Passat Saloon                                                                                                    | 06/08 →<br>03/05 → 10/10                                                                                                    | GB                                                                                                    |                                                                                                    | F                                                                                                    | )                                                                                                    |                                                                                                    |                                                                                                    | )                                                                                          |
|                                                                                                    | 08/05 → 10/10                                                                                                    | Please effect coding as follows:<br>• Vehicle self-diagnosis<br>• Gateway assembly list<br>• 19 – diagnosis interface for data bus                                                                                                    | Veuillez effectuer le codage comme il suit:<br>• autodiagnostic du véhicule<br>• liste d'assemblage gateway<br>• 19 – interface de diagnostic pour                                                                                                    |                                                                                                    |                                                                                                    | Si prega di eseguire la codifica come segue:<br>• Autodiagnosi del veicolo<br>• Lista del Gateway<br>• 19 – Interfaccia di diagnosi per il                                                                                                    |                                                                                                    | i <b>ca come segue:</b><br>i per il                                                        |
| Codierung bitte wie folgt du<br>• Fahrzeug-Eigendiagnose<br>• Gateway-Verbauliste                                                                                                    | rchführen:                                                                                                    | OU-Coding (service \$1A) \ Read / write<br>long coding     · 69 - trailer function (switch to coded!)                                                                                                    | <ul> <li>bus de doni</li> <li>007-codag</li> <li>code long</li> <li>69 – mode</li> <li>encodé!)</li> </ul>                                                                                                    | nées<br>le (service \$1A)<br>remorque ( cor                                                                                                    | ) \ lire / écrire un<br>mmuter à                                                                                                    | data bus<br>• 007-codifie<br>scrittura di c<br>• 69 – Funzio<br>codificato!)                                                                                                    | ca (servizio \$<br>:odici lunghi<br>:ne rimorchio (c                                                                                                    | 1A) \ Lettura e<br>ommutare su                                                             |
| 19 – Diágnoseinterface für<br>007-Codierung (Dienst \$1A<br>lesen / schreiben<br>69 – Anhängerfunktion ( au<br>Fahrzeuge mit Einparkhilfe<br>Die automatische Deaktivie                                                                                                    | Datenbus<br>) \ Lange Codierung<br>uf codiert schalten!)                                                                                                    | Vehicles with park assist systems<br>The automatic deactivation of the rear<br>park assist system in trailer operation will<br>be effected by means of the subsequent<br>coding of the park assist control unit:                                                                                                    | Véhicules avec système d'aide au parking<br>L'aide au parking arrière est désactivée<br>automatiquement dans le mode remorque<br>par le codage suivant du dispositif de                                                                                                    |                                                                                                    |                                                                                                    | Veicoli con s<br>La disattivaz<br>parcheggio p<br>rimorchio si<br>programmaz                                                                                                    | ensori di parche<br>zione automati-<br>costeriori quan-<br>ottiene attrav-<br>zione della cent                                                                                                    | eggio<br>ca dei sensori di<br>do è attaccato un<br>erso la seguente<br>ralina di controllo |
| Die automatische Deaktivierung der ruckwarti-<br>gen Einparkhilfe im Anhängerbetrieb wird durch<br>nachfolgende Codierung des Einparkhilfe-<br>Steuergeräts erreicht:<br>Nur Fahrzeuge bis Modelljahr 07(MY07):<br>- Fahrzeug-Eigendiagnose<br>- Gateway-Verbauliste<br>- 376 – Einparkhilfe<br>- 07 – Steuergerät codieren<br>- Den Wert 10000 zur aktuellen Codierung<br>addieren & neu programmieren                                                                                                    |                                                                                                    | Only vehicles until model year 07 (MY07)         Vehicle self-diagnosis         Gateway assembly list         76 - park assist system         07 - code control unit         Add the figure 10000 to the current                                                                                                    | Seulement (<br>(MY07):<br>autodiagno<br>liste d'assel<br>76 – aide a                                                                                                    | pour véhicules<br>ostic du véhicule<br>mblage gatewa<br>u parking                                                                                                    | <b>jusque année 07</b><br>e<br>ay                                                                                                    | dei sensori:<br>Solamente pr<br>· Autodiagno:<br>· Lista d'insta<br>· 76 – Sensor                                                                                                    | <b>er modelli fino</b> a<br>si del veicolo<br>Illazione Gatewa<br>ri di parcheggio                                                                                                    | <b>al 2007 (MY07):</b><br>ay                                                               |
|                                                                                                    |                                                                                                    | coding<br>& reprogramme<br>Vehicles from model year 2008 on:<br>• Vehicle self-diagnosis<br>• Cataway assembly list                                                                                                    | • 07 – coder le dispositif de commande<br>• additionner la valeur 10000 au code actuel<br>et effectuer un nouveau paramétrage<br>Véhicules à partir de l'année 2008:                                                                                                    |                                                                                                    |                                                                                                    | • 07 – Codific<br>• Aggiungere<br>attuale e ripi     Modelli a par     • Autodiagno                                                                                                    | are la centralina<br>il valore 10000<br>rogrammare<br>r <b>tire dall'anno 2</b>                                                                                                    | a di controllo<br>al codice<br>008:                                                        |
| Fahrzeuge ab Modelljahr 2008:<br>• Fahrzeug-Eigendiagnose<br>• Gateway-Verbauliste<br>• 10 - Einparkhilfe II / Parklenkassistent<br>• 008 Codierung (Dienst \$22)<br>• Byte 0 - Bit-Muster xxxxxx1<br>(x = die vorhandenen Werte im Eingabefeld<br>übernehmen, dazu Eingaberndus (BIN) einschalten!)                                                                                                    |                                                                                                    | • 10 - park assist system II /<br>parallel park assist<br>• 008 Coding (service \$22)<br>• Byte 0 - bit pattern xxxxxx1<br>(x = accept the default values in the input<br>field for this purpose activate input mode<br>(BIN)!)<br>• confirm with OK !                                                                                                    | <ul> <li>liste d'asse</li> <li>10 - systèm<br/>parallel park</li> <li>008 Codag</li> <li>Modèle Byt<br/>(x = reprend<br/>saisie et allu</li> <li>Confirmer et</li> </ul>                                                                                                    | <ul> <li>autodiagnostic du véhicule</li> <li>Autodiague gateway</li> <li>Lista del di la uparking II /</li> <li>10 - système d'aide au parking II /</li> <li>10 - système d'aide au parking II /</li> <li>008 Codage (service \$22)</li> <li>Modèle Byte 0 bits xxxxxx1</li> <li>Byte 0 - r</li> <li>(x = reprendre les valeurs dans le champ de saisie et allumer le mode saisie (BIN)!)</li> <li>Confirmer en appuyant sur OK</li> <li>Byte 0 - r</li> </ul> |                                                                                                    | <ul> <li>Lista del Ga</li> <li>10 - sensoi<br/>assist</li> <li>008 Codific:</li> <li>Byte 0 - mo<br/>(x = applica<br/>immissione,<br/>(BIN)!)</li> </ul>                                                                                                    | teway<br>ri di parcheggic<br>a (servizio \$22)<br>odello Bit xxxxxo<br>ire i valori dispo<br>attivando il mo                                                                                                    | ) II / parallel park<br>x1<br>nibili nel campo di<br>do di immissione                      |
| • mit OK bestätigen!<br>Fahrzeuge mit Gespannstabilisierung -<br>Nur Fahrzeuge bis Modelljahr 07(MY07):                                                                                                    |                                                                                                    | Stabilisation of the vehicle / trailer<br>combination - Only vehicles until model<br>year 07 (MY07)                                                                                                    | Stabilisation de l'attelage - Seulement pour<br>véhicules jusque année 07:                                                                                                    |                                                                                                    | Stabilizzazione del rimorchio- Solamente per<br>modelli fino al 2007:                                                                                                    |                                                                                                    |                                                                                                    |                                                                                            |
| Zur Aktivierung der Gespannstabilisierung muß<br>das ESP-Steuergerät neu codiert werden! Hierzu<br>lesen Sie bitte die aktuelle Codierzahl des<br>ESP-Steuergerätes mit Hilfe des Service-Testers<br>(VAS 5051 / 5052) aus und tragen diese in die<br>nachstehende Tabelle ein. Durch Addition der<br>Zahl 16384 erhalten Sie die neue Codierzahl. Bitte<br>tragen Sie den neuen Wert ebenfalls in<br>nachstehende Tabelle ein.<br>Vermerken Sie den Eingriff außerdem im<br>Fahrzeughandbuch unter <b>"1.1 Serviceplan" -</b><br>Abschnitt - <b>"Sonstige Eintragungen der</b> |                                                                                                    | To activate the stabilisation of the vehicle/trailer combination, the ESP control unit must be recoded! For this purpose please read the current coding number of the ESP control unit via the service tester (VAS 5051 / 5052) and enter it in the table below. By adding the figure 16384, you will receive the new coding number. Please also enter the new value in the table below. Also note this intervention in the vehicle manual in chapter "1.1 Service schedule" - "Other entries to be made by the garage personnel" !! | <ul> <li>dispositif de commande ESP doit être<br/>dispositif de commande ESP doit être<br/>code actuel du dispositif de commande ESP<br/>à l'aide du testeur service (VAS 5051 / 5052)</li> <li>et enregistrez-le dans le tableau suivant.</li> <li>Ensuite, calculez le nouveau code en<br/>additionnant le chiffre 16384. Veuillez<br/>également enregistrer le nouveau code dans<br/>le tableau suivant.</li> <li>De plus, veuillez noter cette intervention dans<br/>le manuel de voiture sous</li> <li>«1.1 Plan de service» - section -«Autres<br/>remarques du garage»!!</li> </ul> |                                                                                                    | Per attivare la stabilizzazione del rimorchio,<br>centralina di controllo del sistema ESP de<br>essere riprogrammata! A questo proposito,<br>prega di leggere il codice attuale de<br>centralina di controllo ESP con il tester<br>manutenzione (VAS 5051 / 5052) e<br>riportarlo nella tabella seguente. Il nuo<br>codice si ottiene aggiungendo il nume<br>16384! Si prega di scrivere anche il nuo<br>valore nella tabella, e di annotare l'interven<br>anche nel libretto del veicolo sotto "1.<br><b>Piano di manutenzione", sez-ione "ulterin</b><br><b>annotazioni dell'officina"!!</b> |                                                                                                    | e del rimorchio, la<br>istema ESP deve<br>lesto proposito, si<br>ce attuale della<br>con il tester di<br>l / 5052) e di<br>guente. Il nuovo<br>gendo il numero<br>e anche il nuovo<br>notare l'intervento<br>colo sotto "1.1<br>æz-ione "ulteriori |                                                                                            |
| Codierzahl                                                                                                    | ESP-Steue                                                                                                    | rgrät 🦹                                                                                                    |                                                                                                    |                                                                                                    |                                                                                                    |                                                                                                    |                                                                                                    |                                                                                            |
| Coding num                                                                                                    | nber ESP c                                                                                                    | ontrol unit                                                                                                    | Α                                                                                                    | lt                                                                                                    | Old                                                                                                    |                                                                                                    | Ancie                                                                                                    | n                                                                                          |
| Code du dis                                                                                                    | positif de                                                                                                    | commande ESP                                                                                                    |                                                                                                    |                                                                                                    |                                                                                                    |                                                                                                    |                                                                                                    |                                                                                            |
|                                                                                                    | a centralin                                                                                                    |                                                                                                    | Ne                                                                                                    | u                                                                                                    | New                                                                                                    |                                                                                                    | Nouve                                                                                                    | au                                                                                         |
| Codierung ESP-Steuerger<br>durchführen:                                                                                                    | ät bitte wie folgt                                                                                                    | Please effect coding of the ESP control unit as follows:                                                                                                    | Veuillez effe<br>commande l                                                                                                    | ectuer le codage<br>ESP comme il s                                                                                                    | ctuer le codage du dispositif de<br>SP comme il suit:                                                                                                    |                                                                                                    | li seguire la<br>SP come segu                                                                                                    | codifica della<br>e:                                                                       |
| <ul> <li>Fahrzeug-Eigendiagnose</li> <li>Gateway-Verbauliste</li> <li>03 – Bremsenelektronik</li> <li>07 – Steuergerät codieren</li> <li>Den Wert 16384 zur aktuell<br/>addieren &amp; neu programmio</li> </ul>                                                                                                    | Fahrzeug-Eigendiagnose     Gateway-Verbauliste     O3 – Bremsenelektronik     O7 – Steuergerät codieren     Den Wert 16384 zur aktuellen Codierung     addieren & neu programmieren     Codie Steuergerät codieren     coding & reprogramme |                                                                                                    | <ul> <li>autodiagnostic du véhicule</li> <li>liste d'assemblage gateway</li> <li>03 - électronique des freins</li> <li>07 - encoder le dispositif de commande</li> <li>additionner la valeur 16384 au code actuel</li> <li>et effectuer un nouveau paramétrage</li> </ul>                                                                                                    |                                                                                                    |                                                                                                    | <ul> <li>Autodiagnosi del veicolo</li> <li>Lista del Gateway</li> <li>03 – Elettronica dell'impianto freni</li> <li>07 – Codificare la centralina di controllo</li> <li>Aggiungere il valore 16384 al codice<br/>attuale e riprogrammare</li> </ul>                                                                                                    |                                                                                                    |                                                                                            |
| Bei Fahrzeugen ab Modelljahr 2008 ist die<br>Freischaltung der Gespann-stabilisierung nicht<br>mehr erforderlich!       The<br>neer<br>year         AutoHold - Nur Fahrzeuge bis Modelljahr 07:<br>Zündung aus, Zündschlüssel abziehen, 1<br>Minute warten, Zündung an. Codierung vom<br>Steuergerät der Feststellbremse kontrollieren /<br>ändern       Auto         Switt<br>walt<br>Chee       Switt<br>walt         · Fahrzeug-Eigendiagnose       brak                                                                                                    |                                                                                                    | The coding of the stabilisation is not<br>needed anymore on vehicles from model<br>year 2008 on!                                                                                                    | II ne faut pas<br>lage des vér<br>AutoHold - S                                                                                                    | s coder la stabil<br>nicules à partir<br>Seulement pour                                                                                                    | lisation de l'atte-<br>de l'année 2008!<br>r véhicules jusque                                                                                                    | I modelli a<br>hanno biso<br>stabilizzazio                                                                                                    | partire dall'a<br>gno di una<br>one del rimorch                                                                                                    | anno 2008 non<br>codifica per la<br>ìio!<br>r modelli fine al                              |
|                                                                                                    |                                                                                                    | Switch off ignition, remove ignition key,<br>wait 1 minute, switch on ignition.<br>Check/amend the the code of the parking<br>brake control unit                                                                                                    | année 07:<br>Couper le contact, retirer la clé de contact,<br>attendre 1 minute, mettre le contact.<br>Contrôler/modifier le codage de la centrale<br>de commande du frain de statismement                                                                                                    |                                                                                                    | 07:<br>Spegnere l'a<br>attendere 1<br>one. Contro<br>della central                                                                                                    | accensione, es<br>minuto, acce<br>ollare/ modific<br>lina del freno c                                                                                                    | strarre la chiave,<br>ndere l'accensi-<br>care la codifica<br>li stazionamento                                                                                                    |                                                                                            |
| Gateway-Verbauliste     53 Feststellbremse     Fahrzeuge ohne AutoHold-<br>Codierzahl 11     Fahrzeuge mit AutoHold-Fu<br>Codierzahl 2     O7 Steuergerät codieren     Codierzahl entsprechend<br>tung (mit/ohne Autohold) ein                                                                                                    | Funktion:<br>unktion:<br>I Fahrzeug-ausstat-<br>ngeben                                                                                                    | Vehicle self-diagnosis     Gateway assembly list     53 parking brake     vehicles without Autohold function:         code 11     vehicles with Autohold function:         code 12     O7 code control unit     enter the code according to the vehicle fittings (with/without Autohold)                                                                                                    | Contrôler/modifier le codage de la centrale<br>de commande du frein de stationnement<br>· Autodiagnostic du véhicule<br>· liste d'assemblage gateway<br>· 53 frein de stationnement<br>· Véhicules sans fonction AutoHold:<br>code 11<br>· Véhicules avec fonction AutoHold:<br>code 12<br>· 07 Coder la centrale de commande<br>· Entrer le code correspondant à l'équipement<br>turéficie code correspondant à l'équipement                                                                                                    |                                                                                                    |                                                                                                    | centralina del treno di stazionamento         · autodiagnosi del veicolo         · Lista del Gateway         · freno di stazionamento         · veicoli senza funzione AutoHold:<br>codice 11         · veicoli con funzione AutoHold:<br>codice 12         · 07 codifica della centralina         · inserire il codice in base all'allestimento<br>del veicol con (parza AutoHold!) |                                                                                                    |                                                                                            |

**13**<sup>∠</sup>

|                                                                                                    | VW                                                                                                    | Set up trailer operation                                                                                                    |                                                                                                    |                                                                                                    |                                                                                                    |                                                                                                    |                                                                                                    |                                                                                                    |
|----------------------------------------------------------------------------------------------------|----------------------------------------------------------------------------------------------------|----------------------------------------------------------------------------------------------------|----------------------------------------------------------------------------------------------------|----------------------------------------------------------------------------------------------------|----------------------------------------------------------------------------------------------------|----------------------------------------------------------------------------------------------------|----------------------------------------------------------------------------------------------------|----------------------------------------------------------------------------------------------------|
| Passat CC<br>Passat Saloon                                                                                                    | 06/08 →<br>03/05 → 10/10                                                                                                    | E                                                                                                    |                                                                                                    | PL                                                                                                    | )                                                                                                    |                                                                                                    | SK                                                                                                    |                                                                                                    |
| Passat Estate                                                                                                    | 08/05 → 10/10                                                                                                    | Codificar del siguiente modo:<br>• Autodiagnóstico del vehículo<br>• Lista Gateway<br>• 19 - Interfaz de diagnóstico para bus de datos<br>• 007-Codificación (servicio \$1A) \ Leer /<br>escribir la codificación larga<br>• 69 - Función del remolque (codificación)                                                                                                    | <ul> <li>Programowa</li> <li>wlasna diae</li> <li>Gateway lis</li> <li>19-diagnos</li> <li>007 - kodo<br/>dlugie kode</li> <li>69 - funkcja</li> </ul>                                                                                    | anie wykonac na:<br>gnostyka samoci<br>sta<br>styczna pamiec<br>owanie (usluga \$<br>owanie – czytac/<br>a przyczepy (zmi                                                                                                    | s <b>tepujaco:</b><br>hodu<br>1A)<br>/pisac<br>enic na                                                                                                    | <ul> <li>Vlastna diag</li> <li>Gateway – z</li> <li>19 – Diagno<br/>datovu zber</li> <li>007-kodovar<br/>citat/pisat</li> </ul>                                                                                                    | konat nasledovn<br>ioznam<br>sticke rozhranie  <br>nicu<br>nie(sluzba \$1A) \                                                                                                    | r <b>e:</b><br>pre<br>L Dlhé kodovanie                                                                                                    |
| Eigen diagnose voertui<br>Gateway-inbouwlijst<br>19 – diagnose-interface<br>007-Codering (dienst<br>ezen/schrijven<br>69 – aanhangwager                                                                                                    | g<br>für gegenvensinvoerbus<br>\$1A) \ Lange codering<br>ifunctie (op "Gecodeerd"                                                                                                    | Vehiculos con sistema de ayuda para el<br>aparcamiento<br>En vehículos con sistema de ayuda para el<br>aparcamiento (PDC) se debe codificar la<br>unidad de control PDC del siguiente modo:                                                                                                    | Samochody<br>Automatycz<br>cofania p<br>wykonuje się                                                                                                    | z czujnikiem col<br>na dezaktywacje<br>irzy podlaczoi<br>e za posrednictw<br>octania:                                                                                                    | fania<br>e tylnego czujnika<br>nej przyczepie<br>vem programowa                                                                                                    | <ul> <li>• 69 - FUNKCI</li> <li>Vozidla s parl</li> <li>Automaticka</li> <li>ho senzora p</li> </ul>                                                                                                    | a privesu (zmenit<br>kovacim asistent<br>deaktivacia zadn<br>ri jazde s privesi                                                                                                    | na kodovane!)<br>tom<br>neho parkovacie-<br>om sa dosiahne                                                                                                    |
| schakelen!)<br>Voertuigen met parkeer<br>Bij voertuigen met<br>regeleenheid van de<br>worden gecodeered:<br>Uitsluitend voertuigen t<br>Zelfdiagnose voertuig<br>Gateway-inbouwlijst<br>Ze parkendendendendendendendendendendendendende                                                                                                    | hulp<br>parkeerhulp dient de<br>parkeerhulp als volgt te<br>ot modeljaar 07 (MY07):                                                                                                    | Sólo vehículos hasta el modelo del año 07<br>(MY07):<br>· Autodiagnóstico del vehículo<br>· Lista Gateway<br>· 76 - Sistema de ayuda para el aparcamiento<br>· 07 - Codificar la unidad de control<br>· Adicionar el valor 10000 al código actual y<br>reprogramar                                                                                                    | Tylko samo<br>07 (MY07)<br>• Wlasna dia<br>• Gateway lis<br>• 76 – sensc<br>• programow<br>• doliczyc<br>wartości w<br>powtórnie                                                                                                    | chody do mode<br>gnostyka samoc<br>sta<br>rr parkowania<br>vanie modul ster<br>wartosc 10 00<br>w pamieci i                                                                                                    | e <b>lowego rocznika</b><br>ehodu<br>ujacego<br>0 do aktualne<br>zaprogramować                                                                                                    | Len vozidla<br>(MY07)<br>• Vlastna diag<br>• Gateway – z<br>• 76 - parkova<br>j • kodovat riad<br>• hodnotu 100<br>kodovaniu 8                                                                                                    | do modeloveł<br>nostika vozidla<br>coznam<br>ci senzor<br>liaci pristroj<br>000 pripocitat k a<br>k nanovo naprogr                                                                                                    | ho rocnika 07<br>Iktualnemu<br>ramovat                                                                                                    |
| <ul> <li>76 - Parkeerhulp</li> <li>07 - Regeleenheid code</li> <li>De waarde van 100</li> <li>optellen &amp; nieuw prograt</li> <li>Voertuigen vanaf het mu</li> <li>Eigen diagnose voertui</li> <li>Gateway-inbouwlijst</li> <li>10 - parkeerhulp II / Pa</li> <li>008 Codering (dienst \$</li> <li>Byte 0 - bitpatroon xxxx<br/>(x = de aanwezige</li> <li>overnemen, hiervoor invoer</li> <li>met OK bevestigen!</li> </ul> | eren<br>100 bij de aktuele code<br>meren<br><b>odeljaar 2008:</b><br>g<br>rk Assist<br>22)<br>xxx1<br>waarden in het invoerveld<br>modus (BIN) inschakelen!)                                                                                                    | Vehículos a partir del año 2008:<br>• Autodiagnóstico vehículo<br>• Lista Gateway<br>• 10 - ayuda al aparcamiento II / parallel park<br>assist<br>• 008 Codificación (servicio \$22)<br>• Byte tipo 0 bitios xxxxxx1<br>(x = introducir los valores existentes en el<br>campo de entrada, jactivar al respecto el<br>modo de introducción (BIN)!)<br>• jConfirmar con OK!<br>Estabilización del tiro - Sólo vehículos hasta<br>el modelo del año 07:                                                                                                    | Tylko samo<br>2008<br>• Wlasna dia<br>• Gateway lis<br>• 10 – sensoi<br>• 008 progra<br>• Byte 0 – Bi<br>(x- wziac ał<br>a potem po<br>• Zatwierdzic<br>Samochody<br>Tylko samo<br>07 (MY07)                                              | chody od mode<br>gnostyka samoc<br>ta<br>r parkowania II / s<br>mowanie ( uslug<br>t – Wzór xxxxxx<br>tualne wartosci<br>dlaczyc modus (I<br>c OK.!<br>ze stabilizacja p<br>schody do mode                                                                             | elowego rocznika<br>chodu<br>eensor parkowania<br>a \$22)<br>1<br>z wyswietlacza,<br>BIN)!)<br>rzyczepy<br>elowego rocznika                                                                                                    | <ul> <li>Vozidla od m</li> <li>Vlastna diag</li> <li>Gateway – z</li> <li>10 – parkov</li> <li>Parkovaci s</li> <li>008 kodovai</li> <li>Byte 0 – Bit</li> <li>(x = prevziat</li> <li>a potom zaj</li> <li>Potvrdit s Ol</li> <li>Vozidla so stat</li> <li>Len vozidla<br/>(MY07):</li> </ul> | odeloveho rocnik<br>nostika vozidla<br>oznam<br>aci senzor II /<br>enzor<br>ile (sluzba \$22)<br>- Vzor xxxxxx1<br>existujuce hodno<br>nut modus (BIN<br>{<br>{<br>abilizaciou privee<br>do modelovel                                              | ta 2008:<br>oty z displeja,<br>)!)<br>su<br>ho rocnika 07                                                                                                    |
| Stabilisatie van aan<br>Jitsluitend voertuigen ti<br>Ter activering van de a<br>moet het ESP-best<br>worden gecodeerd! Le<br>codeergetal van het Es<br>met behulp van de se<br>5052) en noteer dit in de<br>optelling van het getal<br>codeergetal. Noteer de<br>in de onderstaande tabe<br>Maak eveneens een no<br>voertuighandboek bij<br>paragraaf -"Overige<br>werkplaats" !!                                              | hangwagencombinatie -<br>ot modeljaar 07:<br>aanhangwagencombinatie<br>uringsapparaat opnieuw<br>ges hiervoor het actuele<br>Br-besturingsapparaat uit<br>ervicetester (VAS 5051 /<br>e onderstaande tabel. Door<br>16384 krijgt u het nieuwe<br>nieuwe waarde eveneens<br>i.<br>titie van de ingreep in het<br>"1.1 Serviceschema" –<br>vermeldingen van de | ¡Para activar la estabilización del tiro es<br>necesario codificar el regulador ESP de<br>nuevo! Al respecto debe hacer lectura del<br>número de codificación actual del regulador<br>ESP con ayuda del comprobador de servicio<br>(VAS 5051 / 5052) y registrarlo en la tabla que<br>figura a continuación. Sumando el número<br>16384, obtendrá el nuevo número de<br>codificación. Por favor, registre también el<br>valor nuevo en la tabla que figura a<br>continuación.<br>Además, deberá anotar esta intervención en<br>el manual del vehículo bajo<br>ijí*1.1 Plano de servicio" - apartado - "Otras<br>anotaciones del taller"!! | Jesli samoc<br>ESP i podla<br>jest powtóm<br>Do zaprogra<br>kodowe, któ<br>urzadzenia o<br>uzyskane<br>ponizszej<br>CZASOWE.<br>nalezy dolic:<br>operacji jest<br>nalezy dolic:<br>operacji jest<br>nalezy dolic:<br>serwisowej<br>UWAGI. | hód wyposazon<br>czona jest przyw<br>e programowani<br>arnowania konie<br>re mozna spraw<br>diagnostycznego<br>wartosci nalez<br>tabeli nad na<br>Do "dotychczaa<br>zyc wartosc 163:<br>nowy numer ko<br>ac do tabelki nad<br>est wpisac ta op<br><b>1.1 Plan serv</b> | ny jest w system<br>czepa, konieczne<br>e systemu ESP.<br>czne sa numery<br>vdzic za pomocc<br>(VAS 5051/5052<br>zy zapisac dć<br>azwa: DOTYCH<br>sowego" numert<br>A a wynikiem te<br>dowy. Wartosc ta<br>nazwa: NOWE<br>beracje do ksiazka<br><b>risowy w dziale</b> | Àby bola akti<br>byt nanovo kk<br>K tomu preci<br>cislo ESP-ria<br>servisného te<br>cislo do uvec<br>16384 dost<br>Prosim uvec<br>uvedenej tab<br>toho do priru<br><b>plan" – odsel</b>                                                                                                    | vovana stabilizac<br>vovana Stabilizac<br>vovany ESP-riad<br>tajte prosim aktu<br>diaceho pristro<br>stera (VAS 505 <sup>-</sup><br>fenej tabulky. Pr<br>anete nové kc<br>tte novu hodny<br>Jky. Zaznamena<br>cky k vozidlu po<br>(- "Ostatne zapi | ia privesu, musi<br>iaci pristroj!<br>ualne kodovacie<br>ija s pomocou<br>1 / 5052) a dat<br>ipocitanim cisla<br>adovacie cislo.<br>otu taktiez do<br>ijte vykon okrem<br>d "11. Servisny<br>isy dielne"!! |
| Codeergeta                                                                                                    | al ESP-besturi                                                                                                    | ngsapparaat 🐧                                                                                                    |                                                                                                    |                                                                                                    |                                                                                                    |                                                                                                    |                                                                                                    |                                                                                                    |
| Número de                                                                                                    | codificación ı                                                                                                    | egulador ESP                                                                                                    | Veccl                                                                                                    | nio                                                                                                    | 00                                                                                                    | Id                                                                                                    | . <u> </u>                                                                                                    | Viejo                                                                                                    |
| Numer prog                                                                                                    | gramowania E                                                                                                    | SP - modul sterujacy                                                                                                    | 4                                                                                                    |                                                                                                    |                                                                                                    |                                                                                                    |                                                                                                    |                                                                                                    |
| Kodovacie                                                                                                    | cislo ESP-riad                                                                                                    | iaci pristroj                                                                                                    | Nuovo                                                                                                    | )                                                                                                    | Nie                                                                                                    | euw                                                                                                    |                                                                                                    | Nuevo                                                                                                    |
| Codering ESP-bestur<br>uitvoeren a.u.b.:<br>· Zelfdiagnose voertui<br>· Gateway-inbouwlijst<br>· 03 - Elektronisch rem<br>· 07 - Regeleenheid cc<br>· De waarde van 163<br>optellen & nieuw prog<br>Bij voertuigen vanaf<br>vrijschakeling van                                                                                                    | ringsapparaat als volgt<br>g<br>deren<br>884 bij de aktuele code<br>rameren<br>het modeljaar 2008 de<br>de stabilisatie van de                                                                                                    | Rogamos llevar a cabo la codificación del<br>regulador ESP de la siguiente manera:<br>· Autodiagnóstico del vehículo<br>· Lista Gateway<br>· 03 - Sistema electrónico de frenado<br>· 07 - Codificar la unidad de control<br>· Adicionar el valor 16384 al código actual<br>y reprogramar<br>¡Los vehículos a partir del año 2008 no<br>hacen que la necesidad de una<br>codificación de la estabilización del<br>remoleurel                                                                                                    | Programow<br>następująci<br>• wlasna dia<br>Gateway li<br>• 03 – stero<br>ukladu ha<br>• 07 – progr<br>• doliczyc<br>wartosci v<br>powtórnie<br>Auto Hold (                                                                               | ranie ESP<br>signostyka samo<br>sta<br>wanie elektronil<br>mulcowego<br>amowanie moo<br>wartosc 16384<br>v pamieci i z<br>Elektroniczny h<br>mochody                                                                                                    | wykonujemy<br>ochodu<br>ka<br>dul sterujacego<br>4 do aktualne<br>zaprogramować<br>modelowace                                                                                                    | <ul> <li>Kodovanie<br/>vykonat nasi</li> <li>Vlastna dia</li> <li>Gateway –</li> <li>03 – brzdov</li> <li>07 – kodov</li> <li>07 – kodov</li> <li>07 – kodov</li> <li>400 – kodov</li> <li>400 – kodov</li> <li>400 – kodov</li> <li>400 – kodov</li> </ul>                                   | ESP-riadiace<br>edovne:<br>gnostika vozidla<br>zoznam<br>/a elektronika<br>at riadiaci pristr<br>384 pripocitat k<br>aniu & nanovo p<br>len vozidla di                                                                                             | ho pristroja<br>oj<br>caktualn<br>rogramovat<br>o modeloveho                                                                                                    |
| AutoHold - Uitslu<br>modeljaar 07:<br>Contact uit, contac<br>minuut wachten, cont<br>Codering van de<br>parkeerrem controler<br>· Zelfdiagnose voertui<br>Cotourg isbourdijet                                                                                                    | itend voertuigen tot<br>ctsleutel uitnemen, 1<br>act aan.<br>regeleenheid van de<br>en / wijzigen.<br>g                                                                                                    | AutoHold - Sólo vehículos hasta el modelo<br>del año 07:<br>Desconectar el encendido, quitar la llave<br>de contacto, esperar 1 minuto, conectar<br>encendido. Comprobar / modificar la<br>codificación de la unidad de control del<br>freno de mano:                                                                                                    | vylaczyc za<br>poczekac<br>Programow<br>hamulca ree<br>• własna dia<br>• Gateway li                                                                                                    | (MY07)<br>aplon, wyjac klu<br>1 minute, w<br>vanie modulu<br>cznego skontro<br>agnostyka samo<br>ista                                                                                                    | iczyk ze stacyjki<br>laczyc zaplon<br>u sterujacego<br>lowac / zmienic<br>ochodu                                                                                                    | <ul> <li>Zapalovania<br/>zapalovania</li> <li>zapalovania</li> <li>riadiaceho</li> <li>zmenit</li> <li>Vlastna dia</li> <li>Gateway –</li> <li>53 parkova</li> <li>vozidla boz</li> </ul>                                                                                                    | gnostika vozidla<br>zoznam<br>cia/rucna brzda                                                                                                    | amia kide od<br>inutu, zapnut<br>skontrolovat z<br>vacej brzdy /<br>a                                                                                                    |
| <ul> <li>S3 - Parkeerrem</li> <li>Voertuigen zonder A<br/>codegetal</li> <li>Voertuigen met Auto<br/>codegetal</li> <li>07 - Regeleenheid cc<br/>Codegetal overeenh<br/>ing, (met/zonder Auto</li> </ul>                                                                                                    | utoHold-functie:<br>11<br>Hold-functie:<br>12<br>deren<br>comstig voertuiguitrust-<br>Jhold) invoeren                                                                                                    | <ul> <li>Lista Gateway</li> <li>53 - Freno de mano</li> <li>Vehículos sin función AutoHold:<br/>código 11</li> <li>Vehículos con función AutoHold:<br/>código 12</li> <li>07 - Codificar la unidad de control</li> <li>Introducir el código del vehículo</li> </ul>                                                                                                    | <ul> <li>samochoc</li> <li>samochoc</li> <li>samochoc</li> <li>o7 – kodo</li> <li>programow</li> <li>W samochoc</li> </ul>                                                                                                    | ly bez AutoHold<br>programowani<br>iy z AutoHold - f<br>programowani<br>wanie modul st<br>vanie zalezne od v<br>odach od 2008                                                                                                    | I - funkcji:<br>e nr 11<br>funkcja:<br>e nr 12<br>erujacego<br>versji samochodu<br>3 roku produkci                                                                                                    | vozidla s fu     vozidla s fu     vozidla s fu     vozidla s fu     vozidla s fu     vybave vozid     Pri vozidlach                                                                                                    | Adio tola fullika<br>Kodovacie cislo<br>nkciou AutoHoli<br>Kodovacie cislo<br>pristroj kodovat<br>dovacie cislo<br>la (s/bez Autoh<br>o d modeloveh                                                                                                | inc.<br>11<br>d:<br>12<br>zodpovedajuc<br>Iold)<br>Io rocnika 2008                                                                                                    |
| 14                                                                                                    |                                                                                                    | correspondiente al equipamiento del mismo (con/sin AutoHold)                                                                                                    | aktywacja<br>przyczepy r                                                                                                    | elektroniczno<br>ie jest potrzebr                                                                                                    | ej stabilizacj<br>na.                                                                                                    | uz nie je po<br>privesu!                                                                                                    | trebne odpojen                                                                                                    | ie stabilizatora                                                                                                    |

| VW                                                                                                    |                                                                                                    | Set up trailer operation                                                                                                    |                                                                                                    |  |  |
|----------------------------------------------------------------------------------------------------|----------------------------------------------------------------------------------------------------|----------------------------------------------------------------------------------------------------|----------------------------------------------------------------------------------------------------|--|--|
| Jetta 08/05 → 12/1                                                                                                    | 0                                                                                                    |                                                                                                    |                                                                                                    |  |  |
|                                                                                                    |                                                                                                    |                                                                                                    |                                                                                                    |  |  |
|                                                                                                    | GB                                                                                                    | F                                                                                                    |                                                                                                    |  |  |
| Allgemein                                                                                                    | General                                                                                                    | Généralités                                                                                                    | Informazioni generali                                                                                                    |  |  |
| Nach Einbau des E-Satzes sind die<br>obligatorische Anhängerbeleuchtung<br>sowie die in einigen Ländern gesetzlich<br>vorge-schriebene Anhängerblinküberwa-<br>chung ohne jede Freischaltung am<br>Fahrzeug gewährleistet!                                                                                                    | After the installation of the electric ki<br>the obligatory trailer lighting as well a<br>the trailer indicator control which<br>statutory in a several countries ar<br>guaranteed without having to mak<br>any connections on the vehicle!                                                                                                    | <ul> <li>Après l'installation du module électrique,<br/>l'éclairage obligatoire de la remorque ainsi<br/>s que le contrôle des clignotants de la<br/>remorque, prescrit dans certains pays, sont<br/>assurés sans qu'il soit nécessaire d'activer<br/>ces fonctions dans le véhicule!</li> </ul>                                                                                                    | Dopo il montaggio del gruppo elettroni-<br>co, l'illuminazione obbligatoria e i<br>controllo dei lampeggianti del rimorchio<br>(prescritto dalla legge in alcuni paesi<br>sono assicurati senza bisogno di alcuna<br>procedura di attivazione!                                                                                                    |  |  |
| Es wird jedoch die Meldung "Steuergerät<br>falsch codiert" im Fehlerspeicher<br>hinter-legt (19 - Diagnoseinterface für<br>Datenbus)! Dieser Eintrag hat allerdings<br>keine Aus-wirkung auf weitere<br>Funktionen und kann bis zum nächsten<br>planmäßigen Werkstatt-aufenthalt<br>ignoriert werden. Wir empfehlen eine<br>Freischaltung mittels herstellerseitigen<br>Service-Testers (VAS 5051 / 5052) im<br>Rahmen der jährlichen Serviceintervalle! | The message "Control unit incorrect<br>coded" will, however, appear in th<br>fault memory (19 – Diagnosi<br>interface for data bus)! Yet this ent<br>has no effect on the other function<br>and can be ignored until your ner<br>regular service appointment. W<br>recommend the connection via th<br>factory-mounted service tester (VA<br>5051 / 5052) within the framework of<br>the annual service intervals! | y<br>Toutefois, le message «mauvais codage du<br>e dispositif de commande» sera affiché dans<br>s la mémoire d'erreurs (19 – interface de<br>y diagnostic pour bus de données)! Or, ce<br>message n'a aucune influence sur les<br>autres fonctions et il n'est pas nécessaire<br>e de s'en occuper jusqu'au prochain service<br>prévu dans un garage. Nous vous<br>recommandons d'activer ces fonctions à<br>l'aide d'un testeur de service du fabricant<br>(VAS 5051 / 5052) dans le cadre des<br>intervalles annuels de service! | Tuttavia, il messaggio di errore "Codifi-<br>ca del dispositivo di controllo non<br>corretta" è registrata nella memoria (19<br>– Interfaccia di diagnosi per il data bus)!<br>Questa registrazione non ha comunque<br>alcun effetto sulle ulteriori funzioni, e<br>può essere ignorata fino alla prossima<br>manutenzione periodica da eseguire ir<br>officina. Consigliamo di eseguire<br>l'attivazione con il tester di servizic<br>originale del costruttore (VAS 5051 /<br>5052) nel quadro della manutenzione<br>annuale! |  |  |
| Codierung bitte wie folgt durchführen:                                                                                                    | Please effect coding as follows:                                                                                                    | Veuillez effectuer le codage comme il suit:                                                                                                    |                                                                                                    |  |  |
| <ul> <li>Fahrzeug-Eigendiagnose</li> <li>Gateway-Verbauliste</li> <li>19 – Diagnoseinterface für Datenbus</li> <li>Codierung (Dienst 1A) \ Lange<br/>Codierung lesen / schreiben</li> <li>69 – Anhängerfunktion ( auf codiert<br/>schalten!)</li> </ul>                                                                                                    | Vehicle self-diagnosis     Gateway assembly list     19 - diagnosis interface for data bus     Coding (service 1A) \ Read / writ     long coding         69 - trailer function ( switch 1     coded!)     Vehicles with park assist system                                                                                                    | <ul> <li>autodiagnostic du véhicule</li> <li>liste d'assemblage gateway</li> <li>19 - interface de diagnostic pour<br/>bus de données</li> <li>codage (service 1A) \ lire / écrire un code<br/>long</li> <li>69 - mode remorque ( commuter à<br/>encodé!)</li> </ul>                                                                                                    | Si prega di eseguire la codifica come<br>segue:<br>• Autodiagnosi del veicolo<br>• Lista del Gateway<br>• 19 – Interfaccia di diagnosi per il data bus<br>• codifica (servizio 1A) \ Lettura e scrittura<br>di codici lunghi<br>• 69 – Funzione rimorchio (commutare<br>su codificato!)                                                                                                    |  |  |
| Nach erfolgter Freischaltung wird im                                                                                                    | After the effected connection, the rea                                                                                                    | r Véhicules avec système d'aide au parking                                                                                                    | Veicoli con sensori di parcheggio                                                                                                    |  |  |
| Anhängerbetrieb auch die rückwärtige<br>Einparkhilfe automatisch deaktiviert!<br>Freischaltung der Gespannstabilisierung                                                                                                    | park assist system will also automat<br>cally be deactivated in trail<br>operation!                                                                                                    | <ul> <li>Après l'activation, l'aide au parking arrière<br/>est également désactivé automatiquement<br/>dans le mode remorque!</li> </ul>                                                                                                    | Dopo aver completato l'attivazione, i<br>sensori di parcheggio posteriori<br>vengono disattivati automaticamente                                                                                                    |  |  |
| Bei Fahrzeugen ab Produktionsdatum<br>06.06.2005 die werksseitig mit einem                                                                                                    | Release the towing vehicle and traile<br>stabilisation!                                                                                                    | Activation do la stabilization do l'attalago                                                                                                    | quando è attaccato un rimorchio!                                                                                                    |  |  |
| die Gespannstabilisierung unterstützt,<br>muss diese Funktion zwingend aktiviert                                                                                                    | 06.06.2005 which are factory fitte                                                                                                    | d<br>sr   Sur les véhicules produits à compler du                                                                                                    | Abilitazione del sistema di stabilizzazi-<br>one del rimorchio                                                                                                    |  |  |
| werden<br>Bei Geführte Fehlersuche → Sprung:<br>Funktions-/ Bauteilauswahl                                                                                                    | stabilisation, this function must b<br>activated!<br>With guided troubleshooting → Ski<br>Function / component selection                                                                                                    | <ul> <li>e 06.06.2005, équipés d'origine d'un calcula-<br/>teur autorisant la stabilisation d'attelage,<br/>cette fonction doit obligatoirement être<br/>activée!</li> </ul>                                                                                                    | Nei veicoli prodotti dopo il 06.06.2005<br>che sono dotati di serie di una centralina<br>che supporta il sistema di stabilizzazi-<br>one del complessivo automobile-rimor-                                                                                                    |  |  |
| <ul> <li>Fahrwerk</li> <li>Bremsanlage</li> <li>01 – Eigendiagnosefähige Systeme</li> <li>ABS</li> </ul>                                                                                                    | • Chassis<br>• Brake system<br>• 01 – Salf-diagnosing systems                                                                                                    | À «Dépistage guidé des erreurs»<br>→ sauter: sélection de la fonction ou de<br>la pièce                                                                                                    | chio, questa funzione deve essere<br>obligatoriamente attivata!<br>Con Ricerca quasti quidata                                                                                                    |  |  |
| <ul> <li>Funktionen</li> <li>Anpassung – J104 mit Gespannstabilis-</li> </ul>                                                                                                    | ABS     Functions                                                                                                    | Châssis     Dispositif de freinage                                                                                                    | → Salto: Scelta funzione / componente                                                                                                    |  |  |
| ierung<br>• Weiter                                                                                                    | Adaptation – J104 with towing vehicles     and trailer                                                                                                    | e • 01 – systèmes à autodiagnostic<br>• ABS                                                                                                    | Telaio     Impianto freni     Oli Sistemi ner diagnasi finale                                                                                                    |  |  |
| <ul> <li>Anpassung – J104 mit Gespannstabilis-<br/>ierung</li> <li>Prüfprogramm starten den Anweisun-</li> </ul>                                                                                                    | <ul> <li>stabilisation</li> <li>Next</li> <li>Adaptation – 1104 with towing vehicle</li> </ul>                                                                                                    | Adaptation – J104 avec stabilisation de                                                                                                    | ABS     Funzioni                                                                                                    |  |  |
| gen Folge leisten und Fragen<br>beantworten!                                                                                                    | and trailer<br>stabilisation                                                                                                    | Suite     Adaptation – J104 avec stabilisation de                                                                                                    | <ul> <li>Adattamento – J104 con sistema di<br/>stabilizzazione rimorchio</li> </ul>                                                                                                    |  |  |
| Achtung: Wird im Rahmen des Prüfpro-<br>gramms eine Frage mit NEIN beantwor-<br>tet, kann die Gespannstabilisierung nicht<br>aktiviert werden!                                                                                                    | Start test program, follow instructior<br>and answer questions!<br>Warning: If you answer a test program<br>question with NO the towing vehici                                                                                                    | s l'attelage<br>• Lancer le logiciel de vérification, suivre les<br>n instructions et répondre aux<br>e questions!                                                                                                    | <ul> <li>Avanti</li> <li>Adattamento – J104 con sistema di<br/>stabilizzazione rimorchio</li> <li>Avviare il programma di controllo,</li> </ul>                                                                                                    |  |  |
| HINWEIS:<br>Sollte sich die fahrzeugseitige                                                                                                    | and trailer stabilisation cannot b<br>activated!<br>NOTE:                                                                                                    | <ul> <li>Attention: si on répond NON à une question<br/>dans le cadre du logiciel de vérification, la<br/>stabilisation de l'attelage ne peut pas être<br/>activée!</li> </ul>                                                                                                    | seguire le istruzioni e rispondere alle<br>domande!<br>Attenzione: se durante il programma d<br>controllo si risponde a una domanda                                                                                                    |  |  |
| Nebelschlußleuchte nicht automatisch im<br>Anhängerbetrieb abschalten, muß                                                                                                    | If the vehicle's rear fog lamp does no                                                                                                    | AVERTISSEMENT:                                                                                                    | con NO, il sistema di stabilizzazione de<br>rimorchio non può essere attivato!                                                                                                    |  |  |
| ergänzend zur oben genannten Konfigu-<br>ration die Zentralelektrik wie folgt codiert<br>werden:                                                                                                    | switch off automatically in trailer mod<br>the following code must be entered i                                                                                                    | e<br>n Si le feu brouillard arrière monté sur le<br>d véhicule ne s'éteint nas automatiquement                                                                                                    | AVVERTENZA:                                                                                                    |  |  |
| Fahrzeug Eigendiagnose                                                                                                    | configuration of the central electric                                                                                                    | durant le fonctionnement avec remorque, il faut compléter la configuration ci-dessus                                                                                                    | Se il retronebbia del veicolo nor<br>dovesse spegnersi automaticamente                                                                                                    |  |  |
| • 09 Elektronische Zentralelektrik<br>• 007 Codierung (Dienst 1A)<br>• Bordnetz-SG Codierung lang                                                                                                    | Vehicle self-diagnosis     09 Electronic central electrical system                                                                                                    | en codant l'électricité centrale comme suit:<br>autodiagnostic du véhicule                                                                                                    | nell'esercizio con rimorchio, oltre alla<br>configurazione indicata sopra, è<br>necessario codificare l'impianto<br>elettrico centrale come segue:                                                                                                    |  |  |
| • Byte 8 - Bit-Muster x1xxxxx<br>(x = die vorhandenen Werte im Eingabe-                                                                                                    | • 007 Coding (service 1A)     • Vehicle's electrical system controlle                                                                                                    | • 09 Électricité centrale électronique     • 007 Codage (service 1A)                                                                                                    | Autodiagnosi del veicolo                                                                                                    |  |  |
| feld übernehmen, dazu Eingabemodus<br>(BIN) einschalten!)<br>• mit OK bestätigen!                                                                                                    | <ul> <li>coding long</li> <li>Byte 8 - bit pattern x1xxxxxx</li> <li>(x = accept the default values in the input field for this purpose activate input mode (BIN) !)</li> <li>confirm with OK !</li> </ul>                                                                                                    | Codage dispositif de commande circuit de<br>bord long     Modèle Byte 8 bits x1xxxxxx<br>(x = reprendre les valeurs dans le champ<br>de saisie et allumer le mode saisie (BIN)!)     Confirmer en appuyant sur OK                                                                                                    | <ul> <li>09 Impianto elettrico centrale elettronico</li> <li>007 Codifica (servizio 1A)</li> <li>Codifica centralina rete di bordo lunga</li> <li>Byte 8 - modello Bit x1xxxxx</li> <li>(x = applicare i valori disponibili nel<br/>campo di impisona attivando il</li> </ul>                                                                                                    |  |  |
|                                                                                                    |                                                                                                    |                                                                                                    | modo di immissione (BIN)!)<br>• Confermare con OK!                                                                                                    |  |  |
| 5                                                                                                    |                                                                                                    |                                                                                                    |                                                                                                    |  |  |

19500559.00

| WV                                                                                                    |                                                                                                    | Set up trailer operation                                                                                                    |                                                                                                    |  |  |
|----------------------------------------------------------------------------------------------------|----------------------------------------------------------------------------------------------------|----------------------------------------------------------------------------------------------------|----------------------------------------------------------------------------------------------------|--|--|
| Jetta 08/05 → 12/1                                                                                                    | 0                                                                                                    |                                                                                                    |                                                                                                    |  |  |
|                                                                                                    |                                                                                                    |                                                                                                    |                                                                                                    |  |  |
|                                                                                                    |                                                                                                    | P                                                                                                    | SK                                                                                                    |  |  |
| Ganaralas                                                                                                    |                                                                                                    |                                                                                                    | Veeebeene                                                                                                    |  |  |
| ¡Después del montaje del equipo eléctrico<br>queda asegurada la iluminación obligatoria<br>del remolque así como el control de intermi-<br>tentes del remolque prescritos por la ley en<br>algunos países sin ninguna clase de<br>activación en el vehículo!                                                                                                    | Na inbouw van de elektroset zijn de<br>verplichte aanhangerverlichting en de in<br>enkele landen wettelijk voorgeschreven<br>knippercontrole van de aanhanger zonder<br>enige vrijschakeling op het voertuig<br>gegarandeerd!                                                                                                    | Po zakoczeniu montazu wiazki gwaran-<br>towane jest poprawne dzialanie wszyst-<br>kich swiatel w przyczepie, oraz kontrola<br>kierunkowskazów przyczepy , która jest<br>obowiazkowa w niektórych pastwach.,<br>bez dodatkowego aktywowania jej w                                                                                                    | Po ukoncení montáze je zarucená<br>bezchybná funkcia vsetkych osvetlení<br>prívesu potrebnych pre prevádzku<br>vozidla. Taktiez je zarucená v<br>niektorych krajinách zákonom<br>predpísaná kontrola smerovych svetiel                                                                                                    |  |  |
| Sin embargo queda memorizado el mensaje<br>"Codificación errónea del regulador" en la<br>memoria de fallos<br>¡(19 – Interfaz de diagnóstico para bus de<br>datos)! Este registro sin embargo, no tiene<br>ningún efecto sobre las demás funciones y<br>podrá ser ignorado hasta la próxima cita<br>prevista en el taller. ¡Recomendamos una<br>activación por medio del comprobador de<br>servicio del fabricante (VAS 5051 / 5052)<br>con motivo de los intervalos anuales de<br>servicio!<br>Rogamos llevar a cabo la codificación de<br>la siguiente manera: | De melding "Bedieningsapparaat foutief<br>gecodeerd" wordt echter in het foutenge-<br>heugen achtergelaten (19 - diagnose-in-<br>terface voor gegevensinvoerbus)! Deze<br>invoer oefent weliswaar geen invloed op<br>andere functies uit en kan tot het<br>volgende geplande verblijf in de garage<br>genegeerd worden. Wij raden een<br>activering door middel van een service-<br>tester (VAS 5051 / 5052) vanwege de<br>fabrikant in het kader van de jaarlijkse<br>service-intervallen aan!<br>Gelieve codering als volgt door te<br>voeren:                | Po zamontowaniu wiazki elektrycznej<br>modul sterujacy samochodu pokaze<br>komunikat ze wystapil blad , który<br>zostanie zachowany w jego pamieci (19<br>– diagnostyczna pamiec) komunikat<br>ten nie ma zadnego wpływu na<br>poprawne działanie innych funkcji<br>samochodu, dlatego moze byc ignorow-<br>any az do nastepnego planowanego<br>przegladu serwisowego. Załeca sie<br>aktywacje funkcji wiazki za posrednic-<br>twem urzadzenie diagnostycznego<br>(VAS 5051/5052) podczas rocznego<br>przegladu.     | privesu a to bez tono, aby sa dodatocne<br>aktivovala funkcia elektrosady na<br>palubnom pocítaci!<br>Avsak hlásenie "Riadiaca jednotka<br>nesprávne kódovaná" sa ulozí do<br>chybovej pamäte vozidla (19 – diagnos-<br>tické rozhranie dátovej zbernice)! Tento<br>záznam ale nemá ziaden vplyv na<br>ostatné funkcie a môze byt kludne<br>ignorovany az do dalsieho plánovaného<br>servisného termínu. Odporúcame<br>aktiváciu funkcie elektrosady prostred-<br>níctvom diagnostického prístroja<br>priamo od vyrobcu (VAS 5051 / 5052) v<br>rámci rocného servisného intervalu! |  |  |
| <ul> <li>Autodiagnóstico del vehículo</li> <li>Lista de montaje Gateway</li> <li>19 – Interfaz de diagnóstico para bus de datos</li> <li>Codificación (servicio 1A) \leer / escribir codificación larga</li> <li>69 – Funciones remolque ( iconmutar a codificado!)</li> <li>Vehículos con ayuda al aparcamiento</li> <li>iTras haber realizado la activación, también se desactivará automáticamente</li> </ul>                                                                                                    | <ul> <li>Eigen diagnose voertuig</li> <li>Gateway-inbouwlijst</li> <li>19 - diagnose-interface für gegenvensinvoerbus</li> <li>Codering (dienst 1A) \ Lange codering lezen/schrijven</li> <li>69 - aanhangwagenfunctie (op "Gecodeerd" schakelen!)</li> <li>Voertuigen met parkeerhulp</li> <li>Nadat de activering doorgevoerd werd,</li> </ul>                                                                                                    | Programowanie wykonac nastepujaco:<br>• wlasna diagnostyka samochodu<br>• Gateway lista<br>• 19-diagnostyczna pamiec<br>• dlugie kodowanie(1A) – czytac/pisac<br>• d9- funkcja przyczepy (zmienic<br>na ekranie dotykowym na<br>KODOWANE)<br>Samochody z czujnikami cofania                                                                                                    | Kódovanie vykonat nasledovne:<br>• Vlastná diagnostika vozidla<br>• Gateway – zoznam<br>• 19 – Diagnostické rozhranie pre<br>dátovú<br>zbernicu<br>• Kódovanie (sluzba 1A) /dlhé<br>kódovanie<br>cítat/písat<br>• 69 – Funkcia prívesu (zmenit na<br>kódovane)                                                                                                    |  |  |
| la ayuda trasera al aparcamiento en la<br>conducción con remolque!<br>Activación de la estabilización del<br>remolque                                                                                                    | wordt in de modus "Aanhangwagen"<br>ook het hulpmiddel bij het achterwaar-<br>tse, invoegende parkeren automatisch<br>geactiveerd!                                                                                                    | Po wykonaniu w/w programowania<br>automatycznie wylacza sie czujniki<br>cofania przy jedzie z przyczepa.<br>Aktywacja systemu stabilizacji                                                                                                    | Vozidlá s parkovacím asistentom<br>Po úspesnej aktivácii elektrosady sa<br>automaticky deaktivuje aj zadny<br>parkovací senzor pri jazde s prívesom!                                                                                                    |  |  |
| En vehículos fabricados a partir del<br>06.06.2005 y equipados de fabrica con<br>una unidad de control compatible con un<br>sistema de estabilización del remolques<br>es imprescindible activar esta función!                                                                                                    | Vrijschakeling van de aanhangwagen-<br>combinatie<br>Bij voertuigen vanaf productiedatum<br>06-06-2005 die af fabriek voorzien zijn<br>van een besturingsapparaat dat de<br>stabilisering van de aanhangwagen-                                                                                                    | przyczepy<br>W modelach od daty produkcji<br>06.06.2005 które sa fabrycznie<br>wyposazone w modul odpowiadajacy<br>za stabilizacje przyczepy, konieczna<br>jest bezwzglednie aktywacja tej funkcji!                                                                                                    | Aktivácia systému na stabilizáciu<br>tahaného prívesu<br>U modelov s rokom vyroby od<br>06.06.2005, ktoré sú vybavené<br>riadiacou jednotkou od vyrobcu a táto                                                                                                    |  |  |
| En el diagnóstico guiado de fallos<br>→ salto: selección de funciones/com-<br>ponentes                                                                                                    | combinatie ondersteunt, moet deze<br>functie dwingend worden geactiveerd!<br>Bij geleide foutopsporing                                                                                                    | Wyszukiwanie bledów<br>→przejsc dalej: wybór funkcji-/ czesci<br>• Podwozie                                                                                                    | podporuje systém na stablizáciu<br>tahaného prívesu, je potrebné túto<br>funkciu bezpodmienecne aktivovat!                                                                                                    |  |  |
| Chasis     Sistema de freno     O1 – sistemas con capacidad de<br>autodiagnóstico     SAB     Funciones     Adaptación – J104 con estabilización del tiro     Seguir     Adaptación – J104 con estabilización<br>del tiro     ¡Iniciar el programa de comprobación,<br>seguir las instrucciones y responder a<br>las preguntas!     Atención: ¡Si dentro del margen del<br>programa de comprobación se responde a<br>una pregunta con NO, no podrá activarse<br>la estabilización del remolque!                                                                  | <ul> <li>→ Sprong: functie-/ componentkeuz</li> <li>Chassis</li> <li>Reminstallatie</li> <li>O1 - Systemen in staat tot zelfdiagnose</li> <li>ABS</li> <li>Functies</li> <li>Aanpassing - J104 met stabilisatie<br/>van aanhangwagencombinatie</li> <li>Verder</li> <li>Aanpassing - J104 met stabilisatie<br/>van aanhangwagencombinatie</li> <li>Testprogramm starten, de tips<br/>opvolgen en vragen beantwoorden!</li> <li>Attentie: Wanneer in het kader van het<br/>testprogramm aeen vraag met NEEN<br/>wordt beantwoord, kan de stabilisatie</li> </ul> | <ul> <li>System hamulcowy</li> <li>O1- system wlasnej diagnostyki</li> <li>ABS</li> <li>Funkcje</li> <li>Przystosowanie - J104 ze stabilizacja<br/>podlaczonej przyczepy</li> <li>Dalej</li> <li>Przystosowanie - J104 ze stabilizacja<br/>podlaczonej przyczepy</li> <li>Start testujacego programu, sledzic<br/>komunikaty i odpowiadac na pytania</li> <li>Uwaga: Jezeli w trakcie testujacego<br/>programu na któres z pyta odpowiemy<br/>NIE , aktywacja podlaczonej przyczepy<br/>nie jest mozliwa.</li> </ul> | Vyhladávanie porúc h Preskocit:<br>→Vyber funkcií/dielcov<br>• Podvozok<br>• Brzdovy systém<br>• 01 – Systémy schopné vlastnej<br>diagnóży<br>• ABS<br>• Funkcie<br>• Prispôsobenie – J104 so stabilizáciou<br>tahaného prívesu<br>• alej<br>• Prispôsobenie – J104 so stabilizáciou<br>tahaného prívesu<br>• tart testovacieho programu, sledovat<br>pokyny a odpovedat na otázky!                                                                                                    |  |  |
| NOTA:                                                                                                    | worden geactiveerd!                                                                                                    | wazne:<br>W przypadku ody przy podlaczeniu                                                                                                    | Pozor: AK sa v ramci testovacieno<br>programu odpovie na nejakú otázku<br>NIE. svstém na stabilizáciu tahaného                                                                                                    |  |  |
| En caso de que la luz antiniebla trasera<br>del vehículo no se apague automática-<br>mente en el servicio con remolque,<br>deberá codificarse el sistema eléctrico<br>central adicionalmente a la configuración<br>arriba mencionada del siguiente modo:                                                                                                    | AANWIJZING!<br>Mocht de mistlamp op het voertuig<br>zijdens gebruik van de aanhanger niet<br>automatisch worden uitgeschakeld, dan<br>moet las aanvulling op de bovengenoem-<br>de configuratie de centrale elektrische<br>installatie als voldt worden geocheret                                                                                                    | w przypadku gdy przy podłaczeniu<br>przyczepy swiatlo przeciwmgielne w<br>samochodzie nie wyłaczy sie automaty-<br>cznie , konieczne jest dodatkowe<br>zaprogramowanie:<br>Wlasna diagnostyka                                                                                                    | POKYN:<br>V prípade, ze sa pri prevádzke prívesu<br>automaticky nevypne na vozidle hmlové<br>svetlo, je potrebné vykonat este<br>dodatoné kódovanie v contréleci                                                                                                    |  |  |
| • 09 Sistema eléctrico central electrónico                                                                                                    | Zelfdiagnose voertuig                                                                                                    | <ul> <li>007 programowanie ( usluga 1A)</li> <li>centralna siec – SG dlugie</li> </ul>                                                                                                    | elektrickej sieti a to nasledovne:                                                                                                    |  |  |
| • U07 Codificación (servicio 1A)     • Sistema de alimentación de a bordo<br>regulador codificación larga     • Byte tipo 8 bitios x1xxxxxx<br>(x = introducir los valores existentes en<br>el campo de entrada, jactivar al respecto<br>el modo de introducción (BIN)!)     • ¡Confirmar con OK!                                                                                                    | O9 Elektronische centrale elektrische<br>installatie     O7 Codering (dienst 1A)     Elektrische installatie-SG codering lang     Byte 8 - bitpatroon x1xxxxxx     (x = de aanwezige waarden in het<br>invoerveld overnemen, dan invoermo-<br>dus (BIN) inschakelen!)     Met OK bevestigen!                                                                                                    | <ul> <li>programowanie</li> <li>Byte 8 - Bit -Wzór x1xxxxxx<br/>(x-wziac aktualne wartosci z<br/>wyswietlacza, a potem<br/>podlaczyc modus (BIN) !)</li> <li>Zatwierdzic OK.!</li> </ul>                                                                                                    | <ul> <li>Vlastná diagnóza vozidla</li> <li>09 Elektronická centrálna<br/>elektrická siet</li> <li>007 Kódovanie (Sluzba 1A)</li> <li>Palubná siet – SG Kódovanie dlhé</li> <li>Byte 8 – Bit – Vzor x1xxxxx</li> <li>(x = prevziat existujúce hodnoty z<br/>displeja, a potom zapnút modus (BIN)!)</li> <li>Potvrdit s OK!</li> </ul>                                                                                                    |  |  |
| 16                                                                                                    |                                                                                                    |                                                                                                    |                                                                                                    |  |  |

| VW                                                                                                    |                                                                                                    | Set up trailer ope                                                                                                    | ration                                                                                                    |
|----------------------------------------------------------------------------------------------------|----------------------------------------------------------------------------------------------------|----------------------------------------------------------------------------------------------------|----------------------------------------------------------------------------------------------------|
| Caddy III all models 02/0<br>Caddy III Life 07/0<br>Caddy III Maxi 01/0<br>→ MY 2009                                                                                                    | )4 →<br>)4 →<br>)9 →                                                                                                    |                                                                                                    |                                                                                                    |
| D                                                                                                    | GB                                                                                                    | F                                                                                                    |                                                                                                    |
| Allgemein<br>Nach Einbau des E-Satzes sind die<br>obligatorische Anhängerbeleuchtung<br>sowie die in einigen Ländern gesetzlich<br>vorgeschriebene Anhängerblinküber-wa-<br>chung ohne jede Freischaltung am<br>Fahrzeug gewährleistet!<br>Es wird jedoch die Meldung<br>"Steuergerät falsch codiert" im Fehlers-<br>peicher hinter-legt (19 - Diagnoseinter<br>planmäßigen Werkstatt-aufenthalt<br>ignoriert werden. Wir empfehlen eine<br>Freischaltung mittels herstellerseitigen<br>Service-Testers (VAS 5051 / 5052) im<br>Rahmen der jährlichen Serviceintervalle!<br>• Fahrzeug-Eigendiagnose<br>• Gateway-Verbauliste<br>• 19 - Diagnoseinterface für Datenbus<br>• Lange Codierung lesen / schreiben<br>• 69 – Anhängerfunktion (auf codiert<br>schalten!)<br>Fahrzeuge mit Einparkhilfe<br>Mach erfolgter Freischaltung wird im<br>Anhängerbetrieb auch die rückwärtige<br>Einparkhilfe automatisch deaktiviert!<br>HINWEIS:<br>Sollte sich die fahrzeugseitige<br>Nebelschlußleuchte nicht automatisch<br>im Anhängerbetrieb abschalten, muß<br>ergänzend zur oben genannten Konfigu-<br>ration die Zentralelektrik wie folgt<br>007 Codierung (Dienst 1A)<br>• Bordnetz-SG Codierung lang<br>• Byte 8 - Bit-Muster x1xxxxx<br>(x e die vorhandenen Werte im<br>Eingaberdeld übernehmen, dazu<br>Eingabernodus (BIN) einschalten!)<br>• mit OK bestätigen! | General         After the installation of the electric kit, the obligatory trailer lighting as well as the trailer indicator control which is statutory in a several countries are guaranteed without having to make any connections on the vehicle!         The message "Control unit incorrectly coded" will, however, appear in the fault memory (19 – Diagnosis interface for data bus)! Yet this entry has no effect on the other functions and can be ignored until your next regular service appointment. We recommend the connection via the factory-mounted service testre (VAS 5051 / 5052) within the framework of the annual service intervals!         Please effect coding as follows:         • Vehicle self-diagnosis         • Gateway assembly list         • 19 - diagnosis interface for data bus         • Read / write long coding         • 69 - trailer function (switch to coded!)         Vehicles with park assist system         After the effected connection, the rear park assist system will also automatically be deactivated in trailer operation!         NOTE:         If the vehicle's rear fog lamp does not switch off automatically in trailer mode the following code must be entered in addition to the afore-mentioned configuration of the central electrical system:         • Vehicle self-diagnosis         • 09 Electronic central electrical system         • 007 Coding (service 1A)         • Vehicle's electrical system controller coding long         • Vehicle's electrical system         • 007 Coding (service 1A)         < | <ul> <li>Généralités</li> <li>Après l'installation du module électrique,<br/>l'éclairage obligatoire de la remorque<br/>ainsi que le contrôle des clignotants de<br/>la remorque, prescrit dans certains pays,<br/>sont assurés sans qu'il soit nécessaire<br/>d'activer ces fonctions dans le véhicule!</li> <li>Toutefois, le message «mauvais codage<br/>du dispositif de commande» sera<br/>affiché dans la mémoire d'erreurs (19 –<br/>interface de diagnostic pour bus de<br/>données)! Or, ce message n'a aucune<br/>influence sur les autres fonctions et il<br/>n'est pas nécessaire de s'en occuper<br/>jusqu'au prochain service prévu dans un<br/>garage. Nous vous recommandons<br/>d'activer ces fonctions à l'aide d'un<br/>testeur de service du fabricant (VAS<br/>5051 / 5052) dans le cadre des<br/>intervalles annuels de service!</li> <li>Veuillez effectuer le codage comme il<br/>suit:</li> <li>autodiagnostic du véhicule</li> <li>liste d'assemblage gateway</li> <li>19 – interface de diagnostic pour<br/>bus de données</li> <li>lire / écrire un code long</li> <li>69 – mode remorque (commuter à<br/>encodé!)</li> <li>Véhicules avec système d'aide au<br/>parking</li> <li>Après l'activation, l'aide au parking<br/>arrière est également désactivé automa-<br/>tiquement dans le mode remorque!</li> <li>AVERTISSEMENT:</li> <li>Si le feu brouillard arrière monté sur le<br/>véhicule ne s'éteint pas automatique-<br/>ment durant le fonctionnement avec<br/>remorque, il faut compléter la configura-<br/>tion ci-dessus en codant l'électricité<br/>centrale comme suit:</li> <li>autodiagnostic du véhicule</li> <li>09 Électricité centrale électronique</li> <li>007 Codage (service 1A)</li> <li>Codage dispositif de commande<br/>circuit de bord long</li> <li>Modèle Byte 8 bits x1xxxxx<br/>(x = reprendre les valeurs dans le<br/>champ de saisie et allumer le mode<br/>saisie (BIN)!)</li> <li>Confirmer en appuyant sur OK</li> </ul> | Informazioni generali Dopo il montaggio del gruppo elettroni-<br>co, l'Illuminazione obbligatoria e il<br>controllo dei lampeggianti del rimorchio<br>(prescritto dalla legge in alcuni paesi)<br>sono assicurati senza bisogno di alcuna<br>procedura di attivazione! Tuttavia, il messaggio di errore "Codifica<br>del dispositivo di controllo non corretta"<br>è registrata nella memoria (19 –<br>Interfaccia di diagnosi per il data bus)!<br>Questa registrazione non ha comunque<br>alcun effetto sulle ulteriori funzioni, e<br>alcun effetto sulle ulteriori funzioni, e<br>può essere ignorata fino alla prossima<br>manutenzione periodica da eseguire in<br>officina. Consigliamo di eseguire<br>l'attivazione con il tester di servizio<br>originale del costruttore (VAS 5051 /<br>5052) nel quadro della manutenzione<br>annuale! Si prega di eseguire la codifica come<br>segue: • Autodiagnosi del veicolo<br>• Lista del Gateway<br>• 19 – Interfaccia di diagnosi per il<br>data bus<br>• Lettura e scrittura di codici lunghi<br>• 69 – Funzione rimorchio (commutare<br>su codificato!) Veicoli con sensori di parcheggio<br>Dopo aver completato l'attivazione, i<br>sensori di parcheggio posteriori<br>vengono disattivati automaticamente<br>quando è attaccato un rimorchio!<br>AVVERTENZA:<br>Se il retronebbia del veicolo non<br>dovesse spegnersi automaticamente<br>nell'esercizio con rimorchio, oltre alla<br>configurazione indicata sopra, è<br>necessario codificare l'impianto elettrico<br>centrale come segue:<br>• Autodiagnosi del veicolo<br>• 09 Impianto elettrico<br>centrale come segue:<br>• Autodiagnosi del veicolo<br>• 09 Impianto elettrico<br>centrale elettronico<br>• 007 Codifica (servizio 1A)<br>• Codifica centralina rete di bordo<br>lunga<br>• Byte 8 – modello Bit x1xxxxxx<br>(x = applicare i valori disponibili nel<br>campo di immissione, attivando il<br>modo di immissione (BIN)!)<br>• Confermare con OK! |

| <complex-block><complex-block><complex-block><complex-block><complex-block><section-header><complex-block><section-header><section-header><section-header><section-header><section-header><section-header><section-header><section-header><section-header><section-header><section-header><section-header><section-header></section-header></section-header></section-header></section-header></section-header></section-header></section-header></section-header></section-header></section-header></section-header></section-header></section-header></complex-block></section-header></complex-block></complex-block></complex-block></complex-block></complex-block>                                                                                                    | VW                                                                                                    |                                                                                                    | Set up trailer operation                                                                                                    |                                                                                                    |  |  |
|----------------------------------------------------------------------------------------------------|----------------------------------------------------------------------------------------------------|----------------------------------------------------------------------------------------------------|----------------------------------------------------------------------------------------------------|----------------------------------------------------------------------------------------------------|--|--|
| <image/> Image: Control of the intermentation of the intermentation of the intermenta | Caddy III all models 02/0<br>Caddy III Life 07/0<br>Caddy III Maxi 01/0<br>→ MY 2009                                                                                                    | 4 →<br>4 →<br>9 →                                                                                                    |                                                                                                    |                                                                                                    |  |  |
| Age       Materia       Materia       Materia       Materia         Beging a finance of a finance of a fina                                                                     | E                                                                                                    | NL                                                                                                    | PL                                                                                                    | SK                                                                                                    |  |  |
| <text></text>                                                                                                    | Generales                                                                                                    | Algemeen                                                                                                    | Informacje ogólne                                                                                                    | Vseobecne                                                                                                    |  |  |
|                                                                                                    | pespués del montaje del equipo eléctrico queda asegurada la iluminación obligatoria del remolque asi como el control de intermitentes del remolque prescritos por la ley en algunos países sin ninguna clase de activación en el vehículo! Sin embargo queda memorizado el mensaje "Codificación errónea del regulador" en la memoria de fallos (19 - Interfaz de diagnóstico para bus de datos)! Este registro sin embargo, no tiene ningún efecto sobre las demás funciones y podrá ser ignorado hasta la próxima cita prevista en el taller. ¡Recomendamos una activación por medio del comprobador de servicio del fabricante (VAS 5051 / 5052) con motivo de los intervalos anuales de servicio! Rogamos llevar a cabo la codificación de la siguiente manera: <ul> <li>Autodiagnóstico del vehículo</li> <li>Lista de montaje Gateway</li> <li>19 - Interfaz de diagnóstico para bus de datos</li> <li>Codificación larga leer / escribir</li> <li>69 - Funciones remolque (iconmutar a codificado!)</li> </ul> Vehículos con ayuda al aparcamiento en la conducción con remolque! NOTA: En caso de que la luz antiniebla trasera del vehículo no se apague automáticamente a la yuda trasera al aparcamiento en la conducción con remolque! NOTA: En caso de que la luz antiniebla trasera del vehículo no se apague automáticamente en el servicio con remolque, deberá codificación (servicio 1A) Sistema de alimentación de a bordo regulador codificación larga Byte tipo 8 bitios X1xxxxx <ul> <li>(x = introduci los valores existentes en el campo de entrada, jactivar al respecto el modo de introducción (BIN)!)</li> <li>; ¡Confirmar con OK!</li> </ul> | Na inbouw van de elektroset zijn de<br>verplichte aanhangerverlichting en de in<br>enkele landen wettelijk voorgeschreven<br>knippercontrole van de aanhanger<br>zonder enige vrijschakeling op het<br>voertuig gegarandeerd!<br>De melding <b>"Bedieningsapparaat foutief<br/>gecodeerd</b> " wordt echter in het<br>foutengeheugen achtergelaten (19 -<br>diagnose-interface voor gegevensinvoer-<br>bus)! Deze invoer oetfent weliswaar<br>geen invloed op andere functies uit en<br>kan tot het volgende geplande verblijf in<br>de garage genegeerd worden. Wij raden<br>een activering door middel van een<br>servicetester (VAS 5051 / 5052)<br>vanwege de fabrikant in het kader van<br>de jaarlijkse service-intervallen aan!<br><b>Gelieve codering als volgt door te</b><br><b>voeren:</b><br>• Eigen diagnose voertuig<br>• Gateway-inbouwlijst<br>• 19 – diagnose-interface für<br>gegenvensinvoerbus<br>• 007-Codering (dienst \$1A) \ Lange<br>codering lezen/schrijven<br>• 69 – aanhangwagenfunctie<br>(op "Gecodeerd" schakelen!)<br><b>Voertuigen met parkeerhulp</b><br>Nadat de activering doorgevoerd werd,<br>wordt in de modus "Aanhangwagen" ook<br>het hulpmiddel bij het achterwaartse,<br>invoegende parkeren automatisch<br>geactiveerd!<br><b>AANWIJZING:</b><br>Mocht de mistlamp op het voertuig<br>tijdens gebruik van de aanhanger niet<br>automatisch worden uitgeschakeld, dan<br>moet als aanvulling op de bovengen-<br>oemde configuratie de centrale<br>elektrische installatie als volgt worden<br>gecodeerd:<br>• Zelfdiagnose voertuig<br>• 09 Elektronische centrale<br>elektrische installatie SG<br>codering lang<br>• Byte 8 - bitpatroon x1xxxxxx<br>(x = de aanwezige waarden in het<br>invoerweld overnemen, hiervoor<br>invoermodus (BIN) inschakelen!)<br>• met OK bevestigen! | <ul> <li>Po zakonczeniu montazu wiazki gwarantowane jest poprawne dzialanie wszystkich swiatel w przyczepi, kora jest obowiazkowa w niektórych panstwach, bez dodatkowego akrywowanie jej w module sterujacym samochodu.</li> <li>Po zamontowaniu wiazki modul sterujacy samochodu pokaze "komunikat ze wystapil błaď który zostanie zachowany w jego pamieci (19 – diagnostyczna pamiec)! Ten nie ma zadnego wplywu na poprawne dzialanie innych funkcji samochodu, dlatego moze byc ignorowany za do nastepnego planowanego przegladu serwisowego. Zaleca sie aktywacje funkcji wiazki za posrednictwem urzadzenie diagnostycznego (VAS 5051 / 5052) podcas rocznego przegladu !</li> <li>Kodowanie wiazki:</li> <li>wlasna diagnostyka samochodu</li> <li>Gateway lista (Gateway = kodowanie urzadzenia diagnostycznego)</li> <li>19 – Diagnostyczna pamiec</li> <li>Dlugie kodowanie - czytac / pisac</li> <li>69 – Funkcja przyczepy (zmienic na ekranie dotykowym na KODOWANE!)</li> <li>Samochody z czujnikiem cofania Po prawidlowym zamontowaniu wiazki elektrycznej, czujniky cofania przy podłaczonej przyczepie automatycznie sie wylaczaju.</li> <li>WAZNE:</li> <li>W przypadku gdy przy podłaczeniu przyczepy swiatło przeciwmgielne w samochodzie nie wylaczy sie automatycznie sie wylaczaju.</li> <li>Wlasna diagnostyka</li> <li>09 Centralna elektroniczna siec</li> <li>007 Programowanie (usluga 1A)</li> <li>Centralna siec-SG Dlugie programowanie: Wiasca aktualne wartosci z wyswietłacza, a potem podłaczyc modus (BIN)!)</li> <li>Zatwierdzic OK!</li> </ul> | <ul> <li>Po ukoncení montáze je zarucer<br/>bezchybná funkcia vsetkych osvetle<br/>prívesu, potrebnych pre prevádzk<br/>Taktiez je zarucená kontrola smerovyc<br/>svetiel prívesu, zákonom povinr<br/>funkcia v niektorych krajinách, a to bé<br/>toho, aby sa dodatocne aktivova<br/>funkcia elektrosady na palubnoi<br/>pocitaci!</li> <li>Avsak hlásenie "Riadiaca jednotk<br/>nesprávne kódovaná" sa ulozí oc<br/>chybovej pamäte vozidla (19<br/>diagnostické rozhranie dátov<br/>zbernice)! Tento záznam ale nem<br/>ziaden vplyv na ostatné funkcie a môz<br/>byt kludne ignorovany az do dalsieť<br/>plánovaného servisného termínu. M<br/>odporúcame aktiváciu funkc<br/>elektrosady prostredníctvom diagno<br/>tického prístroja priamo od vyrobc<br/>(VAS 5051 / 5052) vrámci rocnéť<br/>servisného intervalu!</li> <li>Kódovanie vykonat nasledovne:</li> <li>Vlastná diagnostika vozidla</li> <li>Gateway zoznam (Gateway =<br/>kódovanie diagnostické nozhranie pre<br/>dátovú zbernice)</li> <li>19 – Diagnostické rozhranie pre<br/>dátovú zbernicu</li> <li>Dlhé kódovanie - cítat / písat</li> <li>69 – Funkcia prívesu (zmenit<br/>dotykom na displej na hodnotu<br/>KODOVANE!)</li> <li>Vozidlá s parkovacím senzorom<br/>Po úspesnej aktivácii elektrosady cs<br/>automaticky deaktivuje aj zadr<br/>parkovací senzor pri jazde s privesom.</li> <li>POKYN:</li> <li>V prípade, ze sa pri prevádzke príves<br/>automaticky nevypne hmlové svetlo r<br/>vozidle, je potrebné vykonat es<br/>dodatocné kódovanie v centráln<br/>elektrická siet:</li> <li>Vlastná diagnóza vozidla</li> <li>O9 Elektronická centrálna<br/>elektrická siet:</li> <li>O7 Kódovanie (Sluzba 1A)</li> <li>Palubná siet-SG Kódovanie dlhé</li> <li>Byte 8 - Bit-Vzor x1xxxxxx<br/>(x = prevziat existujúce hodnoty z<br/>displeja, a potom zapnut modus<br/>(BIN)!)</li> <li>Potvrdit s OK!</li> </ul> |  |  |

Γ

\_

\_

| VW                                                                                                    |                                                                                                    | Set up trailer operation                                                                                                    |                                                                                                    |  |  |
|----------------------------------------------------------------------------------------------------|----------------------------------------------------------------------------------------------------|----------------------------------------------------------------------------------------------------|----------------------------------------------------------------------------------------------------|--|--|
| Caddy III /IV all models       09/10-         Caddy III / IV Life       09/10-         Caddy III / IV Maxi       09/10-         Tiguan       08/10→05/11         Touran       MY 2010 → 07/10                                                                                                    | ><br>><br>>                                                                                                    |                                                                                                    |                                                                                                    |  |  |
|                                                                                                    | GB                                                                                                    | F                                                                                                    |                                                                                                    |  |  |
| Codierung bitte wie folgt durchführen:<br>• Fahrzeug-Eigendiagnose                                                                                                    | Please effect coding as follows:<br>• Vehicle self-diagnosis                                                                                                    | Veuillez effectuer le codage comme il suit:                                                                                                    | Si prega di eseguire la codifica come segue:                                                                                                    |  |  |
| <ul> <li>19 – Diagnoseinterface für Datenbus</li> <li>007-Codierung (Dienst \$1A) \<br/>Lange Codierung lesen / schreiben</li> <li>69 – Anhängerfunktion (auf codiert<br/>schalten!)</li> </ul>                                                                                                    | <ul> <li>19 - diagnosis interface for<br/>data bus</li> <li>007-Coding (service \$1A) \ Read /<br/>write long coding</li> <li>69 - trailer function<br/>(switch to coded!)</li> </ul>                                                                                                    | <ul> <li>autodiagnostic du véhicule</li> <li>19 – interface de diagnostic pour bus<br/>de données</li> <li>007-codage (service \$1A) \ lire / écrire<br/>un code long</li> <li>69 – mode remorque (commuter à</li> </ul>                                                                                                    | <ul> <li>Autodiagnosi del veicolo</li> <li>19 – Interfaccia di diagnosi per il data<br/>bus</li> <li>007-codifica (servizio \$1A) \ Lettura<br/>e scrittura di codici lunghi</li> <li>69 – Funzione rimorchio (commutare</li> </ul>                                                                                                    |  |  |
| Fahrzeuge mit Einparkhilfe                                                                                                    | Vahiolog with park aggist systems                                                                                                    | encodé!)                                                                                                    | su codificato!)                                                                                                    |  |  |
| Die automatische Dearkhilfe im<br>Anhängerbetrieb wird durch nachfolgen-<br>de Codierung des Einparkhil-<br>fe-Steuergeräts erreicht:<br>• Fahrzeug-Eigendiagnose<br>• 10 - Einparkhilfe II / Parklenkassistent                                                                                                    | The automatic deactivation of the rear<br>park assist system in trailer operation<br>will be effected by means of the<br>subsequent coding of the park assist<br>control unit:                                                                                                    | Venicules avec systeme d'aide au<br>parking<br>L'aide au parking arrière est désactivée<br>automatiquement dans le mode<br>remorque par le codage suivant du<br>dispositif de commande du système<br>d'aide au parking:                                                                                                    | La disattivazione automatica dei sensori<br>di parcheggio posteriori quando è<br>attaccato un rimorchio si ottiene<br>attraverso la seguente programmazione<br>della centralina di controllo dei sensori:                                                                                                    |  |  |
| <ul> <li>008 Codierung (Dienst \$22)</li> <li>Byte 0 - Bit-Muster xxxxxx1<br/>(x = die vorhandenen Werte im<br/>Eingabefeld übernehmen, dazu<br/>Eingabemodus (BIN) einschalten!)</li> <li>mit OK bestätigen!</li> <li>Wichtige Hinweise:</li> </ul>                                                                                                    | Vehicle self-diagnosis     10 - park assist system II / parallel park assist     008 Coding (service \$22)     Byte 0 - bit pattern xxxxxx1     (x = accept the default values in the     input field for this purpose activate     input mode (BIN) !)     confirm with 0K I                                                                            | <ul> <li>autodiagnostic du véhicule</li> <li>10 - système d'aide au parking II /<br/>parallel park assist</li> <li>008 Codage (service \$22)</li> <li>Modèle Byte 0 bits xxxxxx1<br/>(x = reprendre les valeurs dans le<br/>champ de saisie et allumer le mode<br/>saisie (BIN)</li> </ul>                                                                                                    | <ul> <li>Autodiagnosi del veicolo</li> <li>10 - sensori di parcheggio II / parallel<br/>park assist</li> <li>008 Codifica (servizio \$22)</li> <li>Byte 0 - modello Bit xxxxxx1<br/>(x = applicare i valori disponibili nel<br/>campo di immissione, attivando il<br/>modo di immissione (BIN)!)</li> <li>Confermare con OKI</li> </ul>                                                                                                    |  |  |
| Sollte sich die fahrzeugseitige<br>Nebelschlußleuchte nicht automatisch<br>im Anhängerbetrieb abschalten, muß                                                                                                    | • confirm with OK !<br>NOTE:                                                                                                    | saisie (BIN)!)<br>• Confirmer en appuyant sur OK<br>AVERTISSEMENT:                                                                                                    | • Contermare con OK!<br>AVVERTENZA:                                                                                                    |  |  |
| erganzend zur oben genannten<br>Konfiguration die Zentralelektrik wie<br>folgt codiert werden:<br>Fahrzeug Eigendiagnose                                                                                                    | If the vehicle's rear fog lamp does not<br>switch off automatically in trailer mode<br>the following code must be entered in<br>addition to the aforementioned<br>configuration of the central electrical<br>system:                                                                                                    | Si le feu brouillard arrière monté sur le<br>véhicule ne s'éteint pas automatique-<br>ment durant le fonctionnement avec<br>remorque, il faut compléter la<br>configuration ci-dessus en codant                                                                                                    | Se il retronebbia del veicolo non<br>dovesse spegnersi automaticamente<br>nell'esercizio con rimorchio, oltre alla<br>configurazione indicata sopra, è<br>necessario codificare l'impianto elettrico<br>centrale come segue:                                                                                                    |  |  |
| <ul> <li>09 Elektronische Zentralelektrik</li> <li>007 Codierung (Dienst 1A)</li> <li>Bordnetz-SG Codierung lang</li> <li>Byte 8 - Bit-Muster x1xxxxxx</li> <li>(x = die vorhandenen Werte im<br/>Eingabefeld übernehmen, dazu<br/>Eingabemodus (BIN) einschalten!)</li> <li>mit OK bestätigen!</li> <li>Fahrzeuge mit Start-Stopp-Automatik:</li> <li>Bei Anhängerbetrieb ist die<br/>Start Stong Automatik deskindert</li> </ul> | <ul> <li>Vehicle self-diagnosis</li> <li>09 Electronic central electrical system</li> <li>007 Coding (service 1A)</li> <li>Vehicle's electrical system controller coding long</li> <li>Byte 8 - bit pattern x1xxxxx (x = accept the default values in the input field for this purpose activate input mode (BIN) !)</li> </ul>                           | l'électricité centrale comme suit:<br><b>autodiagnostic du véhicule</b><br>• 09 Électricité centrale électronique<br>• 007 Codage (service 1A)<br>• Codage dispositif de commande circuit<br>de bord long<br>• Modèle Byte 8 bits x1xxxxx<br>(x = reprendre les valeurs dans le<br>champ de saisie et allumer le mode<br>saisie (BIN)!)                                                                                                    | Autodiagnosi del veicolo<br>• 09 Impianto elettrico centrale elettronico<br>• 007 Codifica (servizio 1A)<br>• Codifica centralina rete di bordo lunga<br>• Byte 8 – modello Bit x1xxxxx<br>(x = applicare i valori disponibili nel<br>campo di immissione, attivando il<br>modo di immissione (BIN)!)<br>• Confermare con OK!                                                                                                    |  |  |
| Gespannstabilisierung:                                                                                                    | Vehicles with start-stop system:<br>The start-stop system is deactivated                                                                                                    | Confirmer en appuyant sur OK!     Véhicules avec système automatique     de démarrage et d'arrêt :                                                                                                    | Vercoil con start-stop automatico:<br>Nel funzionamento con rimorchio lo<br>start-stop automatico è disattivato!                                                                                                    |  |  |
| Bei den meisten Fahrzeugen ab<br>Modelljahr 2009 kann die automatische<br>Aktivierung der Gespannstabilisierung                                                                                                    | In trailer mode!<br>Towing vehicle and trailer stabilisation:                                                                                                    | Le système automatique de<br>démarrage et d'arrêt est désactivé                                                                                                    | Sistema di stabilizzazione rimorchio:                                                                                                    |  |  |
| <ul> <li>Anhänger elektrisch mit Fahrzeug<br/>verbinden</li> <li>Nach dem Einschalten der Zündung<br/>leuchtet die Kontollleuchte R zwei<br/>Sekunden länger als die Kontolleuchte<br/>(), (siehe auch Fahrzeughandbuch)!</li> <li>oder Auswertung über Fahrzeugdiag-<br/>nose</li> </ul>                                                                                                    | In most vehicles as of model year 2009<br>the automatic activation the towing<br>vehicle and trailer stabilisation can be<br>checked as follows:<br>• Connect trailer to vehicle electrically<br>• After the ignition has been turned<br>on the control lamp II comes on<br>two seconds longer than control<br>lamp II comes and a sec driver's manually | <ul> <li>pendant le remor-quage.</li> <li>Stabilisation de l'attelage :</li> <li>L'activation automatique de la<br/>stabilisation de l'attelage peut être<br/>vérifiée sur la plupart des véhicules<br/>construits à partir de 2009 de la manière<br/>suivante :</li> <li>Relier le système électrique de la</li> </ul>                                                                                                    | <ul> <li>Heila maggior parte dei velcoii a partire<br/>dall'anno modello 2009 si può verificare<br/>l'attivazione automatica del sistema di<br/>stabilizzazione rimorchio come segue:</li> <li>collegare il rimorchio elettricamente<br/>con il veicolo all'inserimento<br/>dell'accensione si accende la spia di<br/>controllo Ω due secondi di più<br/>rispetto alla spia di controllo ()<br/>(veri anche manuale del veicolo)</li> </ul> |  |  |
| nose:<br>• Anhänger elektrisch mit Fahrzeug<br>verbinden<br>• Fahrzeug-Eigendiagnose<br>• 03 Bremsenelektronik<br>• 011 Messwerte<br>• "10" und "Q" eingeben<br>• Anhänger ja                                                                                                    | <ul> <li>iamp ((in), (see also driver's manual)!</li> <li>or evaluation via vehicle diagnosis:</li> <li>Connect trailer to vehicle electrically</li> <li>Vehicle self-diagnosis</li> <li>03 Brake electronics</li> <li>011 Measured values</li> <li>Enter "10" and "Q"</li> <li>Trailer yes</li> </ul>                                                   | <ul> <li>keiler le systeme electrique de la<br/>remorque à celui du véhicule</li> <li>Une fois l'allumage en marche, le<br/>voyant () reste allumé deux secondes<br/>plus longtemps que le voyant ()<br/>(cf. aussi le manuel du véhicule)!</li> <li>ou l'évaluation réalisée via le système<br/>de diagnostic du véhicule comme suit :</li> <li>Relier le système électrique de la<br/>remorque à celui du véhicule</li> <li>Auto-diagnostic du véhicule</li> <li>O3 Système électronique de freinage</li> <li>O11 Valeurs mesurées</li> <li>Entrer «10» et «0»</li> </ul> | <ul> <li>(vedi anche manuale del veicolo)!</li> <li>oppure elaborazione tramite il sistema<br/>di diagnosi dell'automezzo:</li> <li>collegare il rimorchio elettricamente<br/>con il veicolo</li> <li>autodiagnosi del veicolo</li> <li>03 elettronica dei freni</li> <li>011 valori di misura</li> <li>digitare "10" e "Q"</li> <li>rimorchio si</li> </ul>                                                                                |  |  |
| 9                                                                                                    |                                                                                                    | • Remorque «Oui»                                                                                                    |                                                                                                    |  |  |

## VW

| Caddy III /IV  | all models | 09/10 <b>→</b>     |
|----------------|------------|--------------------|
| Caddy III / IV | Life       | 09/10 <del>→</del> |
| Caddy III / IV | Maxi       | 09/10 <b>→</b>     |
|                |            |                    |

#### 08/10→05/11 Tiguan

Touran MY 2010 → 07/10

| E                                                                                                    | NL                                                                                                    | PL                                                                                                    | SK                                                                                                    |
|----------------------------------------------------------------------------------------------------|----------------------------------------------------------------------------------------------------|----------------------------------------------------------------------------------------------------|----------------------------------------------------------------------------------------------------|
| Codificar del siguiente modo:                                                                                                    | Gelieve codering als volgt door te                                                                                                    | Programowanie wykonac nastepujaco:                                                                                                    | Kódovanie vykonat nasledovne:                                                                                                    |
| <ul> <li>Autodiagnóstico del vehículo</li> <li>19 - Interfaz de diagnóstico para bus<br/>de datos</li> <li>007-Codificación (servicio \$1A) \ Leer /<br/>escribir la codificación larga</li> <li>69 - Función del remolque<br/>(codificación)</li> </ul>                                                                                                    | <ul> <li>voeren:</li> <li>Eigen diagnose voertuig</li> <li>19 – diagnose-interface für gegenvensinvoerbus</li> <li>007-Codering (dienst \$1A) \ Lange codering lezen/schrijven</li> <li>69 – aanhangwagenfunctie (op "Gecodeerd schakelen!)</li> </ul>                                                                                                    | <ul> <li>wlasna diagnostyka samochodu</li> <li>19-diagnostyczna pamiec</li> <li>dlugie kodowanie(1A) – czytac/pisac</li> <li>69- funkcja przyczepy (zmienic<br/>na ekranie dotykowym na<br/>KODOWANE)</li> </ul>                                                                                                    | <ul> <li>Vlastná diagnostika vozidla</li> <li>19 – Diagnostické rozhranie pre<br/>dátovú<br/>zbernicu</li> <li>Kódovanie (sluzba 1A) /dlhé<br/>kódovanie<br/>cítat/písat</li> <li>69 – Funkcia prívesu (zmenit na</li> </ul>                                                                                  |
| Vehiculos con sistema de ayuda para el<br>aparcamiento                                                                                                    | Voertuigen met parkeerhulp                                                                                                    | Automatyczna dezaktywacje tylnego<br>czuj-                                                                                                    | kodovane!)<br>Vozidlá s parkovacím asistentom                                                                                                    |
| En vehículos con sistema de ayuda para<br>el aparcamiento (PDC) se debe codificar<br>la unidad de control PDC del siguiente<br>modo:                                                                                                    | Bij voertuigen met parkeerhulp dient de<br>regeleenheid van de parkeerhulp als<br>volgt te worden gecodeered:                                                                                                    | nika cofania przy podlaczonej<br>przyczepie,<br>wykonuje sie za posrednictwem<br>programowania czujnika cofania:                                                                                                    | Automatická deaktivovácia zadného<br>parkovacieho senzora pri jazde s<br>prívesom sa vykoná prostredníctvom<br>nasledovného kódovania riadiacej                                                                                                    |
| <ul> <li>Autodiagnóstico vehículo</li> <li>10 - ayuda al aparcamiento II / parallel<br/>park assist</li> <li>008 Codificación (servicio \$22)</li> <li>Byte tipo 0 bitios xxxxxx1<br/>(x = introducir los valores existentes en<br/>el campo de entrada, jactivar al<br/>respecto el modo de introducción<br/>(BIN)!)</li> <li>jConfirmar con OK!</li> </ul> | <ul> <li>Eigen diagnose voertuig</li> <li>10 - parkeerhulp II / Park Assist</li> <li>008 Codering (dienst \$22)</li> <li>Byte 0 - bitpatroon xxxxxx1<br/>(x = de aanwezige waarden in het<br/>invoerveld<br/>overnemen, hiervoor invoermodus<br/>(BIN)<br/>inschakelen!)</li> <li>met OK bevestigen!</li> </ul>                                                                       | <ul> <li>Wlasna diagnostyka samochodu</li> <li>Gateway lista</li> <li>10 - asistent parkowania II</li> <li>008 programowanie (usluga\$22)</li> <li>Byte 0 - Bit Wzor xxxxxxx1</li> <li>(x- wziac aktualne wartosci<br/>z wyswietlacza, a potom podlaczyc<br/>modus (BIN)!)</li> <li>Zatwierdzic OK!</li> </ul>      | jednotky parkovacieho senzora:<br>• Vlastná diagnostika vozidla<br>• Gateway zoznam<br>• 10 – pornocník zaparkovania II /<br>parkovací riadiaci asistent<br>• 008 kodovanie (sluzba \$22)<br>• Byte 0 - Bit-vzor xxxxxx1<br>• (x = prevziat existujuce hodnoty<br>z displeja, a potom zapnut modus<br>(BIN)!) |
| NOTA:                                                                                                    | AANWIJZING!                                                                                                    |                                                                                                    |                                                                                                    |
| En caso de que la luz antiniebla trasera<br>del vehículo no se apague automática-<br>mente en el servicio con remolque,<br>deberá codificarse el sistema eléctrico<br>central adicionalmente a la configuración                                                                                                    | Mocht de mistlamp op het voertuig<br>zijdens gebruik van de aanhanger niet<br>automatisch worden uitgeschakeld, dan<br>moet las aanvulling op de bovengenoem-<br>de configuratie de centrale elektrische<br>installatie als volgt worden gecodeerd:                                                                                                    | W przypadku gdy przy podlaczeniu<br>przyczepy swiatlo przeciwmgielne w<br>samochodzie nie wylaczy sie automaty-<br>cznie, konieczne jest dodatkowe<br>zaprogramowanie:                                                                                                    | POKYN:<br>V prípade, ze sa pri prevádzke prívesu<br>automaticky nevypne hmlové svetlo na<br>vozidle, je potrebné vykonat este<br>dodatocné kódovanie v centrálnej                                                                                                    |
| arriba mencionada del siguiente modo:                                                                                                    | Zelfdiagnose voertuig                                                                                                    | Wlasna diagnostyka                                                                                                    | elektrickej sieti:                                                                                                    |
| Autodiagnóstico vehículo<br>• 09 Sistema eléctrico central electrónico<br>• 007 Codificación (servicio 1A)<br>• Sistema de alimentación de a bordo<br>regulador<br>codificación larga<br>• Byte tipo 8 bitios x1xxxxx<br>(x = introducir los valores existentes en<br>el campo de entrada, jactivar al<br>respecto el modo de introducción<br>(BIN)!)        | <ul> <li>09 Elektronische centrale elektrische<br/>installatie</li> <li>007 Codering (dienst 1A)</li> <li>Elektrische installatie-SG codering lang</li> <li>Byte 8 - bitpatroon x1xxxxxx<br/>(x = de aanwezige waarden in het<br/>invoerve overnemen, dan invoermodus<br/>(BIN) inschakelen!)</li> <li>Met OK bevestigen!</li> <li>Voertuigen met automatische start/stop:</li> </ul> | <ul> <li>09 Centralna elektroniczna siec</li> <li>007 Programowanie (usluga 1A)</li> <li>Centralna siec-SG Dlugie<br/>programowanie</li> <li>Byte 8 - Bit-Wzór x1xxxxx<br/>(x = wziac aktualne wartosci z<br/>wyswietlacza, a potem podlaczyc<br/>modus (BIN)!)</li> <li>Zatwierdzic OK!</li> <li>WAZNE:</li> </ul> | Vlastná diagnóza vozidla<br>• 09 Elektronická centrálna elektrická<br>siet<br>• 007 Kódovanie (Sluzba 1A)<br>• Palubná siet-SG Kódovanie dlhé<br>• Byte 8 - Bit-Vzor x1xxxxxx<br>(x = prevziat existujúce hodnoty z<br>displeja, a potom zapnut modus<br>(BIN)!)<br>• Potvrdit s OK!                          |
| • ¡Confirmar con OK!                                                                                                    | In de modus "Aanhangwagen" is de                                                                                                    | Samochody z automatyk Start-Stop: <ul> <li>Przy eksploatacji przyczepy funkcja</li> </ul>                                                                                                    | POKYN:                                                                                                    |
| Vehículos con sistema automático de<br>arranque y parada:                                                                                                    | automatische start/stop gedeactiveerd!                                                                                                    | Start-Stop jest wylaczona!                                                                                                    | Vozidla s automatikou Start-Stop:                                                                                                    |
| ¡En el servicio con remolque, el                                                                                                    | gen:                                                                                                    | W wiekszosci samochodow od modelu                                                                                                    | Start-Stop deaktivovana                                                                                                    |
| parada está desactivado!                                                                                                    | Bij de meeste voertuigen vanaf                                                                                                    | roku 2009 mozna automatyczne<br>uaktywnienie ukladu stabilizacji zestawu                                                                                                    | Stabilizacia zaprahu:                                                                                                    |
| Estabilización del tiro:<br>En la mayoría de los vehículos a partir                                                                                                    | modeljaar 2009 kan de automatische<br>activering van de stabilisatie van de auto<br>met aan-hangwagen als volgt<br>gecontroleerd worden:                                                                                                    | z przyczepa sprawdzic w następujacy<br>sposob:<br>• Polaczyc uklad elektryczny przyczepy                                                                                                    | U vacsiny vozidiel od modeloveho roku<br>2009 sa moze automaticke aktivovanie<br>stabilizacie zaprahu skontrolovat                                                                                                    |
| del año de fabricación 2009 podrá<br>comprobarse la activación automática<br>de estabilización del tiro de la siguiente<br>manera:<br>• Establecer una conexión eléctrica entre                                                                                                    | <ul> <li>Aanhangwagen elektrisch met voertuig<br/>verbinden</li> <li>Na het inschakelen van de ontsteking<br/>is het controlelampje</li></ul>                                                                                                    | z ukladem elektrycznym samochodu<br>• Po właczeniu zaplonu swieci sie<br>lampka kontrolna R swieci sie o dwie<br>sekundy dluzej niz lampka kontrolna<br>(), (patrz podrecznik obslugi<br>samochodu)!                                                                                                    | nasledovne:<br>• Prives spojte elektricky s vozidlom<br>• Po zapnuti zapalovania svieti kontrolka<br>♀ o dve sekundy dlhsie ako kontrolka<br>, (pozri Prirucka k vozidlu)!                                                                                                    |
| el remolque y el vehiculo<br>• Después de encender el contacto, la<br>lámpara piloto 🔂 se ilumina durante<br>dos segundos más que la lámpara                                                                                                    | lampje (@)verlicht, (zie ook<br>voertuighandboek)!<br>of analyse van de voertuigdiagnose:                                                                                                    | Lub ocena poprzez diagnoze samocho-<br>du:                                                                                                    | Prives spoite elektricky s vozidlom                                                                                                    |
| piloto (),<br>¡véase también el manual del vehículo)!                                                                                                    | • Aanhangwagen elektrisch met                                                                                                    | Polaczyc układ elektryczny przyczepy<br>z układem elektrycznym samochodu                                                                                                    | <ul> <li>Diagnostika samotneho vozidla</li> <li>03 Elektronika brzd</li> </ul>                                                                                                    |
| o evaluación por medio del diagnóstico<br>del vehículo:                                                                                                    | voertuig verbinden<br>• Eigen diagnose van het voertuig<br>• 03 remelektronica<br>• 011 meetwaarden                                                                                                    | <ul> <li>Diagnoza własna samochodu</li> <li>O3 Elektronika układu hamulcowego</li> <li>O11 Wartosci mierzone</li> <li>Wprowadzic "10" i "0"</li> </ul>                                                                                                    | <ul> <li>U11 Merane hodnoty</li> <li>Zadajte "10" a "Q"</li> <li>Prives "ano"</li> </ul>                                                                                                    |
| Establecer una conexión eléctrica entre<br>el remolque y el vehículo<br>Autodiagnóstico del vehículo<br>03 Sistema electrónico de frenos<br>011 Valores medidos<br>Introducir "10" y "Q"<br>Remolque sí                                                                                                    | • "10" en "Q" invoeren<br>• Aanhangwagen ja                                                                                                    | • Przyczepa tak                                                                                                    |                                                                                                    |

| VW                                                                                                    |                                                                                                    | Set up trailer ope                                                                                                    | ration                                                                                                    |
|----------------------------------------------------------------------------------------------------|----------------------------------------------------------------------------------------------------|----------------------------------------------------------------------------------------------------|----------------------------------------------------------------------------------------------------|
| Tiguan 11/0                                                                                                    | 7 →                                                                                                    |                                                                                                    |                                                                                                    |
| <u>∧</u><br>→ MY 2009                                                                                                    |                                                                                                    |                                                                                                    |                                                                                                    |
|                                                                                                    | GB                                                                                                    | F                                                                                                    |                                                                                                    |
| Codierung bitte wie folgt durchführen:                                                                                                    | Please effect coding as follows:                                                                                                    | Veuillez effectuer le codage comme il                                                                                                    | Si prega di eseguire la codifica come                                                                                                    |
| <ul> <li>Fahrzeug-Eigendiagnose</li> <li>Gateway-Verbauliste</li> <li>19 – Diagnoseinterface für Datenbus</li> <li>Codierung (Dienst 1A) \ Lange Codierung<br/>lesen / schreiben</li> <li>69 – Anhängerfunktion ( auf codiert<br/>schalten!)</li> <li>Fahrzeuge mit rückwärtiger Einparkhilfe</li> <li>Nach erfolgter Freischaltung wird im<br/>Anhängerbetrieb auch die rückwärtige</li> </ul>                                                                                                    | <ul> <li>Vehicle self-diagnosis</li> <li>Gateway assembly list</li> <li>19 - diagnosis interface for data bus</li> <li>Coding (service 1A) \ Read / write long coding</li> <li>69 - trailer function ( switch to coded!)</li> <li>Vehicles with park assist system</li> <li>After the effected connection, the rear park assist system will also automatically be deactivated in trailer</li> </ul>    | <ul> <li>• autodiagnostic du véhicule</li> <li>• liste d'assemblage gateway</li> <li>• 19 - interface de diagnostic pour bus de données</li> <li>• codage (service 1A) \ lire / écrire un code long</li> <li>• 69 - mode remorque ( commuter à encodé!)</li> <li>Véhicules avec système d'aide au parking</li> </ul>                                                                                                    | <ul> <li>Autodiagnosi del veicolo</li> <li>Lista del Gateway</li> <li>19 - Interfaccia di diagnosi per il data<br/>bus</li> <li>codifica (servizio 1A) \ Lettura e scrittura di<br/>codici lunghi</li> <li>69 - Funzione rimorchio (commutare su<br/>codificato!)</li> <li>Veicoli con sensori di parcheggio</li> </ul>                                                                                                    |
| Einparkhilfe automatisch deaktiviert!<br>Fahrzeuge mit PLA (Parklenkassistent)<br>• Fahrzeug-Eigendiagnose<br>• 10 Parklenkassistent<br>• 008 Codierung (Dienst 22)<br>• Byte 0 - Bit-Muster xxxxxx1<br>(x = die vorhandenen Werte im<br>Eingabefeld übernehmen, dazu<br>Eingabernodus (BIN) einschalten!)<br>• mit OK bestätigen!                                                                                                    | <ul> <li>operation!</li> <li>Vehicles with Parallel Park Assist <ul> <li>Vehicle self-diagnosis</li> <li>10 parallel park assist</li> <li>008 Coding (service 22)</li> <li>Byte 0 - bit pattern xxxxxx1<br/>(x = accept the default values in the<br/>input field<br/>for this purpose activate input mode<br/>(BIN) !)</li> </ul> </li> </ul>                                                         | Après l'activation, l'aide au parking<br>arrière est également désactivé<br>automatiquement dans le mode<br>remorque!<br>Véhicules avec "Parallel Park Assist"<br>• autodiagnostic du véhicule<br>• 10 parallel park assist<br>• 008 Codage (service 22)<br>• Modèle Byte 0 bits xxxxxx1<br>(x = reprendre les valeurs dans le                                                                                                    | Dopo aver completato l'attivazione, i<br>sensori di parcheggio posteriori vengono<br>disattivati automaticamente quando è<br>attaccato un rimorchio!<br>Veicoli con "Parallel Park Assist"<br>• Autodiagnosi del veicolo<br>• 10 parallel park assist<br>• 008 Codifica (servizio 22)<br>• Byte 0 – modello Bit xxxxxx1<br>(x = applicare i valori disponibili nel<br>campo di                                                                                                    |
| Freischaltung der Gespannstabilisierung                                                                                                    |                                                                                                    | champ de saisie<br>et allumer le mode saisie (BIN)!)                                                                                                    | immissione, attivando il modo di<br>immissione (BIN)!)                                                                                                    |
| Bei Geführte Fehlersuche<br>➔Sprung: Funktions-/ Bauteilauswahl                                                                                                    | Release the towing vehicle and trailer stabilisation!                                                                                                    | Confirmer en appuyant sur OK     Activation de la stabilisation de l'attelage                                                                                                    | Confermare con OK!      Abilitazione del sistema di                                                                                                    |
| <ul> <li>Fahrwerk</li> <li>Bremsanlage</li> <li>O1 – Eigendiagnosefähige Systeme</li> <li>ABS</li> <li>Funktionen</li> <li>Anpassung – J104 mit<br/>Gespannstabilisierung</li> <li>Weiter</li> <li>Anpassung – J104 mit<br/>Gespannstabilisierung</li> <li>Prüfprogramm starten, den Anweisungen<br/>Folge leisten und Fragen beantworten!</li> <li>Achtung: Wird im Rahmen des<br/>Prüfprogramms eine Frage mit NEIN<br/>beantwortet,<br/>kann die Gespannstabilisierung nicht<br/>aktiviert werden!</li> </ul> | With guided troubleshooting<br>→Skip: Function / component selection<br>• Chassis<br>• Brake system<br>• 01 – Self-diagnosing systems<br>• ABS<br>• Functions<br>• Adaptation – J104 with towing vehicle<br>and trailer<br>stabilisation<br>• Next<br>• Adaptation – J104 with towing vehicle<br>and trailer<br>stabilisation<br>• Start test program, follow instructions<br>and answer<br>questions! | <ul> <li>À «Dépistage guidé des erreurs»</li> <li>→ sauter: sélection de la fonction ou de la pièce</li> <li>Châssis</li> <li>Dispositif de freinage</li> <li>O1 - systèmes à autodiagnostic</li> <li>ABS</li> <li>Fonctions</li> <li>Adaptation - J104 avec stabilisation de l'attelage</li> <li>Suite</li> <li>Adaptation - J104 avec stabilisation de l'attelage</li> <li>Lancer le logiciel de vérification, suivre les instructions et répondre aux questions!</li> </ul> | <ul> <li>Abilitazione del sistema di stabilizzazione del rimorchio</li> <li>Con Ricerca guasti guidata → Salto: Scelta funzione / componente</li> <li>Telaio <ul> <li>Impianto freni</li> <li>01 - Sistemi per diagnosi finale</li> <li>ABS</li> <li>Funzioni</li> <li>Adattamento – J104 con sistema di stabilizzazione rimorchio</li> <li>Avanti</li> <li>Adattamento – J104 con sistema di stabilizzazione rimorchio</li> <li>Avanti</li> <li>Adattamento – J104 con sistema di stabilizzazione rimorchio</li> <li>Avanti</li> <li>Adviare il programma di controllo, seguire le istruzioni e rispondere alle domande!</li> </ul> </li> </ul> |
| HINWEIS:                                                                                                    | Warning: If you answer a test program<br>question with NO the towing vehicle<br>and trailer stabilisation cannot be<br>activated!                                                                                                    | Attention: si on répond NON à une<br>question dans le cadre du logiciel de<br>vérification, la stabilisation de<br>l'attelage ne peut pas être activée!                                                                                                    | Attenzione: se durante il programma di<br>controllo si risponde a una domanda con<br>NO, il sistema di stabilizzazione del<br>rimorchio non può essere attivato!                                                                                                    |
| Sollte sich die fahrzeugseitige<br>Nebelschlußleuchte nicht automatisch im<br>Anhängerbetrieb abschalten, muß<br>ergänzend zur oben genannten<br>Konfiguration die Zentralelektrik wie folgt<br>codiert werden:<br>• Fahrzeug Eigendiagnose<br>• 09 Elektronische Zentralelektrik                                                                                                    | NOTE:<br>If the vehicle's rear fog lamp does not<br>switch off automatically in trailer mode<br>the following code must be entered in<br>addition to the aforementioned<br>configuration of the central electrical<br>system:                                                                                                    | AVERTISSEMENT:<br>Si le feu brouillard arrière monté sur le<br>véhicule ne s'éteint pas<br>automatiquement durant le<br>fonctionnement avec remorque, il faut<br>compléter la configuration ci-dessus en<br>codant l'électricité centrale comme suit:                                                                                                    | AVVERTENZA:<br>Se il retronebbia del veicolo non dovesse<br>spegnersi automaticamente<br>nell'esercizio con rimorchio, oltre alla<br>configurazione indicata sopra, è<br>necessario codificare l'impianto elettrico<br>centrale come segue:                                                                                                    |
| <ul> <li>UV Codierung (Dienst 1A)</li> <li>Bordnetz-SG Codierung lang</li> <li>Byte 8 - Bit-Muster x1xxxxxx</li> <li>(x = die vorhandenen Werte im<br/>Eingabefeld<br/>übernehmen, dazu Eingabemodus (BIN)<br/>einschalten!)</li> <li>mit OK bestätigen!</li> </ul>                                                                                                    | <ul> <li>Vehicle self-diagnosis</li> <li>09 Electronic central electrical system</li> <li>007 Coding (service 1A)</li> <li>Vehicle's electrical system controller coding long</li> <li>Byte 8 - bit pattern x1xxxxxx (x = accept the default values in the input field for this purpose activate input mode (BIN) !)</li> <li>confirm with OK !</li> </ul>                                             | <ul> <li>autodiagnostic du véhicule</li> <li>09 Électricité centrale électronique</li> <li>007 Codage (service 1A)</li> <li>Codage dispositif de commande circuit<br/>de bord long</li> <li>Modèle Byte 8 bits x1xxxxx<br/>(x = reprendre les valeurs dans le<br/>champ de saisie<br/>et allumer le mode saisie (BIN)!)</li> <li>Confirmer en appuyant sur OK</li> </ul>                                                                                                    | Autodiagnosi del veicolo<br>• 09 Impianto elettrico centrale elettronico<br>• 007 Codifica (servizio 1A)<br>• Codifica centralina rete di bordo lunga<br>• Byte 8 – modello Bit x1xxxxx<br>(x = applicare i valori disponibili nel<br>campo di<br>immissione, attivando il modo di<br>immissione (BIN)!)<br>• Confermare con OK!                                                                                                    |

| VW                                                                                                    |                                                                                                    | Set up trailer ope                                                                                                    | ration                                                                                                    |
|----------------------------------------------------------------------------------------------------|----------------------------------------------------------------------------------------------------|----------------------------------------------------------------------------------------------------|----------------------------------------------------------------------------------------------------|
| Tiguan 11/07 -<br>▲<br>→ MY 2009                                                                                                    | <b>→</b>                                                                                                    |                                                                                                    |                                                                                                    |
| E                                                                                                    | NL                                                                                                    | PL                                                                                                    | SK                                                                                                    |
| Rogamos llevar a cabo la codificación de                                                                                                    | Gelieve codering als volgt door te voeren:                                                                                                    | Kodowanie wiazki:                                                                                                    | Kódovanie vykonat nasledovne:                                                                                                    |
| <ul> <li>Autodiagnóstico del vehículo</li> <li>Lista de montaje Gateway</li> <li>19 - Interfaz de diagnóstico para bus de datos</li> <li>Codificación (servicio 1A) \ larga leer / escribir</li> <li>69 - Funciones remolque (¡conmutar a codificado!)</li> <li>Vehículos con ayuda al aparcamiento</li> </ul>                                                                                                    | <ul> <li>Eigen diagnose voertuig</li> <li>Gateway-inbouwlijst</li> <li>19 - diagnose-interface für gegenvens-<br/>invoerbus</li> <li>Codering (dienst 1A) \ Lange codering<br/>lezen/schrijven</li> <li>69 - aanhangwagenfunctie (op<br/>"Gecodeerd" schakelen!)</li> <li>Voertuigen met parkeerhulp</li> </ul>                                                                                                    | <ul> <li>wlasna diagnostyka samochodu</li> <li>Gateway lista (Gateway = kodowanie<br/>urzadzenia diagnostycznego)</li> <li>19 – Diagnostyczna pamiec</li> <li>Dlugie kodowanie - czytac / pisac</li> <li>69 – Funkcja przyczepy (zmienic<br/>na ekranie otykowym na KODOWANE!)</li> <li>Samochody z czujnikiem cofania</li> <li>Po prawidlowym zamontowaniu wiazki</li> </ul>                                                                                                    | <ul> <li>Vlastna diagnostika vozidla</li> <li>Gateway - zoznam</li> <li>19 - Diagnostické rozhranie pre<br/>datovu zbernicu</li> <li>Kódovanie (sluzba 1A) /dlhé kódovanie<br/>citat/pisat</li> <li>69 - Funkcia privesu (zmenit<br/>na kódované!)</li> <li>Vozidla s parkovacim asistentom</li> </ul>                                                                                                    |
| ¡Tras haber realizado la activación,<br>también se desactivará automáticamente<br>la ayuda trasera al aparcamiento en la<br>conducción con remolque!                                                                                                    | Nadat de activering doorgevoerd werd,<br>wordt in de modus "Aanhangwagen" ook<br>het hulpmiddel bij het achterwaartse,<br>invoegende parkeren automatisch<br>geactiveerd!                                                                                                    | elektrycznej, zujniky cofania przy<br>podlaczonej przyczepie automatycznie<br>sie wylacza                                                                                                    | Po uspesnej aktivacii elektrosady sa<br>automaticky deaktivuje aj zadny<br>parkovaci<br>senzor pri jazde s priveso                                                                                                    |
| Vehículos con "Parallel Park Assist"                                                                                                    | Voertuigen met PA (parkeerassistent)                                                                                                    | Samochody z automatycznymi<br>czujnikami cofania (Park Assist)                                                                                                    | Veridle e euters statume : 1                                                                                                    |
| <ul> <li>Autodiagnóstico vehículo</li> <li>10 parallel park assist</li> <li>008 Codificación (servicio 22)</li> <li>Byte tipo 0 bitios xxxxxx1<br/>(x = introducir los valores existentes en<br/>el campo de entrada, ¡activar al respecto<br/>el modo de introducción (BIN)!)</li> <li>¡Confirmar con OK!</li> </ul>                                                                                                    | <ul> <li>Zelfdiagnose voertuig</li> <li>10 Parkeerassistent</li> <li>008 Codering (dienst 22)</li> <li>Byte 0 - bitpatroon xxxxxx1<br/>(x = de aanwezige waarden in het<br/>invoerneld overnemen. hiervoor<br/>invoermodus (BIN) inschakelen!)</li> <li>met OK bevestigen!</li> </ul>                                                                                                    | <ul> <li>wlasna diagnostyka samochodu</li> <li>10 automatyczne czujniki cofania</li> <li>008 programowanie (usluga 22)</li> <li>Byte 0 - bit - wzór xxxxxx1<br/>(x = wpisac wyswietlane wartosci a<br/>następnie podlaczyc modul (BIN)!)</li> <li>zatwierdzic OK !</li> </ul>                                                                                                    | Vozidla s automatickym parkovacim<br>zariadenim (Park Assist)<br>• Vlastna diagnostika vozidla<br>• 10 automatické parkovacie zariadenie<br>• 008 kódovanie (sluzba 22)<br>• Byte 0 – bit-vzor xxxxxx1<br>(x = prevzdiat existujuce hodnoty z<br>displeja, a potom zapnut modus (BIN)!)<br>• Potvrdit OK!                                                                                                    |
| Activación de la estabilización del tiro                                                                                                    | Vrijschakeling van de stabilisatie van de<br>aanhangwagencombinatie                                                                                                    | Aktywacja systemu stabilizacji ciagnietej                                                                                                    |                                                                                                    |
| <ul> <li>An el diagnostico guiado de fallos</li> <li>salto: selección de<br/>funciones/componentes</li> </ul>                                                                                                    | Bij geleide foutopsporing<br>➔ Sprong: functie-/ componentkeuze                                                                                                    | przyczepy<br>Vyszukiwanie bledów prejsc                                                                                                    | Aktivacia systému na stabilizaciu<br>tahaného privesu                                                                                                    |
| <ul> <li>Chasis</li> <li>Sistema de freno</li> <li>O1 - sistemas con capacidad de<br/>autodiagnóstico</li> <li>SAB</li> <li>Funciones</li> <li>Adaptación - J104 con estabilización<br/>del tiro</li> <li>Seguir</li> <li>Adaptación - J104 con estabilización<br/>del tiro ilniciar el programa de comproba-<br/>ción, seguir las instrucciones y responder<br/>a las preguntas!</li> <li>Atención: ¡Si dentro del margen del<br/>programa de comprobación se responde<br/>a una pregunta con NO, no podrá<br/>activarse la estabilización del tiro!</li> <li>NOTA:</li> </ul> | <ul> <li>Chassis</li> <li>Reminstallatie</li> <li>O1 – Systemen in staat tot zelfdiagnose</li> <li>ABS</li> <li>Functies</li> <li>Aanpassing – J104 met stabilisatie van aanhangwagencombinatie</li> <li>Verder</li> <li>Aanpassing – J104 met stabilisatie van aanhangwagencombinatie</li> <li>Testprogramma starten, de tips opvolgen en vragen beantwoorden!</li> <li>Attentie: als in het kader van het testprogramma een vraag met NEE wordt beantwoord, kan de stabilisatie van de aanhangwagencombinatie niet geactiveerd worden!</li> <li>AANWIJZING:</li> </ul> | <ul> <li>Podwozie</li> <li>System hamulcowy</li> <li>01 - system wlasnej diagnostyki</li> <li>ABS</li> <li>Funkcje</li> <li>Przystosowanie - J104 ze stabilizacja podlaczonej przyczepy</li> <li>Dalej</li> <li>Przystosowanie - J104 ze stabilizacja podlaczonej przyczepy</li> <li>Start testujacego programu, sledzic komunikaty i odpowiadac na pytania! UWAGA: Jezeli w trakcie testujacego programu na któres z pytan odpowiemy NIE, aktywacja podlaczonej przyczepy nie jest mozli</li> <li>WAZNE:</li> </ul> | <ul> <li>Vyhladavanie poruch</li> <li>Preskocit: Vyber funkcii/dielcov</li> <li>Podvozok</li> <li>Brzdovy systém</li> <li>01 - Systémy schopné vlastnej diagnózy</li> <li>ABS</li> <li>Funkcie</li> <li>Prispôsobenie - J104 so stabilizaciou tahaného privesu</li> <li>dalej</li> <li>Prispôsobenie - J104 so stabilizaciou tahaného privesu</li> <li>Start testovacieho programu, nasledovar pokyny a odpovedat na otazky!</li> <li>Pozor: Ak sa v ramci testovacieho programu odpovie na nejaku otazku NIE, systém na stabilizaciu tahaného privesu</li> </ul> |
| En caso de que la luz antiniebla trasera<br>del vehículo no se apague automática-<br>mente en el servicio con remolque,<br>deberá codificarse el sistema eléctrico<br>central adicionalmente a la configura-<br>ción arriba mencionada del siguiente<br>modo:                                                                                                    | Mocht de mistlamp op het voertuig<br>tijdens gebruik van de aanhanger niet<br>automatisch worden uitgeschakeld, dan<br>moet als aanvulling op de bovengenoem-<br>de configuratie de centrale elektrische<br>installatie als volgt worden gecodeerd:<br>Zelfdiagnose voertuig                                                                                                    | W przypadku gdy przy podlaczeniu<br>przyczepy swiatło przeciwmgielne w<br>samochodzie nie wylaczy sie automaty-<br>cznie, konieczne jest dodatkowe<br>zaprogramowanie:<br>• Wlasna diagnostyka<br>• 00 Centralna elektroniczna cica                                                                                                    | POKYN:<br>V pripade, ze sa pri prevadzke privesu<br>automaticky nevypne na vozidle hmlové<br>svetlo, je potrebné vykonat este<br>dodatocné kódovanie v centralnej<br>elektrickej sieti a to nasledovne:                                                                                                    |
| Autodiagnóstico vehículo<br>• 09 Sistema eléctrico central electrónico<br>• 007 Codificación (servicio 1A)<br>• Sistema de alimentación de a bordo<br>regulador codificación larga<br>• Byte tipo 8 bitios x1xxxxx<br>(x = introducir los valores existentes en el<br>campo de entrada, jactivar al respecto el<br>modo de introducción (BIN)!)<br>• ¡Confirmar con OK!                                                                                                    | <ul> <li>09 Elektronische centrale elektrische<br/>installatie</li> <li>007 Codering (dienst 1A)</li> <li>Elektrische installatie-SG codering lang</li> <li>Byte 8 - bitpatroon x1xxxxx<br/>(x = de aanwezige waarden in het<br/>invoerveld<br/>overnemen, hiervoor invoermodus (BIN)<br/>inschakelen!)</li> <li>met OK bevestigen!</li> </ul>                                                                                                    | <ul> <li>OC Centralna elektroniczna siec</li> <li>O07 Programowanie (usluga 1A)</li> <li>Centralna siec-SG Dlugie<br/>programowanie</li> <li>Byte 8 - Bit-Wzór x1xxxxxx<br/>(x = wziac aktualne wartosci z<br/>wyswietlacza, a potem podlaczyc<br/>modus (BIN)!)</li> <li>Zatwierdzic OK!</li> </ul>                                                                                                    | <ul> <li>Vlastna diagnostika vozidla</li> <li>09 Elektronicka centralna elektricka siet</li> <li>007 Kódovanie (sluzba 1A)</li> <li>Palubna siet – SG Kódovanie dlhé</li> <li>Byte 8 – Bit – vzor x1xxxxx<br/>(x = prevziat existujuce hodnoty z<br/>displeja,<br/>potom zapnut modus (BIN)!)</li> <li>Potvrdit s OK!</li> </ul>                                                                                                    |

| VW                                                                                                    |                                                                                                    | Set up trailer operation                                                                                                    |                                                                                                    |  |  |
|----------------------------------------------------------------------------------------------------|----------------------------------------------------------------------------------------------------|----------------------------------------------------------------------------------------------------|----------------------------------------------------------------------------------------------------|--|--|
| Touran 03/0<br>▲<br>→ MY 2009                                                                                                    | 3 →                                                                                                    |                                                                                                    |                                                                                                    |  |  |
| D                                                                                                    | GB                                                                                                    | F                                                                                                    |                                                                                                    |  |  |
| Codierung bitte wie folgt durchführen:<br>• Fahrzeug-Eigendiagnose<br>• Gateway-Verbauliste<br>• 19 – Dignoseinterface für Datenbus<br>• Codierung (Dienst 1A) \ Lange Codierung<br>lesen /schreiben<br>• 69 – Anhängerfunktion ( auf codiert schalten!)<br>Fahrzeuge mit rückwärtigen Einparkhilfe<br>Nach erfolgter Freischaltung wird im<br>Anhängerberieb auch die rückwärtige<br>Einparkhilfe automatisch deaktiviert!<br>Fahrzeuge mit PLA (Parklenkassistent)<br>• Fahrzeuge mit PLA (Parklenkassistent)<br>• To Parklenkassistent<br>• 10 Parklenkassistent<br>• 10 Parklenkassistent<br>• 10 Berklenkassistent<br>• 10 Berklenkassistent<br>• 10 Berklenkassistent<br>• 10 Berklenkassistent<br>• 10 Berklenkassistent<br>• 10 Berklenkassistent<br>• 10 Berklenkassistent<br>• 10 Berklenkassistent<br>• 10 Berklenkassistent<br>• 10 Berklenkassistent<br>• 10 Berklenkassistent<br>• 10 Berklenkassistent<br>• 10 Parklenkassistent<br>• 10 Berklenkassistent<br>• 10 Berklenkassistent<br>• 10 Parklenkassistent<br>• 10 Parklenkassistent<br>• 10 Berklenkassistent<br>• 10 Parklenkassistent<br>• 10 Parklenkassistent<br>• 10 Parklenkassistent<br>• 10 Parklenkassistent<br>• 10 Parklenkassistent<br>• 10 Parklenkassistent<br>• 10 Parklenkassistent<br>• 10 Parklenkassistent<br>• 10 Parklenkassistent<br>• 10 Parklenkassistent<br>• 10 Parklenkassistent<br>• 11 – Eigendiagnosefähige Systeme<br>• 120 forgramm starten, den Anweisungen<br>Frolige leisten und Fragen beantworten!<br>Achtung: Wird im Rahmen des<br>Prüfprogramms starten, den Anweisungen<br>rolige leisten und Fragen beantworten!<br>Achtung: Wird im Rahmen des<br>Prüfprogramms eine Frage mit NEIN<br>beantwortet, kann die Gespannstabilisierung<br>nicht attiviert werden!<br>HINWEIS:<br>Sollte sich die fahrzeugseitige Nebelschluß-<br>leuchte nicht automatisch im Anhängerbetrieb<br>abschalten, muß ergänzend zur oben<br>genanten Konfiguration die Zentralelektrik<br>wie folgt codiert werden:<br>• Fahrzeug Eigendiagnose<br>• 09 Elektronische Zentralelektrik<br>wie folgt codiert werden:<br>• Fahrzeug Eigendiagnose<br>• 09 Elektronische Zentralelektrik<br>• 1007 Codierung (Dienst 1A)<br>• Bordnetz-SG Codierung lang<br>• Byte 8 = Bit-Muster XI | <ul> <li>Please effect coding as follows:</li> <li>Vehicle self-diagnosis</li> <li>Cadarway assembly list</li> <li>19 - diagnosis interface for data bus</li> <li>Coding (service 1A) \ Read / write long coding</li> <li>69 - trailer function (switch to coded!)</li> <li>Vehicles with park assist system</li> <li>After the effected connection, the rear park assist system will also automatically be deactivated in trailer operation!</li> <li>Vehicles with Parallel Park Assist</li> <li>Vehicles elf-diagnosis</li> <li>10 parallel park assist</li> <li>908 Coding (service 22)</li> <li>94re 0 - bit pattern xxxxxx1 (X = accept the default values in the input field for this purpose activate input mode (BIN) !)</li> <li>confirm with 0K !</li> <li>Release the towing vehicle and trailer stabilisation!</li> <li>With guided troubleshooting</li> <li>⇒ Skip: Function / component selection</li> <li>Chassis</li> <li>Brake system</li> <li>01 - Self-diagnosing systems</li> <li>Adaptation – J104 with towing vehicle and trailer stabilisation</li> <li>Next</li> <li>Adaptation – J104 with towing vehicle and trailer stabilisation</li> <li>Start test program, follow instructions and answer questions!</li> <li>Warning: If you answer a test program question with NO the towing vehicle and trailer stabilisation cannot be activated!</li> <li>NOTE:</li> <li>If the vehicle's rear fog lamp does not switch off automatically in trailer mode the following code must be entered in addition to the aforementioned configuration of the central electrical system:</li> <li>Vehicle self-diagnosis</li> <li>90 Electronic central electrical system</li> <li>007 Coding (service 1A)</li> <li>Vehicle's leatrical system controller coding long</li> <li>Byte 8 - bit pattern x1xxxxx</li> <li>(X = accept the default values in the input field for this purpose activate input mode (BIN) !)</li> <li>confirm with OK !</li> </ul> | <ul> <li>Veuillez effectuer le codage comme il suit:</li> <li>autodiagnostic du véhicule</li> <li>liste d'assemblage gateway</li> <li>19 - interface de diagnostic pour bus de<br/>données</li> <li>codage (service 1A) \ lire / écrire un code long</li> <li>69 - mode remorque ( commuter à encodé!)</li> <li>Véhicules avec système d'aide au parking</li> <li>Après l'activation, l'aide au parking arrière est<br/>également désactivé automatiquement dans le<br/>mode remorque!</li> <li>Véhicules avec "Parallel Park Assist"</li> <li>autodiagnostic du véhicule</li> <li>10 parallel park assist</li> <li>008 Codage (service 22)</li> <li>Modèle Byte 0 bits xxxxx1</li> <li>(x = reprendre les valeurs dans le champ de<br/>saisie et allumer le mode saisie (BIN!))</li> <li>Confirmer en appuyant sur OK</li> <li>Activation de la stabilisation de l'attelage</li> <li>À «Dépistage guidé des erreurs»</li> <li>&gt; sauter: sélection de la fonction ou de la pièce</li> <li>• Châssis</li> <li>• Dispositif de freinage</li> <li>• OI - systèmes à autodiagnostic</li> <li>• ABS</li> <li>• Suite</li> <li>• Adaptation - J104 avec stabilisation de<br/>l'attelage</li> <li>• Suite</li> <li>• Adaptation - J104 avec stabilisation de<br/>l'attelage</li> <li>• Suite</li> <li>• Adaptation - J104 avec stabilisation de<br/>l'attelage</li> <li>• Suite</li> <li>• Adaptation - J104 avec stabilisation de<br/>l'attelage</li> <li>• Suite</li> <li>• Adaptation - J104 avec stabilisation de<br/>l'attelage</li> <li>• Suite</li> <li>• Adaptation - J104 avec stabilisation de<br/>l'attelage</li> <li>• Suite</li> <li>• Adaptation - J104 avec stabilisation de<br/>l'attelage</li> <li>• Suite</li> <li>• Adaptation - J104 avec stabilisation de<br/>l'attelage</li> <li>• Suite</li> <li>• Adaptation - J104 avec stabilisation de<br/>l'attelage</li> <li>• Suite</li> <li>• Adaptation - J104 avec stabilisation de<br/>l'attelage</li> <li>• Suite</li> <li>• Confirmer en reporder aux questions!</li> <li>• Atter in configuration ci-dessus encodant<br/>l'électricité centrale électronique</li> <li>• Of Codage (service 1A)</li> <li>• Confirmer en appuy</li></ul> | <ul> <li>Si prega di eseguire la codifica come segue:</li> <li>Autodiagnosi del veicolo</li> <li>Lista del Gateway</li> <li>19 – Interfaccia di diagnosi per il<br/>data bus</li> <li>codifica (servizio 1A) \ Lettura e scrittura di<br/>codici lunghii</li> <li>69 – Funzione rimorchio (commutare su<br/>codificato!)</li> <li>Veicoli con sensori di parcheggio</li> <li>Dopo aver completato l'attivazione, i sensori di<br/>parcheggio posteriori vengono disattivati<br/>automaticamente quando è attaccato un<br/>rimorchio!</li> <li>Veicoli con "Parallel Park Assist"</li> <li>Autodiagnosi del veicolo</li> <li>10 parallel park assist</li> <li>008 Codifica (servizio 22)</li> <li>Byte 0 – modello Bit xxxxxx1<br/>(x = applicare i valori disponibili nel campo di<br/>immissione, attivando il modo di immissione<br/>(BIN)!)</li> <li>Confermare con OK!</li> <li>Ablitazione del sistema di stabilizzazione del<br/>rimorchio</li> <li>Con Ricerca guasti guidata<br/><b>-&gt;</b> Salto: Scelta funzione / componente</li> <li>Telaio</li> <li>Impianto freni</li> <li>01 - Sistemi per diagnosi finale</li> <li>ABS</li> <li>Funzioni</li> <li>Adattamento – J104 con sistema di<br/>stabilizzazione rimorchio</li> <li>Avviare il programma di controllo, seguire le<br/>istruzioni e rispondere alle domanda con NO,<br/>il sistema di stabilizzazione del rimorchio non<br/>può essere attivato!</li> <li>AVVERTENZA:</li> <li>Se il retronebia del veicolo non dovesse<br/>spegnersi automaticamente nell'esercizio con<br/>rimorchio, oltre alla configurazione indicata<br/>sopra, è necessario codificare l'impianto<br/>elettrico centrale come segue:</li> <li>Autodiagnosi del veicolo</li> <li>O' Codifica (errizio 1A)</li> <li>Confiermare con OK!</li> </ul> Avtodiagnosi del veicolo <ul> <li>O' Codifica centralina ret ed bordo lunga</li> <li>Byte 8 – modello Bit x1xxxxx</li> <li>(x = applicare i valori disponibili nel campo di<br/>immissione, attivando il modo di immissione<br/>(BIN)!)</li> <li>Confiermare con OK!</li> </ul> |  |  |

23

| VW                                                                                                    |                                                                                                    | Set up trailer ope                                                                                                    | eration                                                                                                    |
|----------------------------------------------------------------------------------------------------|----------------------------------------------------------------------------------------------------|----------------------------------------------------------------------------------------------------|----------------------------------------------------------------------------------------------------|
| Touran 03/03<br>→ MY 2009                                                                                                    | 3→                                                                                                    |                                                                                                    |                                                                                                    |
| E                                                                                                    |                                                                                                    | PL                                                                                                    | SK                                                                                                    |
| Autodiagnóstico del vehículo<br>Lista de montaje Gateway<br>19 - Interfaz de diagnóstico para bus de<br>datos<br>Codificación (servicio 1A) \larga leer /<br>escribir<br>69 - Funciones remolque<br>(;conmutar a codificado!)<br>// Houlos con ayuda al aparcamiento<br>Tras haber realizado la activación, también se<br>la parcamiento en la conducción con<br>emolque!<br>// Miculos con "Parallel Park Assist"<br>Autodiagnóstico vehículo<br>10 parallel park assist<br>008 Codificación (servicio 22)<br>Byte tipo Ditios xxxxxx1<br>(x = introducir los valores existentes en el<br>campo de entrada, jactivar al respecto el<br>modo de introducción (BIN!)!<br>; confirmar con OK!<br>Adatación – J104 con estabilización del tiro<br>Sal<br>Funciones<br>Adatación – J104 con estabilización del tiro<br>Sal<br>Funciones<br>Adatación – J104 con estabilización del tiro<br>incine el mograma de comprobación, seguir<br>las instrucciones y responde a las<br>preguntas!<br>Atención: Si dentro del margen del programa<br>preguntas!<br>Atención jución se responde a las<br>preguntas!<br>Atención el tiro!<br>VITE<br>ma caso de que la luz antiniebla trasera del<br>rehículo no se apague automáticarmente en el<br>sistema eléctrico central alcionalmente en el<br>sistema eléctrico central alcionalmente en el<br>sistema de alimentación (BIN!)!<br>;confirmar con OK! | <ul> <li>Gelieve codering als volgt door te voeren: <ul> <li>Eigen diagnose voertuig</li> <li>Gateway-inbouwlijst</li> <li>19 - diagnose-interface für gegenvensinvoerbus</li> <li>Codering (dienst 1A) \ Lange codering<br/>lezen/schrijven</li> <li>69 - aanhangwagenfunctie (op "Gecodeerd"<br/>schakelen!)</li> </ul> </li> <li>Voertuigen met parkeerhulp Nadat de activering doorgevoerd werd, wordt<br/>in de modus "Aanhangwagen" ook het<br/>hulpmiddel bij het achterwaartse, invoegende<br/>parkeren automatisch geactiveerd! Voertuigen met PA (parkeerassistent) <ul> <li>Zelfdiagnose voertuig</li> <li>10 Parkeerassistent</li> <li>008 Codering (dienst 22)</li> <li>Byte 0- bitpatroon xxxxxx1</li> <li>(x = de aanwezige waarden in het invoerveld<br/>overnemen. hiervoor invoermodus (BIN)<br/>inschakelen!) <ul> <li>met OK bevestigen!</li> </ul> </li> <li>Vrijschakeling van de stabilisatie van de<br/>aanhangwagencombinatie</li> </ul> Bij geleide foutopsporing<br/>&gt;Sprong: functie-/ componentkeuze <ul> <li>Chassis</li> <li>Reminstallatie</li> <li>01 - Systemen in staat tot zelfdiagnose</li> <li>Aanpassing - J104 met stabilisatie van<br/>aanhangwagencombinatie</li> <li>Verder</li> <li>Aanpassing - J104 met stabilisatie van<br/>aanhangwagencombinatie</li> <li>Testprogramma starten, de tips opvolgen en<br/>vragen beantwoorden!</li> <li>Attentie: als in het kader van het testprogram<br/>ma een vraag met NEE wordt beantwoord,<br/>kan de stabilisatie van de aanhangwagen-<br/>combinatie niet geactiveerd worden!</li> </ul> AANWIJZING: Mocht de mistlamp op het voertuig tijdens<br/>gebruik van de aanhangwagen-<br/>combinatie niet geactiveerd worden! AANWIJZING: Mocht de mistlamp op het voertuig tijdens<br/>gebruik van de aanhangwagen-<br/>combinatie niet geactiveerd worden! OP Elektronische centrale elektrische<br/>installatie 007 Codering (dienst 1A) Elektrische installatie als volgt<br/>worden gecodeerd: <ul> <li>Zelfdiagnose voertuig</li> <li>Herktonische centrale elektrische<br/>installatie</li> <li>Of Codering (dienst 1A)</li> <li>Elektrische insta</li></ul></li></ul> | <ul> <li>Kodowanie wiazki:</li> <li>wlasna diagnostyka samochodu</li> <li>Gateway lista (Gateway = kodowanie<br/>urzadzenia diagnostycznego)</li> <li>19 – Diagnostyczna pamiec</li> <li>Długie kodowanie - czytać / pisać</li> <li>69 – Funkcja przyczepy (zmienic<br/>na ekranie dotykowym na KODOWANE!)</li> <li>Samochody z czujnikiem cofania</li> <li>Po prawidłowym zamontowaniu wiazki<br/>elektrycznej, czujniky cofania przy<br/>podiaczonej przyczepie automatycznie sie<br/>wylacza</li> <li>Samochody z automatycznymi czujnikami<br/>cofania (Park Assist)</li> <li>własna diagnostyka samochodu</li> <li>10 automatyczne czujniki cofania</li> <li>008 programowanie (usługa 22)</li> <li>Byte 0 - bit - wzór xxxxxx1<br/>(x = wpisac wyswietlane wartosci<br/>a następnie podłaczyc modul (BIN)!)</li> <li>zatwierdzic OK!</li> <li>Aktywacja systemu stabilizacji ciagnietej<br/>przyczepy</li> <li>Vyszukiwanie błedów prejsc<br/>- dalej: wybór funkcji - / czesci</li> <li>Podwozie</li> <li>System hamulcowy</li> <li>10 - system własnej diagnostyki</li> <li>ABS</li> <li>Funkcje</li> <li>Przystosowanie – J104 ze stabilizacja<br/>podłaczonej przyczepy</li> <li>Bałej</li> <li>Przystosowanie – J104 ze stabilizacja<br/>podłaczonej przyczepy</li> <li>Start testujacego programu, sledzic<br/>komunikaty i odpowiadac na pytaniał<br/>UWACA: Jezeli w trakcie testujacego<br/>programu na któres z pytan odpowiemy<br/>NIE, aktywacja podłaczonej przyczepy<br/>mie jest mozil</li> <li>WAZNE:</li> <li>W przypadku gdy przy podłaczeniu przyczepy<br/>swiatło przeciwmgielne w samochodzie nie<br/>wyłaczy sie automatycznie, konieczne jest<br/>dodatkowe<br/>zaprogramowanie:</li> <li>Własna diagnostyka</li> <li>90 Centralna elektroniczna siec</li> <li>007 Programowanie<br/>(sługa 1A).</li> <li>Centralna siec-SG Długie<br/>programowanie</li> <li>Byte 8 - Bit-Wzór x1xxxxx<br/>(x + wziac aktualne wartosci<br/>z wyswietłacza, a potem podłaczyc<br/>modus (BIN)!)</li> <li>Zatwierdzic OK!</li> </ul> | <ul> <li>Kódovanie vykonat nasledovne:</li> <li>Vlastna diagnostika vozidla</li> <li>Gateway – zoznam</li> <li>19 – Diagnostické rozhranie pre<br/>datovu zbernicu</li> <li>Kódovanie (sluzba 1A) /dlhé kódovanie<br/>citat/ pisat</li> <li>69 – Funkcia privesu (zmenit<br/>na kódované!)</li> <li>Vozidla s parkovacim asistentom</li> <li>Po uspesnej aktivacii elektrosady sa<br/>automaticky deaktivuje aj zadny parkovaci<br/>senzor pri jazde s priveso</li> <li>Vozidla s automatickym parkovaci<br/>zariadenim<br/>(Park Assist)</li> <li>Vlastna diagnostika vozidla</li> <li>10 automatické parkovacie zariadenie</li> <li>008 kódovanie (sluzba 22)</li> <li>Byte 0 – bit-vzor xxxxxx1<br/>(X = prevzidat existijuce hodnoty z<br/>displeja, a potom zapnut modus (BIN)!)</li> <li>Potvrdit OK!</li> <li>Aktivacia systému na stabilizaciu tahanéh<br/>privesu</li> <li>Vyhladavanie poruch<br/>→ Preskocit: Vyber funkcii/dielcov</li> <li>Podvozok</li> <li>Brzdovy systém</li> <li>01 – Systémy schopné vlastnej diagnózy<br/>ABS</li> <li>Funkcie</li> <li>Prispôsobenie – J104 so stabilizaciou<br/>tahaného privesu</li> <li>Start testovacieho programu, nasledovat<br/>pokyny a odpovedat na otazky!</li> <li>Pozor: Ak sa v ramci testovacieho program<br/>odpovie na nejaku tozku NIE, systém na<br/>stabilizaciu tahaného privesu nie je mozno<br/>aktivovat!</li> <li>POKYN:</li> <li>V pripade, ze sa pri prevadzke privesu<br/>automaticky nevypne na vozidle hmlové<br/>svetlo, je potrebné vykonat este dodatocn<br/>kódovanie v centralna elektricka sieti a tr<br/>nasledovne:</li> <li>Vlastna diagnostika vozidla</li> <li>09 Elektronicka centralna elektricka sieti a tr<br/>nasledovne:</li> <li>Vlastna diagnostika vozidla</li> <li>Potvrdit s OK!</li> </ul> |
| /                                                                                                    |                                                                                                    | 1                                                                                                    | 1                                                                                                    |